**BECKHOFF** New Automation Technology

Originalhandbuch | DE CB6467 Computerboard

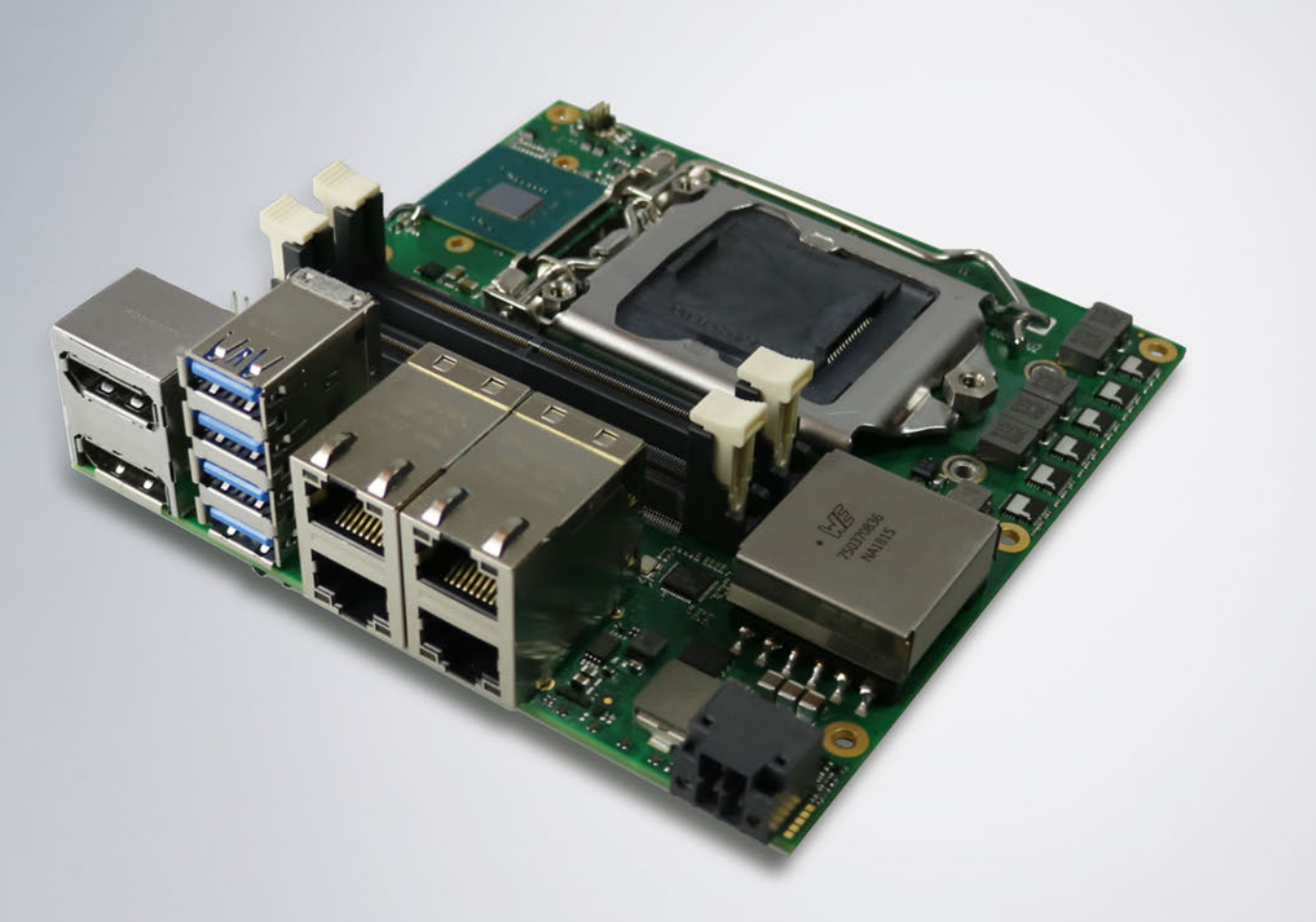

# Inhaltsverzeichnis

| 1           | Ausg                                                                                                    | Ausgabestände der Dokumentation                                                                                                    |                                                                                                    |  |  |  |  |  |
|-------------|----------------------------------------------------------------------------------------------------|----------------------------------------------------------------------------------------------------|----------------------------------------------------------------------------------------------------|--|--|--|--|--|
| 2           | Hinweise zur Dokumentation6                                                                                 |                                                                                                    |                                                                                                    |  |  |  |  |  |
| 3           | Siche                                                                                                    | Sicherheitshinweise                                                                                                    |                                                                                                    |  |  |  |  |  |
| 4           | Über                                                                                                    | sicht                                                                                                    | . 9                                                                                                    |  |  |  |  |  |
|             | 4.1                                                                                                    | Eigenschaften                                                                                                    | . 9                                                                                                    |  |  |  |  |  |
|             | 4.2                                                                                                    | Featureliste                                                                                                    | 10                                                                                                    |  |  |  |  |  |
|             | 4.3                                                                                                    | Spezifikationen und Dokumente                                                                                                    | 11                                                                                                    |  |  |  |  |  |
| 5           | Detai                                                                                                    | illierte Beschreibung                                                                                                    | 12                                                                                                    |  |  |  |  |  |
|             | 5.1                                                                                                    | Stromversorgung                                                                                                    | 12                                                                                                    |  |  |  |  |  |
|             | 5.2                                                                                                    | CPU                                                                                                    | 12                                                                                                    |  |  |  |  |  |
|             | 5.3                                                                                                    | Speicher                                                                                                    | 12                                                                                                    |  |  |  |  |  |
|             | 5.4                                                                                                    | М.2 Кеу М                                                                                                    | 12                                                                                                    |  |  |  |  |  |
|             | 5.5                                                                                                    | М.2 Кеу В                                                                                                    | 13                                                                                                    |  |  |  |  |  |
| 6           | Exter                                                                                                    | rne Anschlüsse                                                                                                    | 14                                                                                                    |  |  |  |  |  |
|             | 6.1                                                                                                    | Hinweis Kabelverwendung                                                                                                    | 14                                                                                                    |  |  |  |  |  |
|             | 6.2                                                                                                    | Connector Map                                                                                                    | 14                                                                                                    |  |  |  |  |  |
|             | 6.3                                                                                                    | Schnittstellenliste                                                                                                    | 15                                                                                                    |  |  |  |  |  |
|             | 6.4                                                                                                    | Frontpanel: Stromversorgung (X101)                                                                                                    | 16                                                                                                    |  |  |  |  |  |
|             | 6.5                                                                                                    | 6.5 Frontpanel: LAN 1 – 4 (X102 - X105)                                                                                                    |                                                                                                    |  |  |  |  |  |
|             | 6.6                                                                                                    | Frontpanel: USB 3.0 A - D (X106 - X109)                                                                                                    | 19                                                                                                    |  |  |  |  |  |
|             | 67                                                                                                    | Frontnanel: DisplayPort (X110, X111)                                                                                                    | 20                                                                                                    |  |  |  |  |  |
|             | 0.7                                                                                                    |                                                                                                    | 20                                                                                                    |  |  |  |  |  |
| 7           | Inter                                                                                                    | ne Anschlüsse                                                                                                    | 20<br>21                                                                                                    |  |  |  |  |  |
| 7           | <b>Inter</b><br>7.1                                                                                         | ne Anschlüsse                                                                                                    | 20<br><b>21</b><br>21                                                                                                    |  |  |  |  |  |
| 7           | <b>Interi</b><br>7.1<br>7.2                                                                                 | Intern: M.2                                                                                                    | <b>2</b> 0<br><b>21</b><br>21<br>26                                                                                                    |  |  |  |  |  |
| 7           | <b>Interi</b><br>7.1<br>7.2<br>7.3                                                                          | Intern: BeaCon140 (mit Q370)                                                                                                    | <b>2</b> 1<br>21<br>26<br>31                                                                                                    |  |  |  |  |  |
| 7           | <b>Interi</b><br>7.1<br>7.2<br>7.3<br>7.4                                                                   | Intern: BeaCon140 (mit Q370)                                                                                                    | 20<br>21<br>26<br>31<br>35                                                                                                    |  |  |  |  |  |
| 7           | <b>Intern</b><br>7.1<br>7.2<br>7.3<br>7.4<br>7.5                                                            | Intern: Batterie                                                                                                    | 20<br>21<br>26<br>31<br>35<br>36                                                                                                    |  |  |  |  |  |
| 8           | <b>Intern</b><br>7.1<br>7.2<br>7.3<br>7.4<br>7.5<br><b>LED</b> 's                                           | Intern: Batterie                                                                                                    | <ol> <li>20</li> <li>21</li> <li>26</li> <li>31</li> <li>35</li> <li>36</li> <li>37</li> </ol>                                               |  |  |  |  |  |
| 8           | Intern<br>7.1<br>7.2<br>7.3<br>7.4<br>7.5<br>LED's<br>8.1                                                   | Intern: Speicher                                                                                                    | <ol> <li>20</li> <li>21</li> <li>26</li> <li>31</li> <li>35</li> <li>36</li> <li>37</li> <li>37</li> </ol>                                   |  |  |  |  |  |
| 7           | Intern<br>7.1<br>7.2<br>7.3<br>7.4<br>7.5<br>LED's<br>8.1<br>8.2                                            | Intern: Speicher                                                                                                    | <ol> <li>20</li> <li>21</li> <li>26</li> <li>31</li> <li>35</li> <li>36</li> <li>37</li> <li>38</li> </ol>                                   |  |  |  |  |  |
| 8           | Intern<br>7.1<br>7.2<br>7.3<br>7.4<br>7.5<br>LED's<br>8.1<br>8.2<br>8.3                                     | Intern: Speicher                                                                                                    | <ol> <li>21</li> <li>21</li> <li>26</li> <li>31</li> <li>35</li> <li>36</li> <li>37</li> <li>38</li> <li>39</li> </ol>                       |  |  |  |  |  |
| 8           | Intern<br>7.1<br>7.2<br>7.3<br>7.4<br>7.5<br>LED's<br>8.1<br>8.2<br>8.3<br>8.4                              | Intern: Speicher                                                                                                    | 20<br>21<br>21<br>26<br>31<br>35<br>36<br>37<br>38<br>37<br>38<br>39<br>40                                                                   |  |  |  |  |  |
| 7<br>8<br>9 | Intern<br>7.1<br>7.2<br>7.3<br>7.4<br>7.5<br>LED's<br>8.1<br>8.2<br>8.3<br>8.4<br>BIOS                      | Intern: Speicher                                                                                                    | 20<br>21<br>21<br>26<br>31<br>35<br>36<br>37<br>38<br>37<br>38<br>39<br>40<br>40<br>41                                                       |  |  |  |  |  |
| 7<br>8<br>9 | Intern<br>7.1<br>7.2<br>7.3<br>7.4<br>7.5<br>LED's<br>8.1<br>8.2<br>8.3<br>8.4<br>BIOS<br>9.1               | Intern: Speicher<br>Intern: M.2<br>Intern: BeaCon140 (mit Q370)<br>Intern: FAN<br>Intern: Batterie<br><b>s</b>                                                                                                    | 20<br>21<br>26<br>31<br>35<br>36<br>37<br>37<br>38<br>37<br>38<br>39<br>40<br>40<br>41<br>41                                                 |  |  |  |  |  |
| 7<br>8<br>9 | Intern<br>7.1<br>7.2<br>7.3<br>7.4<br>7.5<br>LED's<br>8.1<br>8.2<br>8.3<br>8.4<br>BIOS<br>9.1<br>9.2        | Intern: Speicher                                                                                                    | 20<br>21<br>26<br>31<br>35<br>36<br>37<br>38<br>39<br>40<br>41<br>42                                                                         |  |  |  |  |  |
| 7<br>8<br>9 | Intern<br>7.1<br>7.2<br>7.3<br>7.4<br>7.5<br>LED's<br>8.1<br>8.2<br>8.3<br>8.4<br>BIOS<br>9.1<br>9.2<br>9.3 | Intern: Speicher<br>Intern: M.2<br>Intern: BeaCon140 (mit Q370)<br>Intern: FAN<br>Intern: Batterie<br>S<br>LED: Powercontroller<br>LED: SATA<br>LED: TwinCAT<br>LED: TwinCAT<br>LED: UPS-OCT                             | 20<br>21<br>21<br>26<br>31<br>35<br>36<br>37<br>38<br>37<br>38<br>39<br>40<br>41<br>41<br>42<br>44                                           |  |  |  |  |  |
| 7<br>8<br>9 | Intern<br>7.1<br>7.2<br>7.3<br>7.4<br>7.5<br>LED's<br>8.1<br>8.2<br>8.3<br>8.4<br>BIOS<br>9.1<br>9.2<br>9.3 | Intern: Speicher<br>Intern: Speicher<br>Intern: M.2<br>Intern: BeaCon140 (mit Q370)<br>Intern: FAN<br>Intern: Batterie<br><b>S</b><br>LED: Powercontroller<br>LED: SATA<br>LED: TwinCAT<br>LED: TwinCAT<br>LED: UPS-OCT. | 20<br>21<br>21<br>26<br>31<br>35<br>36<br>37<br>37<br>38<br>39<br>40<br>41<br>42<br>44<br>45                                                 |  |  |  |  |  |
| 7<br>8<br>9 | Intern<br>7.1<br>7.2<br>7.3<br>7.4<br>7.5<br>LED':<br>8.1<br>8.2<br>8.3<br>8.4<br>BIOS<br>9.1<br>9.2<br>9.3 | Intern: Speicher                                                                                                    | 20<br>21<br>21<br>26<br>31<br>35<br>36<br>37<br>38<br>37<br>38<br>39<br>40<br>41<br>42<br>44<br>45<br>46                                     |  |  |  |  |  |
| 7<br>8<br>9 | Intern<br>7.1<br>7.2<br>7.3<br>7.4<br>7.5<br>LED's<br>8.1<br>8.2<br>8.3<br>8.4<br>BIOS<br>9.1<br>9.2<br>9.3 | Intern: Speicher                                                                                                    | <b>21</b><br>21<br>26<br>31<br>35<br>36<br><b>37</b><br>38<br>37<br>38<br>39<br>40<br><b>41</b><br>42<br>44<br>45<br>44<br>45<br>46<br>47    |  |  |  |  |  |
| 7<br>8<br>9 | Intern<br>7.1<br>7.2<br>7.3<br>7.4<br>7.5<br>LED's<br>8.1<br>8.2<br>8.3<br>8.4<br>BIOS<br>9.1<br>9.2<br>9.3 | Intern: Speicher                                                                                                    | 20<br>21<br>21<br>26<br>31<br>35<br>36<br>37<br>38<br>37<br>38<br>37<br>38<br>39<br>40<br>41<br>41<br>42<br>44<br>44<br>45<br>46<br>47<br>47 |  |  |  |  |  |
| 7<br>8<br>9 | Intern<br>7.1<br>7.2<br>7.3<br>7.4<br>7.5<br>LED's<br>8.1<br>8.2<br>8.3<br>8.4<br>BIOS<br>9.1<br>9.2<br>9.3 | Intern: Speicher                                                                                                    | <b>21</b> 21 21 26 31 35 36 <b>37</b> 37 38 39 40 41 42 44 45 46 47 48                                                                       |  |  |  |  |  |

# BECKHOFF

|    |      | 9.3.7     | AMI Graphic Output Protocol Policy   | 50   |
|----|------|-----------|--------------------------------------|------|
|    |      | 9.3.8     | PCI Subsystem Settings               | 51   |
|    |      | 9.3.9     | USB Configuration                    | 53   |
|    |      | 9.3.10    | NVMe Configuration                   | 54   |
|    |      | 9.3.11    | Power Controller Options             | 55   |
|    |      | 9.3.12    | BAseCon* Configuration               | 56   |
|    |      | 9.3.13    | SATA And RST Configuration           | 57   |
|    |      | 9.3.14    | AMT Configuration                    | 60   |
|    |      | 9.3.15    | TLs Auth Configuration               | 64   |
|    |      | 9.3.16    | Network Stack Configuration          | 67   |
|    |      | 9.3.17    | Network Stack Configuration enabled  | 67   |
|    |      | 9.3.18    | Intel Rapid Storage Technology       | 68   |
|    |      | 9.3.19    | Driver Health                        | 68   |
|    | 9.4  | Chipset . |                                      | . 69 |
|    |      | 9.4.1     | System Agent (SA) Configuration      | 70   |
|    |      | 9.4.2     | PCH-IO Configuration                 | 72   |
|    | 9.5  | Security. |                                      | . 78 |
|    |      | 9.5.1     | Secure Boot                          | 79   |
|    | 9.6  | Boot      |                                      | . 94 |
|    |      | 9.6.1     | Advanced Fixed Boot Order Parameters | 95   |
|    | 9.7  | Save & E  | Exit                                 | . 96 |
| 10 | Mech | anische   | Zeichnungen                          | . 97 |
|    | 10.1 | Leiterpla | tte: Bohrungen                       | . 97 |
|    | 10.2 | Leiterpla | tte: Pin-1-Abstände                  | . 98 |
|    | 10.3 | Leiterpla | tte: Abmessungen                     | . 99 |
| 11 | Tech | nische Da | aten                                 | 100  |
|    | 11.1 | Elektrisc | he Daten                             | 100  |
|    | 11.2 | Umgebu    | ngsbedingungen                       | 100  |
|    | 11.3 | Thermise  | che Spezifikationen                  | 101  |
| 12 | Supp | ort und S | Service                              | 102  |
|    | 12.1 | Beckhoff  | -Support                             | 102  |
|    | 12.2 | Beckhoff  | -Service                             | 102  |
|    | 12.3 | Beckhoff  | -Firmenzentrale                      | 102  |
| 13 | Anha | ng I: Pos | t-Codes                              | 103  |
| 14 | Anha | ng II: Re | ssourcen                             | 104  |
| -  | 14.1 | Interrupt |                                      | 104  |
|    | 14.2 | PCI-Dev   | ices                                 | 105  |
|    | 14.3 | SMB-De    | vices                                | 106  |
|    | 14.0 |           |                                      |      |

# 1 Ausgabestände der Dokumentation

| Version | Änderungen                                                          |
|---------|---------------------------------------------------------------------|
| 0.1     | Vorläufige Version nur mechanisch                                   |
| 0.2     | Vorläufige Version mit Bios-Einträgen                               |
| 0.3     | Vorläufige Version mit aktulalisierter BIOS Version 0.05            |
| 0.4     | Vorläufige Version G2 mit Family BIOS 0.07                          |
| 0.5     | Vorläufige Version G2 mit BIOS 0.11 und angepasstem Blockschaltbild |
| 1.0     | Erstes Release inkl. Änderung von BAseCon140 auf BeaCon140          |
| 1.1     | BIOS Update auf Version 0.13 und neues Titelblatt                   |

# 2 Hinweise zur Dokumentation

Diese Beschreibung wendet sich ausschließlich an ausgebildetes Fachpersonal der Steuerungs- und Automatisierungstechnik, das mit den geltenden nationalen Normen vertraut ist.

Zur Installation und Inbetriebnahme der Komponenten ist die Beachtung der Dokumentation und der nachfolgenden Hinweise und Erklärungen unbedingt notwendig.

Das Fachpersonal ist verpflichtet, für jede Installation und Inbetriebnahme die zu dem betreffenden Zeitpunkt veröffentliche Dokumentation zu verwenden.

Das Fachpersonal hat sicherzustellen, dass die Anwendung bzw. der Einsatz der beschriebenen Produkte alle Sicherheitsanforderungen, einschließlich sämtlicher anwendbaren Gesetze, Vorschriften, Bestimmungen und Normen erfüllt.

### Disclaimer

Diese Dokumentation wurde sorgfältig erstellt. Die beschriebenen Produkte werden jedoch ständig weiter entwickelt.

Wir behalten uns das Recht vor, die Dokumentation jederzeit und ohne Ankündigung zu überarbeiten und zu ändern.

Aus den Angaben, Abbildungen und Beschreibungen in dieser Dokumentation können keine Ansprüche auf Änderung bereits gelieferter Produkte geltend gemacht werden.

#### Marken

Beckhoff<sup>®</sup>, TwinCAT<sup>®</sup>, EtherCAT<sup>®</sup>, EtherCAT G<sup>®</sup>, EtherCAT G10<sup>®</sup>, EtherCAT P<sup>®</sup>, Safety over EtherCAT<sup>®</sup>, TwinSAFE<sup>®</sup>, XFC<sup>®</sup>, und XTS<sup>®</sup> und XPlanar<sup>®</sup>, sind eingetragene und lizenzierte Marken der Beckhoff Automation GmbH.

Die Verwendung anderer in dieser Dokumentation enthaltenen Marken oder Kennzeichen durch Dritte kann zu einer Verletzung von Rechten der Inhaber der entsprechenden Bezeichnungen führen.

#### Patente

Die EtherCAT-Technologie ist patentrechtlich geschützt, insbesondere durch folgende Anmeldungen und Patente:

EP1590927, EP1789857, EP1456722, EP2137893, DE102015105702 mit den entsprechenden Anmeldungen und Eintragungen in verschiedenen anderen Ländern.

### Ether**CAT**

EtherCAT<sup>®</sup> ist eine eingetragene Marke und patentierte Technologie lizenziert durch die Beckhoff Automation GmbH, Deutschland

### Copyright

© Beckhoff Automation GmbH & Co. KG, Deutschland.

Weitergabe sowie Vervielfältigung dieses Dokuments, Verwertung und Mitteilung seines Inhalts sind verboten, soweit nicht ausdrücklich gestattet.

Zuwiderhandlungen verpflichten zu Schadenersatz. Alle Rechte für den Fall der Patent-, Gebrauchsmusteroder Geschmacksmustereintragung vorbehalten.

# 3 Sicherheitshinweise

#### Sicherheitsbestimmungen

Beachten Sie die folgenden Sicherheitshinweise und Erklärungen! Produktspezifische Sicherheitshinweise finden Sie auf den folgenden Seiten oder in den Bereichen Montage, Verdrahtung, Inbetriebnahme usw.

#### Haftungsausschluss

Die gesamten Komponenten werden je nach Anwendungsbestimmungen in bestimmten Hard- und Software-Konfigurationen ausgeliefert. Änderungen der Hard- oder Software-Konfiguration, die über die dokumentierten Möglichkeiten hinausgehen, sind unzulässig und bewirken den Haftungsausschluss der Beckhoff Automation GmbH & Co. KG.

#### **Qualifikation des Personals**

Diese Beschreibung wendet sich ausschließlich an ausgebildetes Fachpersonal der Steuerungs-, Automatisierungs- und Antriebstechnik, das mit den geltenden Normen vertraut ist.

#### Erklärung der Symbole

In der vorliegenden Dokumentation werden die folgenden Symbole mit einem nebenstehenden Sicherheitshinweis oder Hinweistext verwendet. Die Sicherheitshinweise sind aufmerksam zu lesen und unbedingt zu befolgen!

#### ▲ GEFAHR

#### Akute Verletzungsgefahr!

Wenn der Sicherheitshinweis neben diesem Symbol nicht beachtet wird, besteht unmittelbare Gefahr für Leben und Gesundheit von Personen!

### **WARNUNG**

#### Verletzungsgefahr!

Wenn der Sicherheitshinweis neben diesem Symbol nicht beachtet wird, besteht Gefahr für Leben und Gesundheit von Personen!

### **▲ VORSICHT**

#### Schädigung von Personen!

Wenn der Sicherheitshinweis neben diesem Symbol nicht beachtet wird, können Personen geschädigt werden!

### **HINWEIS**

#### Schädigung von Umwelt oder Geräten

Wenn der Hinweis neben diesem Symbol nicht beachtet wird, können Umwelt oder Geräte geschädigt werden.

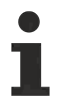

#### Tipp oder Fingerzeig

Dieses Symbol kennzeichnet Informationen, die zum besseren Verständnis beitragen.

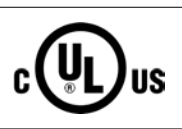

### **UL-Hinweis**

Dieses Symbol kennzeichnet wichtige Informationen bezüglich der UL-Zulassung.

#### Bestimmungsgemäße Verwendung

Das Computerboard CB6467 wurde ausschließlich für die Konfiguration in Automatisierungsprozessen konstruiert und entwickelt. Dazu ist das Board mit externen Schnittstellen ausgestattet, um digitale oder analoge Signale aufzunehmen oder auszugeben oder an übergeordnete Komponenten weiterzuleiten.

Jegliche davon abweichende Verwendung gilt als nicht bestimmungsgemäß.

Die angegebenen Grenzwerte für elektrische- und technische Daten müssen eingehalten werden.

# 4 Übersicht

### 4.1 Eigenschaften

Das CB6467 ist als leistungsstarkes Kompaktboard konzipiert, das auf Intel®s Coffeelake-Prozessoren basiert. Modernste energiesparende DDR4-Technologie ermöglicht einen Speicherausbau von bis zu 64 GB über SO-DIMM260.

Als Standardschnittstellen stehen im Frontpanel zwei DisplayPort-Anschlüsse, 4 Gigabit-LAN-Anschlüsse und 4 USB3.0-Schnittstellen zur Verfügung. *Die zwei DisplayPorts++ ermöglichen den Anschluss eines HDMI-Adapters für ein HDMI-Signal. Der Anschluss eines HDMI-Displays mit Adapter ist möglich.* 

Es stehen zwei Varianten zur Verfügung, Variante 1 mit einem Q370-Chipsatz und Variante 2 mit einem H310-Chipsatz als Low-Cost-Ausführung.

Intern verfügt das CB6467 über einen M.2 (B) Sockel (2280), einen M.2 (M) Sockel (2280) und über einen BeaCon140-Stecker. Über die internen Steckverbinder werden in Abhängigkeit vom verwendeten Chipsatz verschiedene Signale herausgeführt, die im jeweiligen Kapitel aufgelistet sind.

Die Stromversorgung ist über einen 4-poligen isolierten Stecker im Frontpanel realisiert.

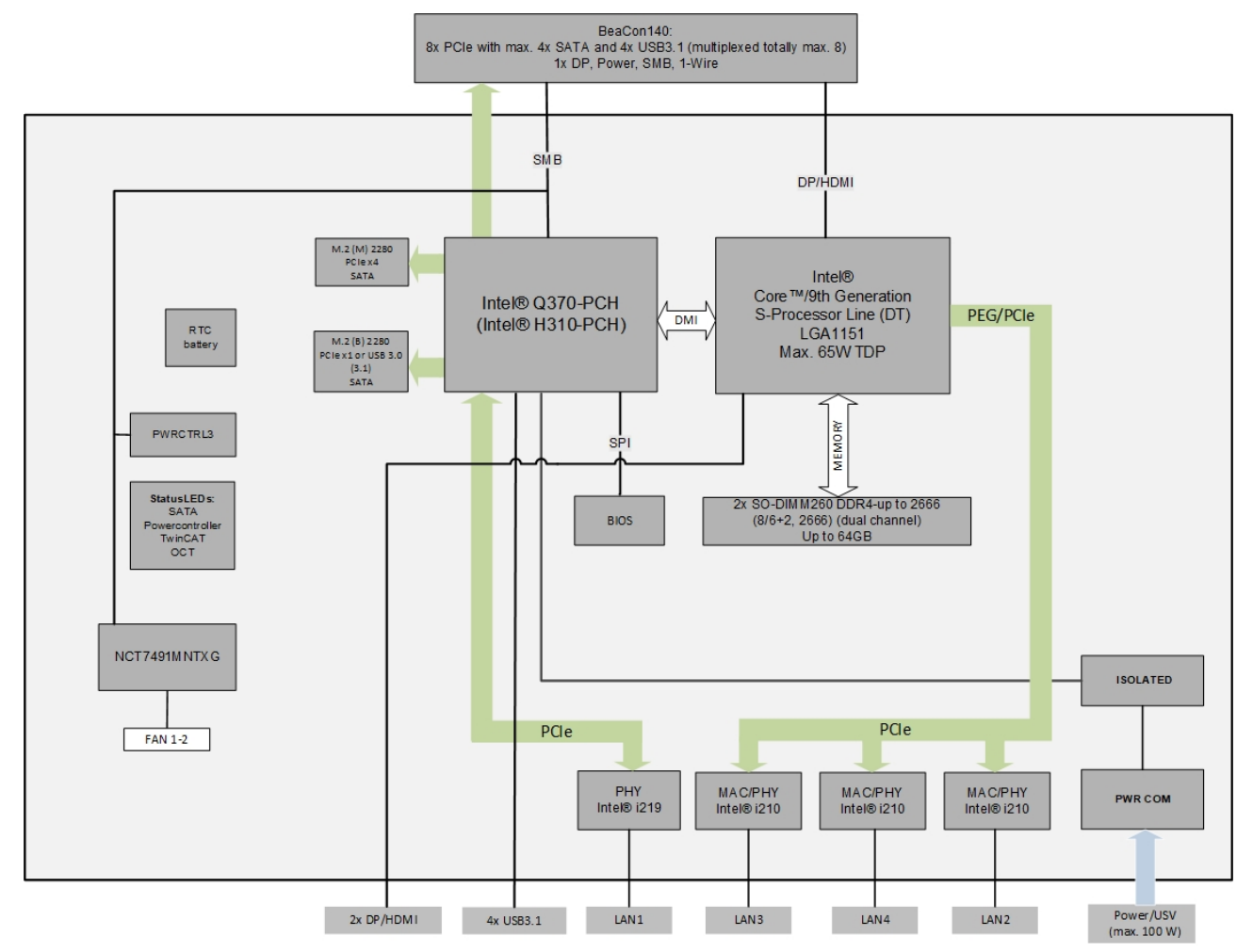

Abb. 1: CB6467-Blockschaltbild

### 4.2 Featureliste

| CB6467          | 120 x 120-Board                                                                 |
|-----------------|---------------------------------------------------------------------------------|
| CPU Varianten   | Intel® Celeron® G4900 3.1 GHz, 2 Cores, 2 MB LLC                                |
|                 | Intel® Pentium® G5400 3.7 GHz, 2 Cores, 4 MB LLC                                |
|                 | Intel® Core™ i3-9100E 3.1 GHz, 4 Cores, 6 MB LLC                                |
|                 | Intel® Core™ i5-9500E 3.0 GHz, 6 Cores, 9 MB LLC                                |
|                 | Intel® Core™ i7-9700E 2.6 GHz, 8 Cores, 12 MB LLC                               |
| Speicher        | 2x SO-DIMM260 1.2 V DDR4-2666                                                   |
|                 | Maximaler Speicherausbau 64 GB                                                  |
| I/O Frontpanel  | 2x DisplayPort++ (Anschluß eines<br>HDMI-Adapters für ein HDMI-Signal möglich.) |
|                 | 4x GB LAN                                                                       |
|                 | 4x USB3.0                                                                       |
| I/O intern      | 1x M.2 (M) Sockel, Signale chipsatzabhängig                                     |
|                 | (siehe Kapitel M.2 <u>Intern: M.2</u> [▶ <u>26]</u>                             |
|                 | 1x M.2 (B) Sockel, Signale chipsatzabhängig                                     |
|                 | (siehe Kapitel M.2 <u>Intern: M.2</u> [▶ <u>26]</u>                             |
|                 | 1x BeaCon140 (Signale siehe Kapitel                                             |
|                 | BeaCon140 Intern: BeaCon140 (mit Q370) [ 31]                                    |
| Grafikauflösung | DisplayPort: 4096x2304@60 Hz                                                    |
|                 | HDMI1.4: 2560x1600@60 Hz;                                                       |
|                 | 4096X2160@24 HZ                                                                 |
| 570             | DVI: 1920x1200@60 Hz                                                            |
| RIC             | Wechselbare, liegende onBoard-Batterie                                          |
|                 | Optional: liegende Batterie auf<br>Erweiterungskarte                            |
| BIOS            | AMI® Aptio V                                                                    |
| Stromversorgung | 24 V (+20 % / -15 %)                                                            |
| Format          | 120 x 120 mm                                                                    |

### • Verfügbarkeit der Prozessoren

Die Featureliste führt alle bestellbaren Prozessoren auf. Ihre tatsächliche Verfügbarkeit ist herstellerabhängig.

### Echtzeitanwendungen

Der über PCIe angebundene Ethernet-Port ist in der Regel für Zyklus-Zeiten <= 1ms und für Distributed-Clock-Anwendungen bei EtherCAT geeignet. Der im Chipsatz integrierte Ethernet-Port ist in der Regel für Real-Time-Ethernet-Anwendungen mit Zyklus-Zeiten > 1ms (ohne Distributed-Clocks) geeignet.

### 4.3 Spezifikationen und Dokumente

Für die Erstellung dieses Handbuchs bzw. als weiterführende technische Dokumentation wurden die folgenden Dokumente, Spezifikationen oder Internetseiten in der verwendet.

- PCI-Spezifikation
- Version 2.3 bzw. 3.0
- www.pcisig.com
- PCI Express® Base Specification
- Version 5.0
- www.pcisig.com
- ACPI-Spezifikation
- Version 5.0
- www.acpi.info
- ATA/ATAPI-Spezifikation
- Version 7 Rev. 1
- www.t13.org
- USB-Spezifikationen
- www.usb.org
- SM-Bus-Spezifikation
- Version 2.0
- www.smbus.org
- Intel®-Chipbeschreibungen
- Intel® Core™ Processor Product Family datasheet
- www.intel.com
- Intel®-Chipbeschreibung
- I219 Datasheet
- i210 Datasheet
- www.intel.com
- SMSC®-Chipbeschreibung
- SCH3114 Datasheet (NDA erforderlich)
- www.smsc.com
- American Megatrends®
- Aptio™ Text Setup Environment (TSE) User Manual
- www.ami.com
- American Megatrends®
- Aptio™ 5.x Status Codes
- www.ami.com

# 5 Detaillierte Beschreibung

### 5.1 Stromversorgung

Das Board wird mit einer isolierten Eingangsspannung versorgt, die nominell bei 24 V liegt. Mit dieser Spannung wird im Normalbetrieb die DC/DC-Power-Schiene versorgt. Über ein OCT-Signal (OCT = One Cable Technology) kann auch eine USV realisiert werden.

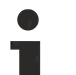

### UPS-OCT

Die UPS-OCT kann nur mit der Beckhoff-USV CU81XX-xxxx realisiert werden.

### 5.2 CPU

Bei den eingesetzten Prozessoren handelt es sich um Intel®-Core Prozessoren der 8. und 9. (Coffee Lake und Coffee Lake Refresh) Generation. Prozessoren beider Generationen zeichnen sich durch eine sehr niedrige Leistungsaufnahme aus und bieten dabei eine zeitgemäße Performance mit Taktraten von derzeit bis zu 4,4 GHz (max. Turbo-Takfrequenz).

### 5.3 Speicher

Auf dem CB6467-Board kommen SO-DIMM260-Speichermodule (DDR4-2666), wie sie in Notebooks üblich sind, zum Einsatz. Aus technischen und mechanischen Gründen ist es möglich, dass bestimmte Speichermodule nicht eingesetzt werden können. Informieren Sie sich bei Ihrem Distributor über die empfohlenen Speichermodule.

Mit den derzeit erhältlichen SO-DIMM260-Modulen ist je nach Produktvariante ein Speicherausbau bis 64GB möglich. Bei der Bestückung beider Speichersockel sollte darauf geachtet werden, dass gleiche Speichermodule eingesetzt werden.

### 5.4 M.2 Key M

Erweiterungskarten, die die M.2-Spezifikation erfüllen, zeichnen sich durch ein enorm kleines Format und - je nach Kartentyp - flexible Abmessungen aus.

M.2-Karten können einfach und unkompliziert eingesetzt werden, indem sie in den Slot gesteckt und mit einer Befestigungsschraube fixiert werden.

Dieser M.2-Sockel (2280) des CB6467 unterstützt Key M. Je nach verwendetem Chipsatz werden unterschiedliche Signale unterstützt. Die Tabelle im Kapitel M.2 führt alle unterstützten Schnittstellen in Abhängigkeit vom verwendeten Chipsatz auf.

### Treiberkompatibilität

Für eine optimale Treiberkompatibilität empfehlen wir die Verwendung eines Microsoft®-Windows 10 Betriebssystems.

### 5.5 M.2 Key B

Erweiterungskarten, die die M.2-Spezifikation erfüllen, zeichnen sich durch ein enorm kleines Format und - je nach Kartentyp - flexible Abmessungen aus.

M.2-Karten können einfach und unkompliziert eingesetzt werden, indem sie in den Slot gesteckt und mit einer Befestigungsschraube fixiert werden.

Dieser M.2-Sockel (2280) des CB6467 unterstützt Key B. Je nach verwendetem Chipsatz werden unterschiedliche Signale unterstützt. Die Tabelle im Kapitel M.2 führt alle unterstützten Schnittstellen in Abhängigkeit vom verwendeten Chipsatz auf.

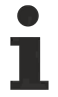

### Treiberkompatibilität

Für eine optimale Treiberkompatibilität empfehlen wir die Verwendung eines Microsoft®-Windows 10 Betriebssystems.

# 6 Externe Anschlüsse

### 6.1 Hinweis Kabelverwendung

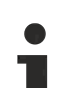

### Anforderung an die Verkabelung!

Die verwendeten Kabel müssen für die meisten Schnittstellen bestimmten Anforderungen genügen. Für eine zuverlässige USB-2.0-Verbindung sind beispielsweise verdrillte und geschirmte Kabel notwendig. Einschränkungen bei der maximalen Kabellänge sind auch nicht selten. Sämtliche dieser schnittstellenspezifischen Erfordernisse sind den jeweiligen Spezifikationen zu entnehmen und entsprechend zu beachten.

### 6.2 Connector Map

In der folgenden Abbildung sind die Steckeranschlüsse auf der Bestückungsseite des CB6467-Boards zusammengefasst. Aus der Tabelle darunter kann die Funktion des jeweiligen Steckers entnommen werden, ebenso wie die Handbuchseite, auf der weitergehende Informationen zu diesem Anschluss nachgelesen werden können.

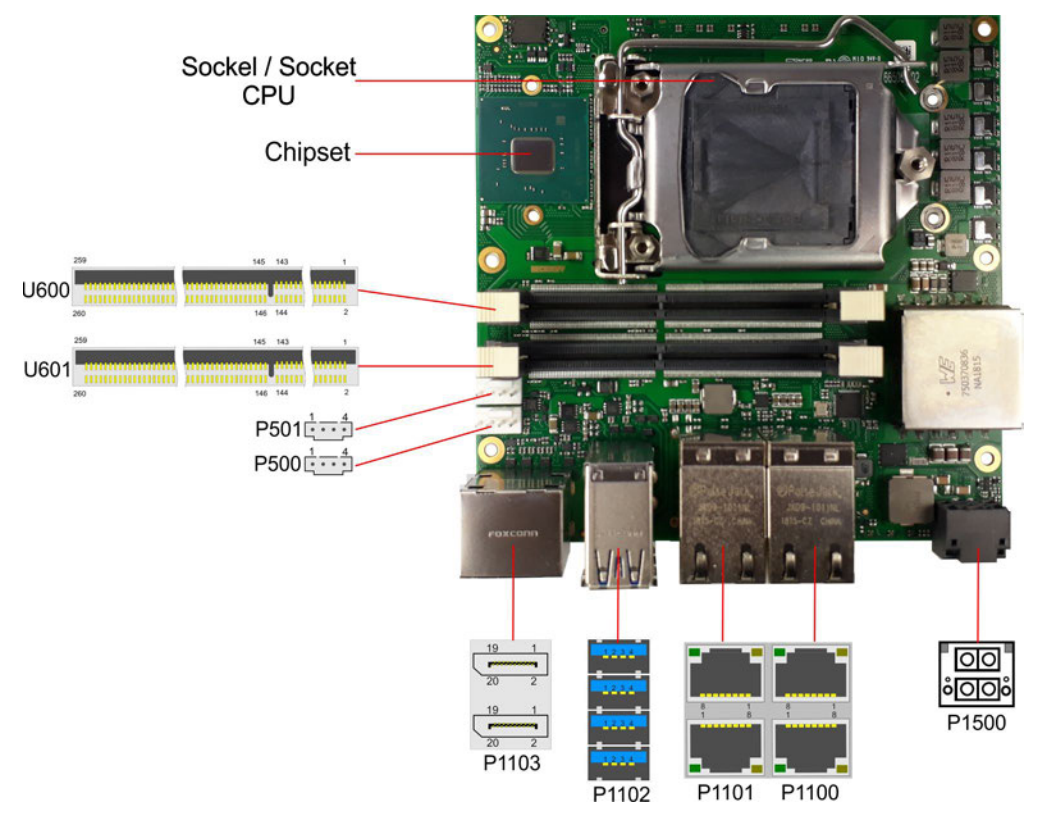

Abb. 2: CB6467 Connector Map

### 6.3 Schnittstellenliste

| Nummer   | Funktion (Bezeichnung)   | Seite                                          |
|----------|--------------------------|------------------------------------------------|
| P1500    | Vin (X101)               | Frontpanel: Stromversorgung (X101) [> 16]      |
| P1100    | LAN 1 (X102)             | Frontpanel: LAN 1 – 4 (X102 - X105) [) 17]     |
| P1100    | LAN 2 (X103)             | Frontpanel: LAN 1 – 4 (X102 - X105) [) 17]     |
| P1101    | LAN 3 (X104)             | Frontpanel: LAN 1 – 4 (X102 - X105) [) 17]     |
| P1101    | LAN 4 (X105)             | Frontpanel: LAN 1 – 4 (X102 - X105) [> 17]     |
| P1102    | USB3.0 (X106)            | Frontpanel: USB 3.0 A - D (X106 - X109) [> 19] |
| P1102    | USB3.0 (X107)            | Frontpanel: USB 3.0 A - D (X106 - X109) [▶ 19] |
| P1102    | USB3.0 (X108)            | Frontpanel: USB 3.0 A - D (X106 - X109) [ 19]  |
| P1102    | USB3.0 (X109)            | Frontpanel: USB 3.0 A - D (X106 - X109) [▶ 19] |
| P1103    | DisplayPort (X110, X111) | Frontpanel: DisplayPort (X110, X111) [> 20]    |
| P1200*   | M.2 (Key M) 2280         | Intern: M.2 [▶ 26]                             |
| P1201*   | M.2 (Key B) 2280         | Intern: M.2 [▶ 26]                             |
| P1203*   | BeaCon140                | Intern: BeaCon140 (mit Q370) [▶ _31]           |
| P500/501 | FAN                      | Intern: FAN [ > 35]                            |
| BT1200*  | Batterie                 | Intern: Batterie [) 36]                        |
| U600     | SODIMM                   | Intern: Speicher [▶ 21]                        |
| U601     | SODIMM                   | Intern: Speicher [▶ 21]                        |

\*nicht abgebildet (siehe Unterseite des Boards)

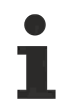

Die Zahlen in den Klammern entsprechen der Beschriftung der externen Schnittstellen auf dem Gehäuse der Frontseite des Industrie-PC.

### 6.4 Frontpanel: Stromversorgung (X101)

Der Anschluss an die Stromversorgung ist als 2x2-poliger Gehäusestecker (Phoenix Contact P20THR-1818504) realisiert. An PIN 3 liegt die Hauptversorgungsspannung (24V) der Baugruppe an. Diese kann auch als UPS-OCT (One Cable Technology) realisiert werden, d.h. dass über dieses Kabel auch das Signal für die USV an das Board übertragen wird.

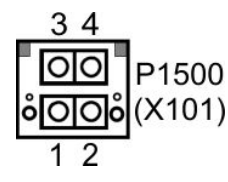

Abb. 3: CB6467 Stromversorgung (X101)

### 90°-Stecker

Da es sich um einen 90°-Stecker handelt, orientiert sich das Steckersymbol in der Abbildung an dem, was man sieht, wenn man seitlich (anstatt von oben) auf das Board schaut.

| Pinbelegung Stromstecker:                                                                                                    |            |   |        |              |                                                       |  |  |  |
|----------------------------------------------------------------------------------------------------|------------|---|--------|--------------|-------------------------------------------------------|--|--|--|
| Beschreibung                                                                                                    | Signal Pin |   | Signal | Beschreibung |                                                       |  |  |  |
| PC_On: Eingang zum<br>Starten und Herunterfahren<br>des PCs.                                                                                          | PC_On      | 1 | 3      | Vin          | Versorgungsspannung 24 V<br>UPS-OCT wird unterstützt. |  |  |  |
| Low (0 V oder offener<br>Kontakt): PC startet.                                                                                                    |            |   |        |              |                                                       |  |  |  |
| High (>3 V): PC fährt<br>herunter.                                                                                                    |            |   |        |              |                                                       |  |  |  |
| Power Status: Ausgang des<br>Power Status. Die Spannung<br>entspricht der positiven<br>Versorgungsspannung und<br>kann mit 500 mA belastet<br>werden. | PC_AKTIV   | 2 | 4      | GND          | Masse                                                 |  |  |  |
| Low (0 V): PC ist aus.                                                                                                    |            |   |        |              |                                                       |  |  |  |
| High (Vin): PC ist an.                                                                                                    |            |   |        |              |                                                       |  |  |  |

### 6.5 Frontpanel: LAN 1 – 4 (X102 - X105)

Das Board verfügt über vier Gigabit-LAN-Anschlüsse, die mit zwei Standard-Steckern mit jeweils 2 Anschlüssen realisiert sind. An allen können 10BaseT-, 100BaseT- und 1000BaseT-kompatible Netzwerkkomponenten angeschlossen werden. Die erforderliche Geschwindigkeit wird automatisch gewählt. Auto-Cross und Auto-Negotiate stehen ebenso zur Verfügung wie PXE-, RPL- und WOL-Funktionalität. Für LAN1 ist der Controller Intel® i219 (PHY), für Lan 2 bis 4 ist Intel® i210 (MAC/PHY) als Controller eingesetzt.

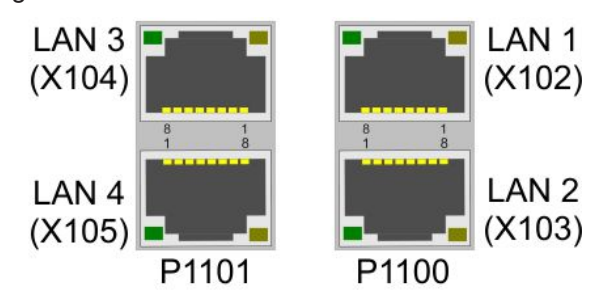

Abb. 4: CB6467 LAN (X102-X105)

# 1

### Echtzeitanwendungen

Der über PCIe angebundene Ethernet-Port ist in der Regel für Zyklus-Zeiten <= 1ms und für Distributed-Clock-Anwendungen bei EtherCAT geeignet. Der im Chipsatz integrierte Ethernet-Port ist in der Regel für Real-Time-Ethernet-Anwendungen mit

Der im Chipsatz integrierte Ethernet-Port ist in der Regel für Real-Time-Ethernet-Anwendungen mit Zyklus-Zeiten > 1ms (ohne Distributed-Clocks) geeignet.

# i

### 90°-Stecker

Da es sich um einen 90°-Stecker handelt, orientiert sich das Steckersymbol in der Abbildung an dem, was man sieht, wenn man seitlich (anstatt von oben) auf das Board schaut.

| Pinbelegung LAN-Stecker: |        |                 |  |  |  |
|--------------------------|--------|-----------------|--|--|--|
| Pin                      | Name   | Beschreibung    |  |  |  |
| 1                        | LAN-0  | LAN Leitung 0 + |  |  |  |
| 2                        | LAN-0# | LAN Leitung 0 - |  |  |  |
| 3                        | LAN-1  | LAN Leitung 1 + |  |  |  |
| 4                        | LAN-2  | LAN Leitung 2 + |  |  |  |
| 5                        | LAN-2# | LAN Leitung 2 - |  |  |  |
| 6                        | LAN-1# | LAN Leitung 1 - |  |  |  |
| 7                        | LAN-3  | LAN Leitung 3 + |  |  |  |
| 8                        | LAN-3# | LAN Leitung 3 - |  |  |  |

Die LEDs der LAN-Schnittstellen zeigen die Aktivität und die Geschwindigkeit der Datenübertragung (Mbit/s) an. Die linke LED leuchtet bei Verbindung und Aktivität, die rechte LED bei Datenübertragung:

| Linke LED<br>Dauerhaft bei Verbindung,<br>Blinkend bei Datenübertragung | Rechte LED<br>Dauerhaft bei Datenübertragung | Mbit/s |
|-------------------------------------------------------------------------|----------------------------------------------|--------|
| Grün                                                                    | Grün                                         | 1000   |
| Grün                                                                    | Orange                                       | 100    |
| Grün                                                                    | Nichts                                       | 10     |

### 6.6 Frontpanel: USB 3.0 A - D (X106 - X109)

Das CB6467 stellt vier USB3.0-Anschlüsse in einem Kombistecker zur Verfügung.

Die USB-Kanäle unterstützen die USB-Spezifikation 3.0. Durch das BIOS können alle notwendigen Einstellungen für USB durchgeführt werden. Es ist zu beachten, dass die Funktionalität "USB-Maus und Tastatur" des BIOS-Setup nur benötigt wird, wenn das Betriebssystem keine USB-Unterstützung bietet. Für Einstellungen im Setup und zum Booten von Windows mit einer angeschlossenen USB-Maus und Tastatur sollte diese Funktion nicht gewählt werden, weil dies zu erheblichen Leistungseinschränkungen führen würde.

Die einzelnen USB-Schnittstellen können bis zu 900mA Strom liefern und sind elektronisch abgesichert.

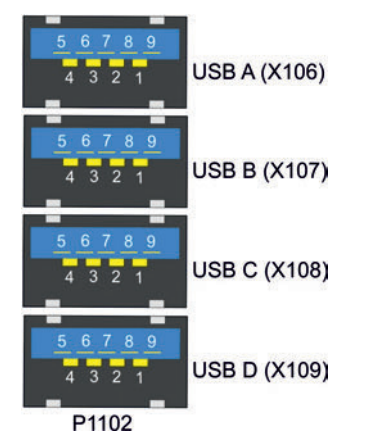

Abb. 5: CB6467 USB (X106-X109)

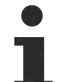

### Abschaltung der USB-Ports durch Überstromschutz

Die USB-Ports A und B und die USB-Ports C und D sind jeweils durch einen gemeinsamen Überstromschutz (Overcurrent-Detection) abgesichert. Im Fall, dass ein Überstrom an einem der Ports auftritt, werden also beide gemeinsam gesicherte USB-Ports abgeschaltet.

90°-Stecker

Da es sich um einen 90°-Stecker handelt, orientiert sich das Steckersymbol in der Abbildung an dem, was man sieht, wenn man seitlich (anstatt von oben) auf das Board schaut.

| Pinbeleg | Pinbelegung USB3.0-Stecker: |                              |  |  |  |  |
|----------|-----------------------------|------------------------------|--|--|--|--|
| Pin      | Signal                      | Beschreibung                 |  |  |  |  |
| 1        | VCC                         | Versorgungsspannung 5 V      |  |  |  |  |
| 2        | D-                          | Daten - (USB 2.0)            |  |  |  |  |
| 3        | D+                          | Daten + (USB 2.0)            |  |  |  |  |
| 4        | GND                         | Masse                        |  |  |  |  |
| 5        | RX-                         | Receive Leitung - (USB 3.0)  |  |  |  |  |
| 6        | RX+                         | Receive Leitung + (USB 3.0)  |  |  |  |  |
| 7        | GND                         | Masse                        |  |  |  |  |
| 8        | TX-                         | Transmit Leitung - (USB 3.0) |  |  |  |  |
| 9        | TX+                         | Transmit Leitung + (USB 3.0) |  |  |  |  |

# BECKHOFF

# 6.7 Frontpanel: DisplayPort (X110, X111)

Für Geräte mit DisplayPort-Anschluss steht ein entsprechender Standard-Stecker (Foxconn 3VD11203-DPA1-4H) mit zwei DisplayPort-Anschlüssen zur Verfügung.

Die Schnittstelle stellt zusätzlich HDMI/DVI-Signale zur Verfügung, die mit Hilfe eines Adapters genutzt werden können. Bitte wenden Sie sich an Ihren Distributor bezüglich passender Adapter.

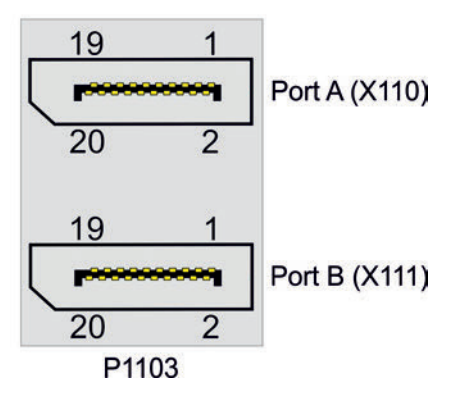

Abb. 6: CB6467 Display Port (X110-X111)

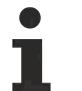

### 90°-Stecker

Da es sich um einen 90°-Stecker handelt, orientiert sich das Steckersymbol in der Abbildung an dem, was man sieht, wenn man seitlich (anstatt von oben) auf das Board schaut.

| Pinbelegung DisplayPort-Stecker: |        |     |    |        |                           |  |  |
|----------------------------------|--------|-----|----|--------|---------------------------|--|--|
| Beschreibung                     | Signal | Pin |    | Signal | Beschreibung              |  |  |
| Display Port Lane 0 +            | LO     | 1   | 2  | GND    | Masse                     |  |  |
| Display Port Lane 0 -            | L#0    | 3   | 4  | L1     | Display Port Lane 1 +     |  |  |
| Masse                            | GND    | 5   | 6  | L#1    | Leitung 1 -               |  |  |
| Display Port Lane 2 +            | L2     | 7   | 8  | GND    | Masse                     |  |  |
| Display Port Lane 2 -            | L#2    | 9   | 10 | L3     | Display Port Lane 3 +     |  |  |
| Masse                            | GND    | 11  | 12 | L#3    | Display Port Lane 3 -     |  |  |
| DP / HDMI                        | HDMI#  | 13  | 14 | GND    | Masse                     |  |  |
| Auxiliary plus                   | AUX    | 15  | 16 | GND    | Masse                     |  |  |
| Auxiliary minus                  | AUX#   | 17  | 18 | HPD    | Hot Plug Detect           |  |  |
| Masse                            | GND    | 19  | 20 | 3.3 V  | Versorgungsspannung 3.3 V |  |  |

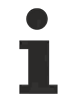

### Umschaltung auf HDMI

Standardmäßig werden über die Schnittstelle DisplayPort-Signale herausgeführt. Unter Verwendung eines Level-Shifter-Kabels schaltet das Board entsprechend der DisplayPort-Spezifikation 1.1 automatisch auf HDMI-Signale um.

# 7 Interne Anschlüsse

### 7.1 Intern: Speicher

Auf dem CB6467-Board befinden sich zwei SO-DIMM260-Speichersteckplätze für DDR4-2666-RAM. Aus technischen und mechanischen Gründen ist es möglich, dass bestimmte Speichermodule nicht eingesetzt werden können. Informieren Sie sich bei Ihrem Distributor über die empfohlenen Speichermodule.

Bei zwei Steckplätzen ist mit derzeit erhältlichen Modulen ein Speicherausbau bis 64GB möglich. Bei der Bestückung beider Speichersockel sollten identische Speichermodule eingesetzt werden.

Alle Timingparameter für die unterschiedlichen Fabrikate und Ausbaustufen werden durch das BIOS automatisch eingestellt.

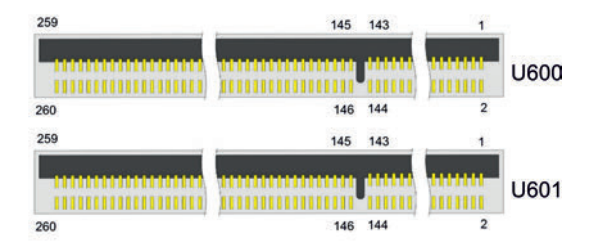

Abb. 7: CB6467 SODIMM

| Pinbelegung Speichersockel: |        |      |    |        |                 |  |
|-----------------------------|--------|------|----|--------|-----------------|--|
| Beschreibung                | Signal | Pin1 |    | Signal | Beschreibung    |  |
| Masse                       | GND    | 1    | 2  | GND    | Masse           |  |
| Datenleitung 5              | DQ5    | 3    | 4  | DQ4    | Datenleitung 4  |  |
| Masse                       | GND    | 5    | 6  | GND    | Masse           |  |
| Datenleitung 1              | DQ1    | 7    | 8  | DQ0    | Datenleitung 0  |  |
| Masse                       | GND    | 9    | 10 | GND    | Masse           |  |
| Data Strobe 0 -             | DQS0_c | 11   | 12 | NC     | Reserviert      |  |
| Data Strobe 0 +             | DQS0_t | 13   | 14 | GND    | Masse           |  |
| Masse                       | GND    | 15   | 16 | DQ6    | Datenleitung 6  |  |
| Datenleitung 7              | DQ7    | 17   | 18 | GND    | Masse           |  |
| Masse                       | GND    | 19   | 20 | DQ2    | Datenleitung 2  |  |
| Datenleitung 3              | DQ3    | 21   | 22 | GND    | Masse           |  |
| Masse                       | GND    | 23   | 24 | DQ12   | Datenleitung 12 |  |
| Datenleitung 13             | DQ13   | 25   | 26 | GND    | Masse           |  |
| Masse                       | GND    | 27   | 28 | DQ8    | Datenleitung 8  |  |
| Datenleitung 9              | DQ9    | 29   | 30 | GND    | Masse           |  |
| Masse                       | GND    | 31   | 32 | DQS1_c | Data Strobe 1 - |  |
| Reserviert                  | NC     | 33   | 34 | DQS1_t | Data Strobe 1 + |  |
| Masse                       | GND    | 35   | 36 | GND    | Masse           |  |
| Datenleitung 15             | DQ15   | 37   | 38 | DQ14   | Datenleitung 14 |  |
| Masse                       | GND    | 39   | 40 | GND    | Masse           |  |
| Datenleitung 10             | DQ10   | 41   | 42 | DQ11   | Datenleitung 11 |  |
| Masse                       | GND    | 43   | 44 | GND    | Masse           |  |
| Datenleitung 21             | DQ21   | 45   | 46 | DQ20   | Datenleitung 20 |  |
| Masse                       | GND    | 47   | 48 | GND    | Masse           |  |
| Datenleitung 17             | DQ17   | 49   | 50 | DQ16   | Datenleitung 16 |  |
| Masse                       | GND    | 51   | 52 | GND    | Masse           |  |
| Data Strobe 2 -             | DQS2_c | 53   | 54 | NC     | Reserviert      |  |
| Data Strobe 2 +             | DQS2_t | 55   | 56 | GND    | Masse           |  |
| Masse                       | GND    | 57   | 58 | DQ22   | Datenleitung 22 |  |
| Datenleitung 23             | DQ23   | 59   | 60 | GND    | Masse           |  |
| Masse                       | GND    | 61   | 62 | DQ18   | Datenleitung 18 |  |
| Datenleitung 19             | DQ19   | 63   | 64 | GND    | Masse           |  |
| Masse                       | GND    | 65   | 66 | DQ28   | Datenleitung 28 |  |
| Datenleitung 29             | DQ29   | 67   | 68 | GND    | Masse           |  |
| Masse                       | GND    | 69   | 70 | DQ24   | Datenleitung 24 |  |
| Datenleitung 25             | DQ25   | 71   | 72 | GND    | Masse           |  |
| Masse                       | GND    | 73   | 74 | DQS3_c | Data Strobe 3 - |  |
| Reserviert                  | NC     | 75   | 76 | DQS3_t | Data Strobe 3 + |  |
| Masse                       | GND    | 77   | 78 | GND    | Masse           |  |
| Datenleitung 30             | DQ30   | 79   | 80 | DQ31   | Datenleitung 31 |  |
| Masse                       | GND    | 81   | 82 | GND    | Masse           |  |
| Datenleitung 26             | DQ26   | 83   | 84 | DQ27   | Datenleitung 27 |  |
| Masse                       | GND    | 85   | 86 | GND    | Masse           |  |
| Reserviert                  | NC     | 87   | 88 | NC     | Reserviert      |  |
| Masse                       | GND    | 89   | 90 | GND    | Masse           |  |
| Reserviert                  | NC     | 91   | 92 | NC     | Reserviert      |  |
| Masse                       | GND    | 93   | 94 | GND    | Masse           |  |

| Pinbelegung Speichersockel:         |          |     |     |           |                                           |  |  |
|-------------------------------------|----------|-----|-----|-----------|-------------------------------------------|--|--|
| Beschreibung                        | Signal   | Pi  | n1  | Signal    | Beschreibung                              |  |  |
| Data Strobe 8 -                     | DQS8_c   | 95  | 96  | NC        | Reserviert                                |  |  |
| Data Strobe 8 +                     | DQS8_t   | 97  | 98  | GND       | Masse                                     |  |  |
| Masse                               | GND      | 99  | 100 | NC        | Reserviert                                |  |  |
| Reserviert                          | NC       | 101 | 102 | GND       | Masse                                     |  |  |
| Masse                               | GND      | 103 | 104 | NC        | Reserviert                                |  |  |
| Reserviert                          | NC       | 105 | 106 | GND       | Masse                                     |  |  |
| Masse                               | GND      | 107 | 108 | RESET_n   | Reset                                     |  |  |
| Clock Enable 0                      | CKE0     | 109 | 110 | CKE1      | Clock Enable 1                            |  |  |
| Versorgungs-<br>spannung 1,2V       | VCC      | 111 | 112 | VCC       | Versorgungs-<br>spannung 1,2V             |  |  |
| Bank Group<br>Input 1               | BG1      | 113 | 114 | ACT_n     | Activation Command<br>Input               |  |  |
| Bank Group Input 0                  | BG0      | 115 | 116 | ALERT_n   | Alert                                     |  |  |
| Versorgungs-<br>spannung 1,2V       | VCC      | 117 | 118 | VCC       | Versorgungs-<br>spannung 1,2V             |  |  |
| Adressleitung 12                    | A12      | 119 | 120 | A11       | Adressleitung 11                          |  |  |
| Adressleitung 9                     | A9       | 121 | 122 | A7        | Adressleitung 7                           |  |  |
| Versorgungs-<br>spannung 1,2V       | VCC      | 123 | 124 | VCC       | Versorgungs-<br>spannung 1,2V             |  |  |
| Adressleitung 8                     | A8       | 125 | 126 | A5        | Adressleitung 5                           |  |  |
| Adressleitung 6                     | A6       | 127 | 128 | A4        | Adressleitung 4                           |  |  |
| Versorgungs-<br>spannung 1,2V       | VCC      | 129 | 130 | VCC       | Versorgungs-<br>spannung 1,2V             |  |  |
| Adressleitung 3                     | A3       | 131 | 132 | A2        | Adressleitung 2                           |  |  |
| Adressleitung 1                     | A1       | 133 | 134 | EVENT_n   | Event                                     |  |  |
| Versorgungs-<br>spannung 1,2V       | VCC      | 135 | 136 | VCC       | Versorgungs-<br>spannung 1,2V             |  |  |
| Clock-Signal 0 +                    | CK0_t    | 137 | 138 | CK1_t     | Clock 1 +                                 |  |  |
| Clock-Signal 0 -                    | CK0_c    | 139 | 140 | CK1_c     | Clock 1 -                                 |  |  |
| Versorgungs-<br>spannung 1,2V       | VCC      | 141 | 142 | VCC       | Versorgungs-<br>spannung 1,2V             |  |  |
| Even parity check                   | Parity   | 143 | 144 | A0        | Adressleitung 0                           |  |  |
| SDRAM Bank 2                        | BA1      | 145 | 146 | A10/AP    | Adressleitung<br>10/Autoprecharge         |  |  |
| Versorgungs-<br>spannung 1,2V       | VCC      | 147 | 148 | VCC       | Versorgungs-<br>spannung 1,2V             |  |  |
| Chip Select 0                       | CS0_n    | 149 | 150 | BA0       | Bank Adress 0                             |  |  |
| Adressleitung<br>14/Write<br>Enable | A14/WE_n | 151 | 152 | A16/RAS_n | Adressleitung 16/<br>Row Adress Strobe    |  |  |
| Versorgungs-<br>spannung 1,2V       | VCC      | 153 | 154 | VCC       | Versorgungs-<br>spannung 1,2V             |  |  |
| On Die Termination 0                | ODT0     | 155 | 156 | A15/CAS_n | Adressleitung 15/<br>Column Adress Strobe |  |  |
| Chip Select 1                       | CS1_n    | 157 | 158 | A13       | Adressleitung 13                          |  |  |
| 1,2V                                | VCC      | 159 | 160 | VCC       | Versorgungs-<br>spannung 1,2V             |  |  |
| On Die Termination 1                | ODT1     | 161 | 162 | NC        | Reserviert                                |  |  |
| Versorgungs-<br>spannung 1,2V       | VCC      | 163 | 164 | VREFCA    | Referenzspannung                          |  |  |
| Reserviert                          | NC       | 165 | 166 | SA2       | SPD-Adresse 2                             |  |  |
|                                     |          |     |     |           |                                           |  |  |

| Pinbelegung Speichersockel:              |        |     |     |        |                 |
|------------------------------------------|--------|-----|-----|--------|-----------------|
| Beschreibung                             | Signal | Pi  | n1  | Signal | Beschreibung    |
| Masse                                    | GND    | 167 | 168 | GND    | Masse           |
| Datenleitung 37                          | DQ37   | 169 | 170 | DQ36   | Datenleitung 36 |
| Masse                                    | GND    | 171 | 172 | GND    | Masse           |
| Datenleitung 33                          | DQ33   | 173 | 174 | DQ32   | Datenleitung 32 |
| Masse                                    | GND    | 175 | 176 | GND    | Masse           |
| Data Strobe 4 -                          | DQS4_c | 177 | 178 | NC     | Reserviert      |
| Data Strobe 4 +                          | DQS4_t | 179 | 180 | GND    | Masse           |
| Masse                                    | GND    | 181 | 182 | DQ39   | Datenleitung 39 |
| Datenleitung 38                          | DQ38   | 183 | 184 | GND    | Masse           |
| Masse                                    | GND    | 185 | 186 | DQ35   | Datenleitung 35 |
| Datenleitung 34                          | DQ34   | 187 | 188 | GND    | Masse           |
| Masse                                    | GND    | 189 | 190 | DQ45   | Datenleitung 45 |
| Datenleitung 44                          | DQ44   | 191 | 192 | GND    | Masse           |
| Masse                                    | GND    | 193 | 194 | DQ41   | Datenleitung 41 |
| Datenleitung 40                          | DQ40   | 195 | 196 | GND    | Masse           |
| Masse                                    | GND    | 197 | 198 | DQS5_c | Data Strobe 5 - |
| Reserviert                               | NC     | 199 | 200 | DQS5_t | Data Strobe 5 + |
| Masse                                    | GND    | 201 | 202 | GND    | Masse           |
| Datenleitung 46                          | DQ46   | 203 | 204 | DQ47   | Datenleitung 47 |
| Masse                                    | GND    | 205 | 206 | GND    | Masse           |
| Datenleitung 42                          | DQ42   | 207 | 208 | DQ43   | Datenleitung 43 |
| Masse                                    | GND    | 209 | 210 | GND    | Masse           |
| Datenleitung 52                          | DQ52   | 211 | 212 | DQ53   | Datenleitung 53 |
| Masse                                    | GND    | 213 | 214 | GND    | Masse           |
| Datenleitung 49                          | DQ49   | 215 | 216 | DQ48   | Datenleitung 48 |
| Masse                                    | GND    | 217 | 218 | GND    | Masse           |
| Data Strobe 6 -                          | DQS6_c | 219 | 220 | NC     | Reserviert      |
| Data Strobe 6 +                          | DQS6_t | 221 | 222 | GND    | Masse           |
| Masse                                    | GND    | 223 | 224 | DQ54   | Datenleitung 54 |
| Datenleitung 55                          | DQ55   | 225 | 226 | GND    | Masse           |
| Masse                                    | GND    | 227 | 228 | DQ50   | Datenleitung 50 |
| Datenleitung 51                          | DQ51   | 229 | 230 | GND    | Masse           |
| Masse                                    | GND    | 231 | 232 | DQ60   | Datenleitung 60 |
| Datenleitung 61                          | DQ61   | 233 | 234 | GND    | Masse           |
| Masse                                    | GND    | 235 | 236 | DQ57   | Datenleitung 57 |
| Datenleitung 56                          | DQ56   | 237 | 238 | GND    | Masse           |
| Masse                                    | GND    | 239 | 240 | DQS7_c | Data Strobe 7 - |
| Reserviert                               | NC     | 241 | 242 | DQS7_t | Data Strobe 7 + |
| Masse                                    | GND    | 243 | 244 | GND    | Masse           |
| Datenleitung 62                          | DQ62   | 245 | 246 | DQ63   | Datenleitung 63 |
| Masse                                    | GND    | 247 | 248 | GND    | Masse           |
| Datenleitung 58                          | DQ58   | 249 | 250 | DQ59   | Datenleitung 59 |
| Masse                                    | GND    | 251 | 252 | GND    | Masse           |
| SMBus Clock                              | SCL    | 253 | 254 | SDA    | SMBus Data      |
| I <sup>2</sup> C Power für<br>SPD EEProm | VCCSPD | 255 | 256 | SA0    | SPD-Adresse 0   |

### BECKHOFF

| Pinbelegung Speichersockel: |        |     |     |        |                            |
|-----------------------------|--------|-----|-----|--------|----------------------------|
| Beschreibung                | Signal | Pi  | n1  | Signal | Beschreibung               |
| DRAM<br>Activating<br>Power | VPP    | 257 | 258 | VTT    | Terminierungs-<br>spannung |
| DRAM<br>Activating<br>Power | VPP    | 259 | 260 | SA1    | SPD-Adresse 1              |

### 7.2 Intern: M.2

Das CB6467 ist mit zwei M.2-Sockeln ausgestattet, auf die eine M.2-2280-Karte (Key M, P1200) und eine M.2-2280-Karte (Key B, P1201) gesteckt werden können. Adapterkarten mit Standard-Steckverbindern sind als Zubehör erhältlich. Bitte kontaktieren Sie hierfür Ihren Distributor.

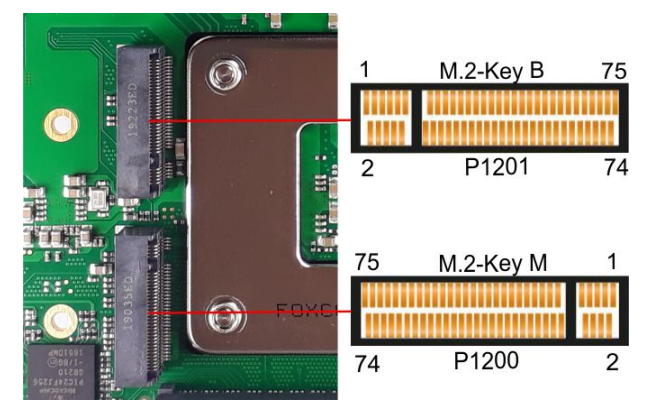

Abb. 8: CB6467 M.2-Auschnitt

| Pinbelegung M.2 (Key M):         |                 |    |    |                             |                                             |
|----------------------------------|-----------------|----|----|-----------------------------|---------------------------------------------|
| Beschreibung                     | Signal          | Pi | n  | Signal                      | Beschreibung                                |
| Masse                            | GND             | 1  | 2  | 3.3 V1                      | Standby<br>Versorgungs-<br>spannung S3,3 V  |
| Masse                            | GND             | 3  | 4  | 3.3 V2                      | Standby<br>Versorgungs-<br>spannung S3,3 V  |
| PCIe Lane Receive -              | PER3#           | 5  | 6  | N/C                         | (nicht herausgeführt)                       |
| PCIe Lane Receive +              | PER3            | 7  | 8  | N/C                         | (nicht herausgeführt)                       |
| Masse                            | GND             | 9  | 10 | GPIO9<br>DAS<br>DDS<br>LED1 | (nicht herausgeführt)                       |
| PCIe Lane Transmit -             | PET3#           | 11 | 12 | 3.3 V3                      | Standby<br>Versorgungs-<br>spannung S3,3 V  |
| Pcie Lane Transmit +             | PET3            | 13 | 14 | 3.3 V4                      | Standby-<br>Versorgungs-<br>spannung S3,3 V |
| Masse                            | GND             | 15 | 16 | 3.3 V5                      | Standby-<br>Versorgungs-<br>spannung S3,3 V |
| PCIe Lane Receive -              | PER2#           | 17 | 18 | 3.3 V6                      | Standby-<br>Versorgungs-<br>spannung S3,3 V |
| PCIe Lane Receive +              | PER2            | 19 | 20 | N/C                         | (nicht herausgeführt)                       |
| Konfigurationspin                | Config 0        | 21 | 22 | N/C                         | (nicht herausgeführt)                       |
| PCIe Lane Transmit -             | PET2#           | 23 | 24 | N/C                         | (nicht herausgeführt)                       |
| PCIe Lane Transmit +             | PET2            | 25 | 26 | N/C                         | (nicht herausgeführt)                       |
| Masse                            | GND             | 27 | 28 | N/C                         | (nicht herausgeführt)                       |
| PCIe Lane Receive -              | PER1#           | 29 | 30 | N/C                         | (nicht herausgeführt)                       |
| PCIe Lane Receive                | PER1            | 31 | 32 | N/C                         | (nicht herausgeführt)                       |
| Masse                            | GND             | 33 | 34 | N/C                         | (nicht herausgeführt)                       |
| PCIe Lane Transmit -             | PET1#           | 35 | 36 | N/C                         | (nicht herausgeführt)                       |
| PCIe Lane Transmit +             | PET1            | 37 | 38 | DEVSLP                      | DeviceSleep                                 |
| Masse                            | GND             | 39 | 40 | N/C                         | (nicht herausgeführt)                       |
| PCIe Lane 1<br>Receive +         | PER0#<br>SATAB  | 41 | 42 | N/C                         | (nicht herausgeführt)                       |
| PCIe Lane 1<br>Receive -         | PER0<br>SATAB#  | 43 | 44 | N/C                         | (nicht herausgeführt)                       |
| Masse                            | GND             | 45 | 46 | N/C                         | (nicht herausgeführt)                       |
| PCIe Lane 1<br>Transmit -        | PET0#<br>SATAA# | 47 | 48 | N/C                         | (nicht herausgeführt)                       |
| PCle Lane 1<br>Transmit +        | PET0<br>SATAA   | 49 | 50 | PRST#                       | PCIe Reset<br>active low                    |
| Masse                            | GND             | 51 | 52 | CLKREQ#                     | PCIe Clock Enable<br>active low             |
| PCIe Lane 1<br>Reference Clock - | REFCLK#         | 53 | 54 | PEWAKE#                     | Link Reactivation active low                |
| PCIe Lane 1<br>Reference Clock + | REFCLK          | 55 | 56 | N/C                         | (nicht herausgeführt)                       |
| Masse                            | GND             | 57 | 58 | N/C                         | (nicht herausgeführt)                       |
| (nicht herausgeführt)            | N/C             | 59 | 60 | N/C                         | (nicht herausgeführt)                       |

| Pinbelegung M.2 (Key M): |        |    |    |        |                                             |
|--------------------------|--------|----|----|--------|---------------------------------------------|
| Beschreibung             | Signal | Pi | n  | Signal | Beschreibung                                |
| (nicht herausgeführt)    | N/C    | 61 | 62 | N/C    | (nicht herausgeführt)                       |
| (nicht herausgeführt)    | N/C    | 63 | 64 | N/C    | (nicht herausgeführt)                       |
| (nicht herausgeführt)    | N/C    | 65 | 66 | N/C    | (nicht herausgeführt)                       |
| Reset                    | N/C    | 67 | 68 | SUSCLK | Systemclock                                 |
| Konfigurationspin        | CFG1   | 69 | 70 | 3.3 V  | Standby-<br>Versorgungs-<br>spannung S3,3 V |
| Masse                    | GND    | 71 | 72 | 3.3 V  | Standby-<br>Versorgungs-<br>spannung S3,3 V |
| Masse                    | GND    | 73 | 74 | 3.3V   | Standby-<br>Versorgungs-<br>spannung S3,3V  |
| Masse                    | GND    | 75 |    |        |                                             |

| Pinbelegung M.2 (Key B):         |                             |    |    |                             |                                             |
|----------------------------------|-----------------------------|----|----|-----------------------------|---------------------------------------------|
| Beschreibung                     | Signal                      | Pi | n  | Signal                      | Beschreibung                                |
| Konfigurationspin                | CONFIG_3                    | 1  | 2  | 3.3 V1                      | Standby<br>Versorgungs<br>spannung S3,3 V   |
| Masse                            | GND                         | 3  | 4  | 3.3 V2                      | Standby-<br>Versorgungs-<br>spannung S3,3 V |
| Masse                            | GND                         | 5  | 6  | FCPWROFF#                   | Full Card Power<br>OFF active low           |
| USB Daten +                      | USB D+                      | 7  | 8  | WDISABLE#                   | (nicht herausgeführt)                       |
| USB Daten -                      | USB D-                      | 9  | 10 | GPIO9<br>DAS<br>DDS<br>LED1 | (nicht herausgeführt)                       |
| Masse                            | GND                         | 11 | 12 | Connector Key               |                                             |
| Cennector Key                    |                             | 13 | 14 |                             |                                             |
|                                  |                             | 15 | 16 |                             |                                             |
|                                  |                             | 17 | 18 |                             |                                             |
|                                  |                             | 19 | 20 | GPIO5                       | (nicht herausgeführt)                       |
| Konfigurationspin                | Config 0                    | 21 | 22 | GPIO6                       | (nicht herausgeführt)                       |
| (nicht herausgeführt)            | GPIO11                      | 23 | 24 | GPIO7                       | (nicht herausgeführt)                       |
| (nicht herausgeführt)            | DPR                         | 25 | 26 | GPIO10                      | (nicht herausgeführt)                       |
| Masse                            | GND                         | 27 | 28 | GPIO8                       | (nicht herausgeführt)                       |
| USB 3.0 SuperSpeed<br>Receive -  | PER1#<br>USB3RX#<br>SSICRX# | 29 | 30 | UIM RST                     | (nicht herausgeführt)                       |
| USB 3.0 SuperSpeed<br>Receive    | PER1<br>USB3RX<br>SSICRX    | 31 | 32 | UIM CLK                     | (nicht herausgeführt)                       |
| Masse                            | GND                         | 33 | 34 | UIM DATA                    | (nicht herausgeführt)                       |
| USB 3.0 SuperSpeed<br>Transmit - | PET1#<br>USB3TX#<br>SSICTX# | 35 | 36 | UIM PWR                     | (nicht herausgeführt)                       |
| USB 3.0 SuperSpeed<br>Transmit + | PET1<br>USB3TX<br>SSICTX    | 37 | 38 | DEVSLP                      | DeviceSleep                                 |
| Masse                            | GND                         | 39 | 40 | GPIO0                       | (nicht herausgeführt)                       |
| PCIe Lane 1<br>Receive +         | PER0#<br>SATAB              | 41 | 42 | GPIO1                       | (nicht herausgeführt)                       |
| PCIe Lane 1<br>Receive -         | PER0<br>SATAB#              | 43 | 44 | GPIO2                       | (nicht herausgeführt)                       |
| Masse                            | GND                         | 45 | 46 | GPIO3                       | (nicht herausgeführt)                       |
| PCIe Lane 1<br>Transmit -        | PET0#<br>SATAA#             | 47 | 48 | GPIO4                       | (nicht herausgeführt)                       |
| PCIe Lane 1<br>Transmit +        | PET0<br>SATAA               | 49 | 50 | PRST#                       | PCIe Reset active<br>low                    |
| Masse                            | GND                         | 51 | 52 | CLKREQ#                     | PCIe Clock Enable active low                |
| PCIe Lane 1<br>Reference Clock - | REFCLK#                     | 53 | 54 | PEWAKE#                     | Link Reactivation active low                |
| PCIe Lane 1<br>Reference Clock + | REFCLK                      | 55 | 56 | N/C                         | (nicht herausgeführt)                       |
| Masse                            | GND                         | 57 | 58 | N/C                         | (nicht herausgeführt)                       |

# BECKHOFF

| Pinbelegung M.2 (Key B): |         |    |    |            |                                             |
|--------------------------|---------|----|----|------------|---------------------------------------------|
| Beschreibung             | Signal  | Pi | n  | Signal     | Beschreibung                                |
| (nicht herausgeführt)    | ANTCTL0 | 59 | 60 | COEX3      | (nicht herausgeführt)                       |
| (nicht herausgeführt)    | ANTCTL1 | 61 | 62 | COEX2      | (nicht herausgeführt)                       |
| (nicht herausgeführt)    | ANTCTL2 | 63 | 64 | COEX1      | (nicht herausgeführt)                       |
| (nicht herausgeführt)    | ANTCTL3 | 65 | 66 | SIM DETECT | (nicht herausgeführt)                       |
| Powergood                | RESET#  | 67 | 68 | SUSCLK     | Systemclock                                 |
| Konfigurationspin        | CFG1    | 69 | 70 | 3.3 V      | Standby-<br>Versorgungs-<br>spannung S3,3 V |
| Masse                    | GND     | 71 | 72 | 3.3 V      | Standby-<br>Versorgungs-<br>spannung S3,3 V |
| Masse                    | GND     | 73 | 74 | 3.3V       | Standby<br>Versorgungs-<br>spannung S3,3V   |
| Konfigurationspin        | CFG2    | 75 |    |            |                                             |

### 7.3 Intern: BeaCon140 (mit Q370)

In Verbindung mit dem Q370-Chipsatz ermöglicht der BeaCon140-Stecker die flexible Erweiterung der I/O-Funktionen des CB6467. Er stellt bis zu 8 PCIe-Lanes zur Verfügung, von denen maximal 4 mit SATA2.0 (3G) und maximal 4 mit PCIe-Leitungen, sowie maximal 4 PCIe-Leitungen mit maximal 4 USB3.0-Leitungen gemultiplext sein können (siehe Tabelle). Über den BeaCon140-Stecker werden zudem DisplayPort-, SSIC-, SMBus- und 1Wire-Signale herausgeführt. Die Konfiguration der I/O-Funktionen übernimmt das Erweiterungsboard. Ein PIC auf der Erweiterungskarte enthält die Konfigurationsdaten, die beim Anschluss an das Board kommuniziert werden und so eine unkomplizierte und selbstkonfigurierende Erweiterung der I/ O-Optionen ermöglichen.

### Stromgrenzen beachten!

Um Beschädigungen des Geräts zu vermeiden, müssen folgende Stromgrenzen unbedingt beachtet werden:

Eine Maximalbelastung von 2,8 A pro Pin darf nicht überschritten werden. Bedingt durch die unterschiedlichen Stromaufnahmen der einsetzbaren Prozessoren kann die tatsächliche Stromaufnahme auch darunter liegen. Die jeweiligen Maximalwerte erhalten Sie auf Nachfrage bei Ihrem Distributor.

Unabhängig von der eingesetzten CPU darf eine Maximalbelastung von 100 W in Summe nicht überschritten werden.

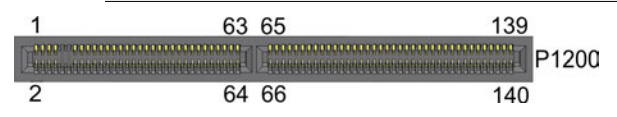

Abb. 9: CB6467 BeaCon

| Pinbelegung BeaCon140-Stecker:            |                       |        |      |                        |                                          |
|-------------------------------------------|-----------------------|--------|------|------------------------|------------------------------------------|
| Beschreibung                              | Signal                | P      | in   | Signal                 | Beschreibung                             |
| P_VLoad 24 V<br>SUSV Ausgang              | VOLOAD/<br>P_VOLOAD1  | 2      | 1    | P_VIN1/VIN1            | V_IN<br>SUSV Eingang                     |
| P_VLoad 24 V<br>SUSV Ausgang              | VOLOAD/<br>P VOLOAD2  | 4      | 3    | SUSV IN2               | P_VIN<br>SUSV Eingang                    |
| (nicht herausgeführt)                     | 5 V NC1               | 6      | 5    | GND                    | Masse                                    |
| (nicht herausgeführt)                     | 5 V NC2               | 8      | 7    | GND                    | Masse                                    |
|                                           |                       | ISOLIE | RUNG |                        |                                          |
| SVCC                                      | S5V                   | 14     | 13   | S3,3 V                 | Standby-<br>Versorgungsspannung<br>3,3 V |
| Masse                                     | GND                   | 16     | 15   | GND                    | Masse                                    |
| PCIe Lane 1<br>Transmit +                 | PE1 TX/<br>SATA4 TX   | 18     | 17   | SATA4 RX/<br>PE1 RX    | PCIe Lane 1<br>Receive +                 |
| PCle Lane 1<br>Transmit -                 | PE1 TX#/<br>SATA4 TX# | 20     | 19   | SATA4 RX #/<br>PE1 RX# | PCIe Lane 1 Receive -                    |
| Masse                                     | GND                   | 22     | 21   | GND                    | Masse                                    |
| PCIe Clock Lane 1 +                       | PECLK1                | 24     | 23   | PECLK2                 | PCIe Clock Lane 2 +                      |
| PCle Clock Lane<br>1 -                    | PECLK1#               | 26     | 25   | PECLK2#                | PCIe Clock Lane 2 -                      |
| Masse                                     | GND                   | 28     | 27   | GND                    | Masse                                    |
| PCI Lane 2<br>Transmit +                  | PE2 TX/<br>SATA3 TX   | 30     | 29   | SATA3 RX/<br>PE2 RX    | PCIe Lane 2<br>Receive                   |
| PCI Lane 2<br>Transmit -                  | PE2 TX#/<br>SATA3 TX# | 32     | 31   | SATA3 RX#/<br>PE2 RX#  | PCIe Lane 2 Receive -                    |
| Masse                                     | GND                   | 34     | 33   | GND                    | Masse                                    |
| PCIe Lane 3<br>Transmit +                 | PE3-TX/<br>SATA2-TX   | 36     | 35   | SATA2 RX/<br>PE3 RX    | PCIe Lane 3 Receive +                    |
| PCle Lane 3<br>Transmit -                 | PE3-TX#/<br>SATA2-TX# | 38     | 37   | SATA2 RX#/<br>PE3 RX#  | PCIe Lane 3 Receive -                    |
| Masse                                     | GND                   | 40     | 39   | GND                    | Masse                                    |
| PCIe Lane 3 Clock +                       | PECLK3                | 42     | 41   | PECLK4                 | PCIe Clock 4 +                           |
| PCle Lane 3 Clock 3 -                     | PECLK3#               | 44     | 43   | PECLK4#                | PCIe Clock 4 -                           |
| Masse                                     | GND                   | 46     | 45   | GND                    | Masse                                    |
| SATA Lane 2<br>Transmit +                 | PE4-TX/<br>SATA1-TX   | 48     | 47   | SATA1 RX/<br>PE4 RX    | SATA Lane 2<br>Receive +                 |
| SATA Lane 2<br>Transmit -                 | PE4-TX#/<br>SATA1-TX# | 50     | 49   | SATA1 RX#/<br>PE4 RX#  | SATA Lane 2<br>Receive -                 |
| Masse                                     | GND                   | 52     | 51   | GND                    | Masse                                    |
| PCIe Clock<br>Enable Lane 1<br>active low | PCKE1#/<br>DEVSLP4    | 54     | 53   | PCKE2#/<br>DEVSLP3     | PCIe Lane 2 Clock<br>Enable active low   |
| PCIe Clock<br>Enable Lane 3 -             | PCKE3#/<br>DEVSLP2    | 56     | 55   | PCKE4#/<br>DEVSLP1     | PCIe Lane 4 Clock<br>Enable -            |
| PCIe Reset active low                     | PERST#                | 58     | 57   | PEWAKE#                | PCIe Wake active low                     |
| SMBus Clock                               | SMBCLK                | 60     | 59   | SMBDAT                 | SMBus Daten                              |
|                                           |                       | K      | ΞY   |                        |                                          |
| SMBus Alert active low                    | SMB-Alert#            | 62     | 61   | 1Wire                  | 1-Wire                                   |

### Pinbelegung BeaCon140-Stecker:

| Beschreibung                | Signal                               | Pin |     | Signal                               | Beschreibung                    |
|-----------------------------|--------------------------------------|-----|-----|--------------------------------------|---------------------------------|
| PCIe Clock Enable<br>Lane 5 | PCKE5/OC4#                           | 64  | 63  | PCKE6#/OC3#                          | PCIe Lane 6 Clock<br>Enable 6 - |
|                             |                                      | K   | ΞY  |                                      |                                 |
| PCle Clock Enable<br>Lane 7 | PCKE7/OC2#                           | 66  | 65  | PCKE8#/OC1#                          | USB Overcurrent<br>active low   |
| Masse                       | GND                                  | 68  | 67  | GND                                  | Masse                           |
| PCIe Lane 5<br>Transmit +   | PE5-TX/<br>USB3-4-TX/<br>USBC1-TX    | 70  | 69  | USBC1 RX/<br>USB3-4 RX/<br>PE5 RX    | PCIe Lane 5 Receive +           |
| PCIe Lane 5<br>Transmit -   | PE5-TX#/<br>USB3-4-TX#/<br>USBC1_TX# | 72  | 71  | USBC1 RX#/<br>USB3-4 RX#<br>PE5 RX#  | PCIe Lane 5 Receive -           |
| USB 2.0 Kanal 7 +           | USB2-4#<br>(GND)                     | 74  | 73  | USB2-3<br>(GND)                      | USB 2.0 Kanal 8<br>Daten +      |
| PCIe Clock Lane 5 +         | PECLK5/<br>USBC-SBU1<br>(GND)        | 76  | 75  | PECLK6<br>(GND)                      | PCIe Lane 6 Clock +             |
| PCIe Clock 5 -              | PECLK5#/<br>USBC-SBU2<br>(GND)       | 78  | 77  | PECLK6#<br>(GND)                     | PCle Lane 6 Clock -             |
| USB 2.0 Kanal 7 -           | USB2-4#<br>(GND)                     | 80  | 79  | USB2-3 D#<br>(GND)                   | USB 2.0 Kanal 8                 |
| PCIe Lane 6<br>Transmit +   | PE6-TX/<br>USB3-3-TX/<br>USBC2-TX    | 82  | 81  | USBC2 RX/<br>USB3-3 RX<br>PE6 RX     | PCIe Lane 6 Receive +           |
| PCIe Lane 6<br>Transmit -   | PE6-TX#/<br>USB3-3-TX#/<br>USBC2-TX# | 84  | 83  | USBC2 RX#/<br>USB3-3 RX#/<br>PE6 RX# | PCIe Lane 6 Receive -           |
| Masse                       | GND                                  | 86  | 85  | GND                                  | Masse                           |
| PCIe Lane 7<br>Transmit +   | PE7-TX/<br>USB3-2-TX                 | 88  | 87  | USB3-2 RX/<br>PE7 RX                 | PCIe Lane 7 Receive +           |
| PCIe Lane 7<br>Transmit -   | PE7-TX#/<br>USB3-2-TX#               | 90  | 89  | USB3 -2 RX#/<br>PE7 RX#              | PCIe Lane 7 Receive -           |
| USB 2.0 Kanal 9 +           | USB2-2 (GND)                         | 92  | 91  | USB2-1 (GND)                         | USB 2.0 Kanal 10 +              |
| PCIe Lane 8<br>Transmit +   | PECLK7 (GND)                         | 94  | 93  | PECLK8 (GND)                         | PCIe Lane 8 Clock +             |
| PCle Lane 8<br>Transmit -   | PECLK7# (GND)                        | 96  | 95  | PECLK8# (GND)                        | PCIe Lane 8 Clock -             |
| USB 2.0 Kanal 9 -           | USB2-2# (GND)                        | 98  | 97  | USB2-1# (GND)                        | USB 2.0 Kanal 10 -              |
| PCIe Lane 8<br>Transmit +   | PE8-TX/<br>USB3-1-TX                 | 100 | 99  | USB3-1 RX/<br>PE8 RX                 | PCIe Lane 8 Receive +           |
| PCIe Lane 8<br>Transmit -   | PE8-TX#/<br>USB3-1-TX#               | 102 | 101 | USB3-1 RX#/<br>PE8 RX#               | PCIe Lane 8 Receive -           |
| Masse                       | GND                                  | 104 | 103 | GND                                  | Masse                           |
|                             |                                      | K   | ΞY  | 1                                    |                                 |
| SATA GP1                    | SATAGP1                              | 106 | 105 | SATAGP2/                             | SATA GP 2                       |
| ( nicht<br>herausgeführt)   | SATAGP3/<br>USBC-CC1                 | 108 | 107 | USB-CC2/<br>SATAGP4/                 | (nicht herausgeführt)           |
| TwinCAT LED Rot             | TCLEDR                               | 110 | 109 | TCLEDG                               | TwinCAT LED Grün                |
| TwinCAT LED Blau            | TCLEDB                               | 112 | 111 | GPIO8                                | (nicht herausgeführt)           |
| SATA LED active low         | SATA-LED                             | 114 | 113 | USBPWREN                             | USB Power Enable                |
| RTC-Batterie                | BATT                                 | 116 | 115 | PWRFAIL                              | SUSV                            |

| Pinbelegung BeaCon140-Stecker:          |         |     |     |             |                                 |
|-----------------------------------------|---------|-----|-----|-------------|---------------------------------|
| Beschreibung                            | Signal  | P   | in  | Signal      | Beschreibung                    |
| Power<br>Management<br>Event active low | PME#    | 118 | 117 | PWRGOOD     | Powergood                       |
| Powerbutton<br>active low               | PWRBTN# | 120 | 119 | MRST#       | Resetbutton active low          |
| PSON                                    | PSON    | 122 | 121 | ATXPWRGD    | ATX Powergood                   |
| Masse                                   | GND     | 124 | 123 | GND         | Masse                           |
| DisplayPort - /<br>HDMID                | DP#/DVI | 126 | 125 | DDCC/DPAUX  | DDC Clock<br>DisplayPort Aux +/ |
| DisplayPort Hot<br>Plug Detect          | DPHPD   | 128 | 127 | DDCD/DPAUX# | DDC Daten<br>DisplayPort Aux -  |
| Masse                                   | GND     | 130 | 129 | GND         | Masse                           |
| DisplayPort Lane 0 +                    | DPL0    | 132 | 131 | DPL1        | DisplayPort Lane 1+             |
| DisplayPort Lane 0 -                    | DPL0#   | 134 | 133 | DPL1#       | DisplayPort Lane 1 -            |
| Masse                                   | GND     | 136 | 135 | GND         | Masse                           |
| DisplayPort Lane 2+                     | DPL2    | 138 | 137 | DPL3        | DisplayPort 3 +                 |
| DisplayPort Lane 2 -                    | DPL2#   | 140 | 139 | DPL3#       | DisplayPort 3 -                 |

### 7.4 Intern: FAN

Die Baugruppe verfügt über zwei 4-polige Lüfteranschlüsse. Diese ermöglichen es, Lüfter mit einer Versorgungsspannung von 12 Volt direkt an die Baugruppe anzuschließen. Ein Signal für die Überwachung der Lüfterdrehzahl ist ebenfalls jeweils vorhanden.

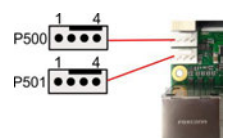

Abb. 10: CB6467 Fan-Ausschnitt

| Pinbelegung Lüfterstecker: |        |                                   |  |  |  |
|----------------------------|--------|-----------------------------------|--|--|--|
| Pin                        | Signal | Beschreibung                      |  |  |  |
| 1                          | GND    | Masse                             |  |  |  |
| 2                          | 12 V   | Versorgungsspannung 12 V geregelt |  |  |  |
| 3                          | ТАСНО  | Drehzahlüberwachung               |  |  |  |
| 4                          | PWM    | Drehzahlsteuerung                 |  |  |  |

### 7.5 Intern: Batterie

Das Board wird mit einem CR2032-Batteriehalter (Renata VBH2032-1) samt 3V-Batterie ausgeliefert.

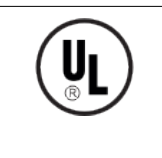

### UL-Konformität

Alle technischen Maßnahmen für UL-Konformität sind bereits auf dem Board integriert. Für den Anschluss einer RTC-Batterie sind dementsprechend keine zusätzlichen Maßnahmen erforderlich, die Batterie muss direkt angeschlossen werden.

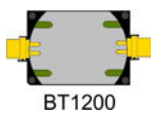

Abb. 11: CB6467 BAT

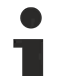

#### Gleichlauf der RTC

Der Quarz der RTC reagiert auf Temperaturschwankungen. Darum ist ein korrekter Gleichlauf der RTC nur mit geeigneter und ausreichender Kühlung möglich!
# 8 LED's

# 8.1 LED: Powercontroller

Die RGB-LED, gibt über Farben und Blinkintervalle Statusmeldungen des Powercontrollers aus.

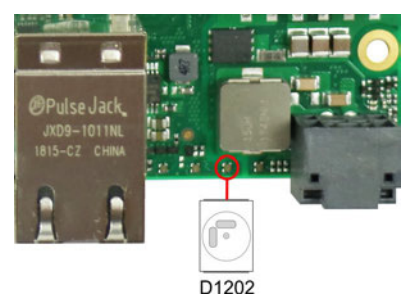

Abb. 12: CB6467 Power-LED

| Farbe       | Intervall       | Bedeutung                                                  |
|-------------|-----------------|------------------------------------------------------------|
| Keine       | Dauerhaft       | Fehlerhafter Systemzustand                                 |
| Weiß        | Dauerhaft       | Powerfail                                                  |
| Cyan        | Dauerhaft       | Reserviert                                                 |
| Magenta     | Dauerhaft       | SUSV aktiv (falls vorhanden)                               |
| Blau        | Dauerhaft       | Reserviert                                                 |
| Gelb        | Dauerhaft       | S5-Zustand                                                 |
| Grün        | Dauerhaft       | S0-Zustand                                                 |
| Rot         | Dauerhaft       | Reset/Start                                                |
| Grün/Gelb   | Blinkend        | Bootloader läuft fehlerfrei                                |
| Rot/Gelb    | Blinkend        | Bootloader wird gestartet (Startsequenz wird durchlaufen)  |
| Gelb        | Blinkend (6s)   | S4-Zustand                                                 |
| Gelb        | Blinkend (3s)   | S3-Zustand                                                 |
| Magenta     | Blinkend (0,5s) | SUSV-Kapazitätstest (falls SUSV vorhanden)                 |
| Rot/Magenta | Blinkend        | Checksummenfehler bei der I2C-Übertragung im<br>Bootloader |

Eine dauerhaft rot leuchtende LED kann auf einen Hardwarefehler hinweisen.

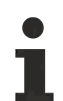

#### Anpassung des Statuscodes

Es ist möglich, die Statuscodes anzupassen (z.B. als TwinCAT-LED). Dazu können die Systemfarben mithilfe eines SMB-Kommandos verändert werden. Diese Änderung bleibt bis zum nächsten Neustart bzw. Reset bestehen. Eine Änderung der Default-Farben wird durch zusätzliches Blinken der weißen LED angezeigt.

# 8.2 LED: SATA

Die RGB-LED zeigt die Festplattenaktivität an.

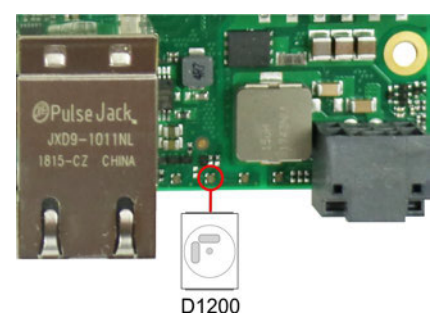

Abb. 13: CB6467 SATA-LED

| Farbe | Intervall | Bedeutung           |
|-------|-----------|---------------------|
| Rot   | Blinkend  | Aktivität (Zugriff) |

# 8.3 LED: TwinCAT

Die RGB-LED, gibt über Farben und Blinkintervalle Statusmeldungen für TwinCATaus.

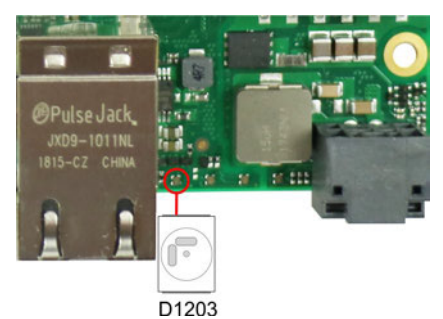

Abb. 14: CB6467 TC-LED

| Farbe | Intervall | Bedeutung           |
|-------|-----------|---------------------|
| Grün  | Dauerhaft | TwinCAT Run Mode    |
| Blau  | Dauerhaft | TwinCAT Config Mode |
| Rot   | Dauerhaft | TwinCAT Stop        |

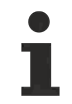

### Anpassung der Statuscodes

Es ist möglich, die Statuscodes anzupassen (z.B. als TwinCAT-LED). Dazu können die Systemfarben mithilfe eines SMB-Kommandos verändert werden. Diese Änderung bleibt bis zum nächsten Neustart bzw. Reset bestehen. Eine Änderung der Default-Farben wird durch zusätzliches Blinken der weißen LED angezeigt. 

# 8.4 LED: UPS-OCT

Die RGB-LED, zeigt über Farben und Blinkintervalle die Übertragungsqualität der UPS-OCT-Signale an.

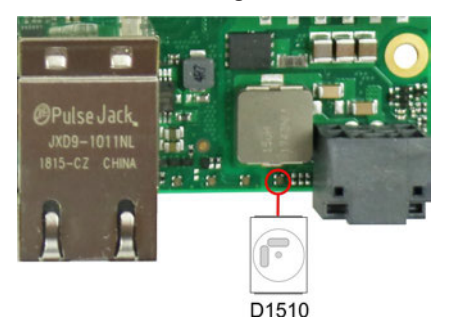

Abb. 15: CB6467 OCT-LED

| Farbe | Intervall | Bedeutung                |
|-------|-----------|--------------------------|
| Keine | Dauerhaft | Kein UPS-OCT verbunden   |
| Blau  | Blinkend  | Bootloader aktiv         |
| Gelb  | Dauerhaft | Mittlere Signalqualität  |
| Grün  | Dauerhaft | Gute Signalqualität      |
| Rot   | Dauerhaft | Schlechte Signalqualität |

Leuchtet die LED nicht auf, ist kein UPS-OCT verbunden.

### Anpassung der Statuscodes

Es ist möglich, die Statuscodes anzupassen (z.B. als UPS-OCT-LED). Dazu können die Systemfarben mithilfe eines SMB-Kommandos verändert werden. Diese Änderung bleibt bis zum nächsten Neustart bzw. Reset bestehen.

# 9 BIOS

# 9.1 Benutzung des Setups

Innerhalb der einzelnen Setup-Seiten können jederzeit mit F2 ("Previous Values") die zuletzt abgespeicherten Einstellungen wieder hergestellt werden. Mit F3 ("Optimized Defaults") werden werkseitig festgelegte Standardwerte geladen. F2/F3 und auch F4 ("Save & Reset") laden bzw. sichern immer den kompletten Satz an Einstellungen.

Ein "▶"-Zeichen vor dem Menüpunkt bedeutet, dass ein Untermenü vorhanden ist. Die Navigation von einem Menüpunkt zum anderen erfolgt mit Hilfe der Pfeiltasten, wobei mit der Enter-Taste der entsprechende Menüpunkt ausgewählt wird, was dann z. B. den Aufruf eines Untermenüs oder eines Auswahldialogs bewirkt.

Zu jeder einzelnen Setup-Option wird oben rechts ein Hilfetext angezeigt, der in vielen Fällen nützliche Informationen zur Bedeutung der Option, zu erlaubten Werten usw., enthält.

### Hinweis zur Setup-Dokumentation

Das BIOS wird regelmäßig weiterentwickelt, so dass die verfügbaren Setup-Optionen sich jederzeit und ohne gesonderte Mitteilung ändern können. Dadurch kann es zu Abweichungen kommen zwischen den tatsächlich vorhandenen Optionen und denen, die nachfolgend beschrieben werden. Zu beachten ist außerdem, dass die in den Setup-Menüs im Folgenden gezeigten Einstellungen nicht notwendigerweise die empfohlenen oder die Default-Einstellungen sind. Welche Einstellungen gewählt werden müssen, hängt jeweils vom Anwendungsszenario ab, in dem das Board betrieben wird.

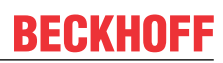

# 9.2 Main

Aptio Setup Utility - Copyright (C) 2020 American Megatrends, Inc. Main Advanced Chipset Security Boot Save & Exit

| Board Information<br>Board<br>Revision<br>Bios Version | CB6467<br>2<br>0.13                        | Set the Date. Use Tab to<br>switch between Date elements.<br>Default Ranges:<br>Year: 2005-2099<br>Months: 1-12<br>Davs: dependent on month |
|--------------------------------------------------------|--------------------------------------------|----------------------------------------------------------------------------------------------------|
| Processor Information                                  |                                            |                                                                                                    |
| Name                                                   | CoffeeLake DT                              |                                                                                                    |
| Туре                                                   | Intel(R) Celeron(R)<br>G4900 CPU @ 3.10GHz |                                                                                                    |
| Speed                                                  | 3100 MHz                                   |                                                                                                    |
| ID                                                     | 0x906ED                                    |                                                                                                    |
| Stepping                                               | BO                                         |                                                                                                    |
| Number of Processors                                   | 2Core(s) / 2Thread(s)                      | → : Select Screen                                                                                                    |
| Microcode Revision                                     | C6                                         | ↑↓: Select Item                                                                                                    |
| GT Info                                                | GT1 (0x3E93)                               | Enter: Select<br>+/-: Change Opt.                                                                                                    |
| IGFX VBIOS Version                                     | N/A                                        | F1: General Help                                                                                                    |
| IGFX GOP Version                                       | 9.0.1105                                   | F2: Previous Values                                                                                                    |
| Memory RC Version                                      | 0.7.1.112                                  | F3: Optimized Defaults                                                                                                    |
| Total Memory                                           | 4096 MB                                    | F4: Save & Reset                                                                                                    |
| Memory Frequency                                       | 2400 MHz                                   | ESC: Exit                                                                                                    |
| PCH Information                                        |                                            |                                                                                                    |
| Name                                                   | CNL PCH-H                                  |                                                                                                    |
| Stepping                                               | BO                                         |                                                                                                    |
| ME FW Version                                          | 0.0.0                                      |                                                                                                    |
| System Date<br>System Time                             | [Tue 11/01/2020]<br>[04:00:35]             |                                                                                                    |

Version 2.20.1275. Copyright (C) 2020 American Megatrends, Inc.

HINWEIS

### **BIOS Version**

BIOS Beschreibung am Beispiel der Intel® Celeron® CPU G4900 / Coffee Lake

# **BECKHOFF**

| BIOS-Eintrag          | Option                                  |
|-----------------------|-----------------------------------------|
| Board Information     |                                         |
| Board                 | Keine                                   |
| Revision              | Keine                                   |
| Bios Version          | Keine                                   |
| Processor Information |                                         |
| Name                  | Keine                                   |
| Туре                  | Keine                                   |
| Speed                 | Keine                                   |
| ID                    | Keine                                   |
| Stepping              | Keine                                   |
| Number of Processors  | Keine                                   |
| Microcode Revision    | Keine                                   |
| GT Info               | Keine                                   |
| IGFX VBIOS Version    | Keine                                   |
| IGFX GOP Version      | Keine                                   |
| Memory RC Version     | Keine                                   |
| Total Memory          | Keine                                   |
| Memory Frequency      | Keine                                   |
| PCH Information       |                                         |
| Name                  | Keine                                   |
| Stepping              | Keine                                   |
|                       |                                         |
| ME FW Version         | Keine                                   |
|                       |                                         |
| System Date           | Hier können Sie das Systemdatum ändern. |
| System Time           | Hier können Sie die Systemzeit ändern.  |

# 9.3 Advanced Menu

Aptio Setup Utility - Copyright (C) 2020 American Megatrends, Inc. Main **Advanced** Chipset Security Boot Save & Exit

| PowerSupply Type<br>SoftOff on Overheat<br>Show Postcode on screen<br>> RC ACPI Settings<br>> CPU Configuration | [ATX]<br>[Disabled]<br>[Disabled] | Select the Type of the Power<br>Supply: AT/ATX |
|----------------------------------------------------------------------------------------------------|-----------------------------------|------------------------------------------------|
| > Trusted Computing                                                                                             |                                   |                                                |
| > ACPI Settings                                                                                                 |                                   |                                                |
| > Hardware Monitor                                                                                              |                                   |                                                |
| > AMI Graphic Output Protocol Policy                                                                            |                                   |                                                |
| > PCI Subsystem Settings                                                                                        |                                   |                                                |
| > USB Configuration                                                                                             |                                   |                                                |
| > NVMe Configuration                                                                                            |                                   |                                                |
| > Power Controller Options                                                                                      |                                   |                                                |
| > BAseCon* Configuration                                                                                        |                                   | →-: Select Screen                              |
| > SATA And RST Configuration                                                                                    |                                   | ↑↓: Select Item                                |
| AMT Configuration                                                                                               |                                   | Enter: Select                                  |
| > Tls Auth Configuration                                                                                        |                                   | +/-: Change Opt.                               |
| > Network Stack Configuration                                                                                   |                                   | F1: General Help                               |
| > Intel(R)Rapid Storage Technology                                                                              |                                   | F2: Previous Values                            |
|                                                                                                    |                                   | F3: Optimized Defaults                         |
| > Driver Health                                                                                                 |                                   | F4: Save & Reset                               |
|                                                                                                    |                                   | ESC: Exit                                      |
|                                                                                                    |                                   |                                                |

Version 2.20.1275. Copyright (C) 2020 American Megatrends, Inc.

| BIOS-Eintrag                       | Option                                                   |
|------------------------------------|----------------------------------------------------------|
| Power-Supply Type                  | ATX / AT                                                 |
| SoftOff on Overheat                | Disabled / Enabled / Enabled (Emulate PwrBtn)            |
| Show Postcode on screen            | Disabled / Enabled                                       |
| RC ACPI Settings                   | Untermenü siehe: <u>RC ACPI Settings [) 45]</u>          |
| CPU Configuration                  | Untermenü siehe: CPU Configuration [ 46]                 |
| Trusted Computing                  | Untermenü siehe: Trusted Computing [▶ 47]                |
| ACPI Settings                      | Untermenü siehe: ACPI Settings Enabled [▶ 47]            |
|                                    | Untermenü siehe: <u>ACPI Settings Disabled [&gt; 48]</u> |
| Hardware Monitor                   | Untermenü siehe: Hardware Monitor [▶ 49]                 |
| AMI Graphic Output Protocol Policy | Untermenü siehe: AMI Graphic Output Protocol Policy      |
|                                    | [ <u>\$_50]</u>                                          |
| PCI Subsystem Settings             | Untermenü siehe: PCI Subsystem Settings [> 51]           |
| USB Configuration                  | Untermenü siehe: USB Configuration [ > 53]               |
| NVMe Configuration                 | Untermenü siehe: NVMe Configuration [ 54]                |
| Power Controller Options           | Untermenü siehe: Power Controller Options [ > 55]        |
| BAseCon* Configuration             | Untermenü siehe: <u>BAseCon* Configuration [▶ 56]</u>    |
| SATA And RST Configuration         | Untermenü siehe: SATA And RST Configuration [> 57]       |
| AMT Configuration                  | Untermenü siehe: AMT Configuration [> 60]                |
|                                    |                                                          |
| Tls Auth Configuration             | Untermenü siehe: TLs Auth Configuration [> 64]           |
| Network Stack Configuration        | Untermenü siehe: Network Stack Configuration [ 67]       |
| Intel® Rapid Store Technology      | Keine                                                    |
|                                    |                                                          |
| Driver Health                      | Untermenü siehe: Driver Health [ 68]                     |

\*Alte Bezeichnung für BEACon140.

Aptio Setup Utility - Copyright (C) 2020 American Megatrends, Inc. Advanced

| RC ACPI Settings       |              | PTID Support will be loaded if enabled. |
|------------------------|--------------|-----------------------------------------|
| PTID Support           | [Enabled]    |                                         |
| PECI ACCESS Method     | [Direct 1/0] |                                         |
| NALIVE POIE ENADIE     | [Enabled]    |                                         |
| PUIS ENADIE            | [DISabled]   |                                         |
| PCI Delay Optimization |              |                                         |
| MSI enabled            | [Enabled]    | → : Select Screen                       |
|                        |              | ↑↓: Select Item                         |
|                        |              | Enter: Select                           |
|                        |              | +/-: Change Opt.                        |
|                        |              | F1: General Help                        |
|                        |              | F2: Previous Values                     |
|                        |              | F3: Optimized Defaults                  |
|                        |              | F4: Save & Reset                        |
|                        |              | ESC: Exit                               |
|                        |              |                                         |
|                        |              |                                         |

| BIOS-Eintrag       | Optionen           |
|--------------------|--------------------|
| RC ACPI Settings   |                    |
|                    |                    |
| PTID Support       | Enabled / Disabled |
| PECI Access Method | Direct I/O         |
| Native PCIE Enable | Enabled / Disabled |
| PUIS Enable        | Keine              |
|                    |                    |
| MSI enabled        | Enabled / Disabled |

# 9.3.2 CPU Configuration

Aptio Setup Utility - Copyright (C) 2020 American Megatrends, Inc. Advanced

| CPU Configuration               |                                            | Enable/Disable Software Guard<br>Extensions (SGX) |
|---------------------------------|--------------------------------------------|---------------------------------------------------|
| Туре                            | Intel(R) Celeron(R)<br>G4900 CPU @ 3.10GHz |                                                   |
| ID                              | 0x906EB                                    |                                                   |
| Speed                           | 3100 MHz                                   |                                                   |
| L1 Data Cache                   | 32 KB x 2                                  |                                                   |
| L1 Instruction Cache            | 32 KB x 2                                  |                                                   |
| L2 Cache                        | 256 KB x 2                                 |                                                   |
| L3 Cache                        | 2 MB                                       |                                                   |
| L4 Cache                        | N/A                                        |                                                   |
| VMX                             | Supported                                  |                                                   |
| SMX/TXT                         | Not Supported                              |                                                   |
|                                 |                                            | →←: Select Screen                                 |
| Software Guard Extensions (SGX) | [Disabled]                                 | ↑↓: Select Item                                   |
| Hardware Prefetcher             | [Enabled]                                  | Enter: Select                                     |
| Adjacent Cache Line Prefetch    | [Enabled]                                  | +/-: Change Opt.                                  |
| Intel (VMX) Virtualization      | [Enabled]                                  | F1: General Help                                  |
| Technology                      |                                            | F2: Previous Values                               |
| PECI                            | [Enabled]                                  | F3: Optimized Defaults                            |
| Active Processor Cores          | [All]                                      | F4: Save & Reset                                  |
| AES                             | [Enabled]                                  | ESC: Exit                                         |

Version 2.20.1275. Copyright (C) 2020 American Megatrends, Inc.

| BIOS-Eintrag                          | Optionen                                 |
|---------------------------------------|------------------------------------------|
| CPU Configuration                     |                                          |
| Туре                                  | Keine                                    |
| ID                                    | Keine                                    |
| Speed                                 | Keine                                    |
| L1 Data Cache                         | Keine                                    |
| L1 Instruction Cache                  | Keine                                    |
| L2 Cache                              | Keine                                    |
| L3 Cache                              | Keine                                    |
| L4 Cache                              | Keine                                    |
| VMX                                   | Keine                                    |
| SMX/TXT                               | Keine                                    |
|                                       |                                          |
| Software Guard Extensions (SGX)       | Disabled / Enabled / Software Controlled |
| Hardware Prefetcher                   | Enabled / Disabled                       |
| Adjacent Cache Line Prefetch          | Enabled / Disabled                       |
| Intel (VMX) Virtualization Technology | Enabled / Disabled                       |
| PECI                                  | Enabled / Disabled                       |
| Active Processor Cores                | All / 1                                  |
| AES                                   | Enabled / Disabled                       |

Version: 1.1

### 9.3.3 Trusted Computing

Aptio Setup Utility - Copyright (C) 2020 American Megatrends, Inc. Advanced

| Configuration<br>Security Device Support<br>NO Security Device Found | [Disable] | Enables or Disables BIOS<br>support for security device.<br>O.S. will not show Security<br>Device. TCG EFI protocol and<br>INT1A interface will not be<br>available.            |
|----------------------------------------------------------------------|-----------|----------------------------------------------------------------------------------------------------|
|                                                                      |           | <pre>→-&gt;&lt;: Select Screen  ↑↓: Select Item Enter: Select +/-: Change Opt. F1: General Help F2: Previous Values F3: Optimized Defaults F4: Save &amp; Reset ESC: Exit</pre> |

Version 2.20.1275. Copyright (C) 2020 American Megatrends, Inc.

| BIOS-Eintrag             | Optionen         |
|--------------------------|------------------|
| Configuration            |                  |
| Security Device Support  | Enable / Disable |
| No Security Device Found | Keine            |

### 9.3.4 ACPI Settings Enabled

Aptio Setup Utility - Copyright (C) 2020 American Megatrends, Inc.

| Advanced                       |           |                                                      |
|--------------------------------|-----------|------------------------------------------------------|
| ACPI Settings                  |           | Enables or Disables BIOS ACPI<br>Auto Configuration. |
| Enable ACPI Auto Configuration | [Enabled] |                                                      |
|                                |           | : Select Screen                                      |
|                                |           | ↑↓: Select Item                                      |
|                                |           | Enter: Select                                        |
|                                |           | +/-: Change Opt.                                     |
|                                |           | F1: General Help                                     |
|                                |           | F2: Previous Values                                  |
|                                |           | F3: Optimized Defaults                               |
|                                |           | F4: Save & Reset                                     |
|                                |           | ESC: Exit                                            |
|                                |           |                                                      |

| BIOS-Eintrag                   | Optionen           |
|--------------------------------|--------------------|
| ACPI Settings                  |                    |
|                                |                    |
| Enable ACPI Auto Configuration | Enabled / Disabled |

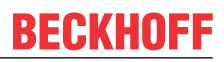

## 9.3.5 ACPI Settings Disabled

Aptio Setup Utility - Copyright (C) 2020 American Megatrends, Inc. Advanced

| ACPI Settings                               |                         | Enables or Disables BIOS ACPI                                                                                                    |
|---------------------------------------------|-------------------------|----------------------------------------------------------------------------------------------------|
| Enable ACPI Auto Configuration              | [Disabled]              | Auto configuration.                                                                                                    |
| Enable Hibernation<br>Lock Legacy Resources | [Enabled]<br>[Disabled] |                                                                                                    |
|                                             |                         | <pre>→-: Select Screen ↑↓: Select Item Enter: Select +/-: Change Opt. F1: General Help F2: Previous Values F3: Optimized Defaults F4: Save &amp; Reset ESC: Exit</pre> |

| BIOS-Eintrag                   | Optionen           |
|--------------------------------|--------------------|
| ACPI Settings                  |                    |
|                                |                    |
| Enable ACPI Auto Configuration | Enabled / Disabled |
|                                |                    |
| Enable Hibernation             | Disabled / Enabled |
| Lock Legacy Resources          | Disabled / Enabled |

### 9.3.6 Hardware Monitor

Aptio Setup Utility - Copyright (C) 2020 American Megatrends, Inc.  $\ensuremath{\mathbf{Advanced}}$ 

| Pc Health Status |            | Enable or Disable smart fan |
|------------------|------------|-----------------------------|
|                  |            | control                     |
| CPU dig.         | : +38 'C   |                             |
| 1.05V            | : +1.02 V  |                             |
| VCCCORE          | : +0.89 V  |                             |
| 5V               | : +5.04 V  |                             |
| 12V              | : +12.51 V |                             |
| Memory VDD       | : +1.23 V  |                             |
| 3.3V             | : +3.30 V  |                             |
| FAN 1            | : 1142 RPM |                             |
| FAN 2            | : N/A      |                             |
| MB Temp          | : +29 'C   |                             |
| Memory Temp      | : +29 'C   |                             |
| PwrCtrlTemp      | : +37 'C   | → : Select Screen           |
| PwrCtrlVCC       | : +5.10 V  | ↑↓: Select Item             |
|                  |            | Enter: Select               |
| Smart Fan        | [Enabled]  | +/-: Change Opt.            |
|                  |            | F1: General Help            |
|                  |            | F2: Previous Values         |
|                  |            | F3: Optimized Defaults      |
|                  |            | F4: Save & Reset            |
|                  |            | ESC: Exit                   |
|                  |            |                             |

| BIOS-Eintrag     | Optionen           |
|------------------|--------------------|
| PC Health Status | Keine              |
|                  |                    |
| Smart Fan        | Enabled / Disabled |

#### **AMI Graphic Output Protocol Policy** 9.3.7

Aptio Setup Utility - Copyright (C) 2020 American Megatrends, Inc. Advanced

| Intel(R) Graphics Controller<br>Intel(R) GOP Driver [9.0.1105]<br>Output Select | [HDMI2] | Output Interface                                                                                                    |
|---------------------------------------------------------------------------------|---------|----------------------------------------------------------------------------------------------------|
|                                                                                 |         | : Select Screen<br>ti: Select Item<br>Enter: Select<br>+/-: Change Opt.<br>F1: General Help<br>F2: Previous Values<br>F3: Optimized Defaults<br>F4: Save & Reset<br>ESC: Exit |

| BIOS-Eintrag                                               | Optionen |
|------------------------------------------------------------|----------|
| Intel® Graphics Controller<br>Intel® GOP Driver [9.0.1105] |          |
|                                                            |          |
| Output Select                                              | Keine    |

## 9.3.8 PCI Subsystem Settings

Aptio Setup Utility - Copyright (C) 2020 American Megatrends, Inc. Advanced

| PCI Bus Driver Version                                                                                                    | A5.01.17                                                                                           | Value to be programmed into<br>PCI Latency Timer Register.                                                                                                    |
|----------------------------------------------------------------------------------------------------|----------------------------------------------------------------------------------------------------|----------------------------------------------------------------------------------------------------|
| PCI Devices Common Settings:<br>PCI Latency Timer<br>PCI-X Latency Timer<br>VGA Palette Snoop<br>PERR# Generation<br>SERR# Generation<br>BME DMA Mitigation<br>> PCI Hot-Plug Settings | [32 PCI Bus Clocks]<br>[64 PCI Bus Clocks]<br>[Disabled]<br>[Disabled]<br>[Disabled]<br>[Disabled] |                                                                                                    |
|                                                                                                    |                                                                                                    | →-: Select Screen<br>↑↓: Select Item<br>Enter: Select<br>+/-: Change Opt.<br>F1: General Help<br>F2: Previous Values<br>F3: Optimized Defaults<br>F4: Save & Reset<br>ESC: Exit |

| BIOS-Eintrag                | Optionen                                                      |
|-----------------------------|---------------------------------------------------------------|
| PCI Bus Driver Version      | Keine                                                         |
| PCI Device Common Settings: |                                                               |
| PCI Latency Timer           | 32 / 64 / 96 / 128 / 160 /192 / 224 / 248 /<br>PCI Bus Clocks |
| PCI–X Latency Timer         | 32 / 64 / 96 / 128 / 160 /192 / 224 / 248 /<br>PCI Bus Clocks |
| VGA Palette Snoop           | Disabled / Enabled                                            |
| PERR# Generation            | Disabled / Enabled                                            |
| SERR# Generation            | Disabled / Enabled                                            |
| Above 4G Decoding           | Disabled / Enabled                                            |
|                             |                                                               |
| PCI Hot-Plug Settings       | Untermenü siehe: <u>PCI Hot-Plug Settings</u> [▶ <u>52]</u>   |

### 9.3.8.1 PCI Hot-Plug Settings

Aptio Setup Utility - Copyright (C) 2020 American Megatrends, Inc. Advanced

| PCI Hot-Plug Settings                                                                                          |                                  | If ENABLED allows BIOS build<br>in Hot-Pug support. Use this<br>feature if OS does not support                                                                                                    |
|----------------------------------------------------------------------------------------------------|----------------------------------|----------------------------------------------------------------------------------------------------|
| BIOS Hot-Plug Support                                                                                          | [Enabled]                        | PCI Express and SHPC hot-plug natively.                                                                                                    |
| PCI Buses Padding<br>I/O Resources Padding<br>MMIO 32 bit Resources Padding<br>PFMMIO 32 bit Resources Padding | [1]<br>[4 K]<br>[16 M]<br>[16 M] |                                                                                                    |
|                                                                                                    |                                  | <pre>→ : Select Screen<br/>↑↓: Select Item<br/>Enter: Select<br/>+/-: Change Opt.<br/>F1: General Help<br/>F2: Previous Values<br/>F3: Optimized Defaults<br/>F4: Save &amp; Reset<br/>ESC: Exit</pre> |

| BIOS-Eintrag                    | Optionen                                                      |
|---------------------------------|---------------------------------------------------------------|
| PCI Hot-Plug Settings           |                                                               |
|                                 |                                                               |
| BIOS Hot-Plug Support           | Enabled / Disabled                                            |
| PCI Buses Padding               | Disabled / 1 / 2 / 3 / 4 / 5                                  |
| I/O Resources Padding           | Disabled / 4 K / 8 K / 16 K / 32 K                            |
| MMIO 32 bit Resources Padding   | Disabled / 1 M / 2 M / 4 M / 8 M / 16 M / 32 M / 64 M / 128 M |
| PFMMIO 32 bit Resources Padding | Disabled / 1 M / 2 M / 4 M / 8 M / 16 M / 32 M / 64 M / 128 M |

Aptio Setup Utility - Copyright (C) 2020 American Megatrends, Inc. Advanced

| USB Configuration                                                      |                                     | Enables Legacy USB support.                                     |
|------------------------------------------------------------------------|-------------------------------------|-----------------------------------------------------------------|
| USB Module Version                                                     | 23                                  | support if no USB devices are<br>connected. DISABLE option will |
| USB Controllers:<br>1 XHCI                                             |                                     | keep USB devices available<br>only for EFI applications.        |
| USB Devices:                                                           |                                     |                                                                 |
| 1 10,00010                                                             |                                     |                                                                 |
| Legacy USB Support<br>XHCI Hand-off<br>USB Mass Storage Driver Support | [Enabled]<br>[Enabled]<br>[Enabled] |                                                                 |
|                                                                        | [                                   |                                                                 |
| USB hardware delays and time-outs:                                     |                                     | → : Select Screen                                               |
| USB transfer time—out                                                  | [20 sec]                            | ↑↓: Select Item                                                 |
| Device reset time-out                                                  | [20 sec]                            | Enter: Select                                                   |
| Device power-up delay                                                  | [Auto]                              | +/-: Change Opt.                                                |
|                                                                        |                                     | F1: General Help                                                |
|                                                                        |                                     | F2: Previous Values                                             |
|                                                                        |                                     | F3: Optimized Defaults                                          |
|                                                                        |                                     | F4: Save & Reset                                                |
|                                                                        |                                     | ESC: Exit                                                       |
|                                                                        |                                     |                                                                 |

| BIOS-Eintrag                       | Optionen                  |  |
|------------------------------------|---------------------------|--|
| USB Configuration                  |                           |  |
|                                    |                           |  |
| USB Module Version                 | Keine                     |  |
| USB Controllers:<br>1XHCI          | Keine                     |  |
| USB Devices:<br>1 Keyboard         | Keine                     |  |
|                                    |                           |  |
| Legacy USB Support                 | Enabled / Disabled / Auto |  |
| XHCI Hand-off                      | Enabled / Disabled        |  |
| USB Mass Storage Driver Support    | Enabled / Disabled        |  |
|                                    |                           |  |
| USB hardware delays and time-outs: |                           |  |
| USB transfer time-out              | 1 / 5 / 10 / 20 sec       |  |
| Device reset time-out              | 10 / 20 / 30 / 40 sec     |  |
| Device power-up delay              | Auto / Manual             |  |

#### **NVMe Configuration** 9.3.10

Aptio Setup Utility - Copyright (C) 2020 American Megatrends, Inc. Advanced

| NVMe controller and Drive information                           |                                                                                                    |
|-----------------------------------------------------------------|----------------------------------------------------------------------------------------------------|
| No NVME Device Found                                            |                                                                                                    |
|                                                                 | : Select Screen<br>ti: Select Item<br>Enter: Select<br>+/-: Change Opt.<br>F1: General Help<br>F2: Previous Values<br>F3: Optimized Defaults<br>F4: Save & Reset<br>ESC: Exit |
| Version 2.20.1275. Copyright (C) 2020 American Megatrends, Inc. |                                                                                                    |

| BIOS-Eintrag                          | Optionen |  |
|---------------------------------------|----------|--|
|                                       |          |  |
| NVMe controller and Drive Information |          |  |
|                                       |          |  |
|                                       |          |  |
| No NIVME Device Found                 | Keine    |  |
|                                       | Keine    |  |
|                                       |          |  |
| HINIWEIS                              |          |  |
|                                       |          |  |
| NV/Ma Daid 0/4 wird night unterstützt |          |  |

NVMe Raid 0/1 wird nicht unterstützt.

Aptio Setup Utility - Copyright (C) 2020 American Megatrends, Inc. Advanced

| Bootloader Version                  | 1.01-37       | Select Power line for external |
|-------------------------------------|---------------|--------------------------------|
| Firmware Version                    | 1.02-28       | USB devices, if powered-down   |
| Mainboard Serial No                 |               |                                |
| Mainboard Prod. Date (Week.Year)    | 03.20         |                                |
| Mainboard BootCount                 | 11129         |                                |
| Mainboard Operation Time            | 1923min (32h) |                                |
| Voltage (Min/Max)                   | 5.00V / 5.10V |                                |
| Temperature (Min/Max)               | 23'C /81'C    |                                |
| ± · · · ·                           |               |                                |
| ext. USB-Port Voltage               | [Off in S3-5] |                                |
| WatchDogTimer Mode                  | [Normal Mode] |                                |
| WDT OSBoot timeout                  | [Disabled]    |                                |
|                                     |               | →-: Select Screen              |
| OCT-Transmitter Revision            | 1.39          | ↑↓: Select Item                |
| No OCT-Receiver (or OCTUPS) found   |               | Enter: Select                  |
| No OCT-UPS detected                 |               | +/-: Change Opt.               |
|                                     |               | F1: General Help               |
| USB disabled or USB-cable not conne | cted          | F2: Previous Values            |
| UPS-ACPI-Device                     | [Disabled]    | F3: Optimized Defaults         |
|                                     |               | F4: Save & Reset               |
|                                     |               | ESC: Exit                      |

| BIOS-Eintrag                            | Optionen                                                  |  |
|-----------------------------------------|-----------------------------------------------------------|--|
| Bootloader Version                      | Keine                                                     |  |
| Firmware Version                        | Keine                                                     |  |
| Mainboard Serial No                     | Keine                                                     |  |
| Mainboard Prod. Date (Week.Year)        | Keine                                                     |  |
| Mainboard BootCount                     | Keine                                                     |  |
| Mainboard Operation Time                | Keine                                                     |  |
| Voltage /Min/Max)                       | Keine                                                     |  |
| Temperature (Min/Max)                   | Keine                                                     |  |
|                                         |                                                           |  |
| ext. USB-Port Voltage                   | Off in S3-5 / by SCVV                                     |  |
|                                         |                                                           |  |
| WatchDogTimer Mode                      | Normal Mode / Compatibility Mode                          |  |
| WDT OSBoot Timeout                      | Disabled / 45 / 60 / / 255 Seconds                        |  |
|                                         |                                                           |  |
| OCT-Transmitter Revision                | Keine                                                     |  |
| No OCT-Receiver (or OCT-UPS) found      | Keine                                                     |  |
| No OCT-UPS detected                     | Keine                                                     |  |
| OCT-UPS CU8130-240 SN:\$BTN             | Keine                                                     |  |
| USB disabled or USB-cable not connected | Keine                                                     |  |
| UPS-ACPI-Device                         | Disabled / Prefer OCT / Prefer USB / Use OCT /<br>Use USB |  |

# 9.3.12 BAseCon\* Configuration

Aptio Setup Utility - Copyright (C) 2020 American Megatrends, Inc. Advanced

Version 2.20.1275. Copyright (C) 2020 American Megatrends, Inc.

| BIOS-Eintrag                     | Optionen       |
|----------------------------------|----------------|
| BAseCon* Configuration           |                |
|                                  |                |
| BAseCon 1 serial number revision | Keine<br>Keine |

\*Alte Bezeichnung, für den BeaCon140.

## 9.3.13 SATA And RST Configuration

- Aptio Setup Utility - Copyright (C) 2020 American Megatrends, Inc. Advanced

|   | SATA And RST Configuration                                                                                       |                                                                                                    | Enable/Disable SATA Device.                                                                                          |
|---|----------------------------------------------------------------------------------------------------|----------------------------------------------------------------------------------------------------|----------------------------------------------------------------------------------------------------|
|   | SATA Controller(s)<br>SATA Mode Selection<br>SATA Interrupt Selection<br>SATA Test Mode                          | [Enabled]<br>[Intel RST Premium]<br>With Intel Optane<br>System Acceleration]<br>[Msix]<br>[Disabled]     |                                                                                                    |
|   | BAID Device ID                                                                                                   | [Client]                                                                                                  |                                                                                                    |
| > | Software Feature Mask Configuration                                                                              | []                                                                                                    |                                                                                                    |
|   | Aggressive LPM Support                                                                                           | [Disabled]                                                                                                |                                                                                                    |
|   | Serial ATA Port 0<br>Software Preserve<br>Port 0<br>Hot Plug<br>Configured as eSATA                              | Empty<br>Unknown<br>[Enabled]<br>[Disabled]<br>Hot Plug supported                                         |                                                                                                    |
|   | External<br>Spin Up Device<br>SATA Device Type<br>SATA Port 0 DevSlp<br>DITO Configuration<br>Serial ATA Port 1  | [Disabled]<br>[Disabled]<br>[Hard Disk Drive]<br>[Disabled]<br>[Disabled]<br>Empty                        | → : Select Screen<br>↑↓: Select Item<br>Enter: Select<br>+/-: Change Opt.<br>F1: General Help<br>F2: Previous Values |
|   | Software Preserve<br>Port 1<br>Hot Plug<br>Configured as eSATA<br>External<br>Spin Up Device<br>SATA Device Type | Unknown<br>[Enabled]<br>[Disabled]<br>Hot Plug supported<br>[Disabled]<br>[Disabled]<br>[Hard Disk Drive] | F3: Optimized Defaults<br>F4: Save & Reset<br>ESC: Exit                                                              |
|   | DITO Configuration                                                                                               | [Disabled]                                                                                                |                                                                                                    |
|   | SATA Port 4 (disabled on BAseCon)                                                                                | Empty                                                                                                    |                                                                                                    |
|   | Software Preserve                                                                                                | Unknown                                                                                                   |                                                                                                    |
|   | Port 4                                                                                                    | [Enabled]                                                                                                 |                                                                                                    |
|   | Hot Plug                                                                                                    | [Disabled]                                                                                                |                                                                                                    |
|   | Configured as eSATA                                                                                              | Hot Plug supported                                                                                        |                                                                                                    |
|   | External<br>Spin Up Device                                                                                       | [Disabled]                                                                                                |                                                                                                    |
|   | SATA Device Type                                                                                                 | [Hard Disk Drive]                                                                                         |                                                                                                    |
|   | SATA Port 4 DevSlp                                                                                               | [Disabled]                                                                                                |                                                                                                    |
|   | DITO Configuration                                                                                               | [Disabled]                                                                                                |                                                                                                    |
|   | SATA Port 5 (disabled on BAseCon)                                                                                | Empty                                                                                                    |                                                                                                    |
|   | Software Preserve                                                                                                | Unknown                                                                                                   |                                                                                                    |
|   | Port 5                                                                                                    | [Enabled]                                                                                                 |                                                                                                    |
|   | Configured as eSATA                                                                                              | Hot. Plug supported                                                                                       |                                                                                                    |
|   | External                                                                                                    | [Disabled]                                                                                                |                                                                                                    |
|   | Spin Up Device                                                                                                   | [Disabled]                                                                                                |                                                                                                    |
|   | SATA Device Type                                                                                                 | [Hard Disk Drive]                                                                                         |                                                                                                    |
|   | SATA Port 5 DevSlp                                                                                               | [Disabled]                                                                                                |                                                                                                    |
|   | DITO Configuration                                                                                               | [Disabled]                                                                                                |                                                                                                    |

# BECKHOFF

| BIOS-Eintrag                        | Optionen                                                          |
|-------------------------------------|-------------------------------------------------------------------|
| SATA And RST Configuration          |                                                                   |
|                                     |                                                                   |
| SATA Controller(s)                  | Enabled / Disabled                                                |
| SATA Mode Selection                 | AHCI / Intel RST Premium With Intel Optane<br>System Acceleration |
| SATA Test Mode                      | Disabled / Enabled                                                |
| Software Feature Mask Configuration | Untermenü siehe: Software Feature Mask Configuration              |
|                                     | [▶ <u>59]</u>                                                     |
| Aggressive LPM Support              | Disabled / Enabled                                                |
|                                     |                                                                   |
| Serial ATA Port 0; 1; 4; 5          | Keine                                                             |
| Software Preserve                   | Keine                                                             |
| Port 0                              | Disabled / Enabled                                                |
| Hot Plug                            | Disabled / Enabled                                                |
| Configured as eSATA                 | Keine                                                             |
| External                            | Disabled / Enabled                                                |
| Spin Up Device                      | Disabled / Enabled                                                |
| SATA Device Type                    | HDD / SSD                                                         |
| SATA Port 0 DevSlp                  | Disabled / Enabled                                                |
| DITO Configuration                  | Disabled / Enabled                                                |

HINWEIS

### Einstellungen an SATA Ports

Die möglichen Einstellungen an den SATA Ports 0;1; 4 und 5 sind identisch. Daher werden diese in der Darstellung zusammengefasst.

### 9.3.13.1 Software Feature Mask Configuration

Aptio Setup Utility - Copyright (C) 2020 American Megatrends, Inc. Advanced

| Software Feature Mask Configuration |            | If enabled, indicates that the HDD password unlock in the OS |
|-------------------------------------|------------|--------------------------------------------------------------|
| HDD Unlock                          | [Enabled]  | is enabled                                                   |
| LED Locate                          | [Enabled]  | 15 chabica.                                                  |
| RAIDO                               | [Enabled]  |                                                              |
|                                     | [Enabled]  |                                                              |
| DAIDI<br>DAIDI                      | [Enabled]  |                                                              |
| RAIDIO<br>DAID5                     |            |                                                              |
| KAIDJ                               |            |                                                              |
| open ut and papers fechnology       |            |                                                              |
| UROM UI and BANNER                  | [Enabled]  |                                                              |
| IRRT ONLY ON ESATA                  | [Enabled]  |                                                              |
| Smart Response Technology           | [Enabled]  |                                                              |
| OROM UI Normal Delay                | [2 secs]   |                                                              |
| RST Force Form                      | [Disabled] |                                                              |
| System Acceleration with Intel(R)   | [Enabled]  |                                                              |
| Optane(TM) Memory                   |            |                                                              |
| CPU Attached Storage                | [Enabled]  |                                                              |
|                                     |            | → : Select Screen                                            |
|                                     |            | tu: Select Item                                              |
|                                     |            | Enter: Select                                                |
|                                     |            | +/-: Change Opt                                              |
|                                     |            | F1. General Help                                             |
|                                     |            | F2: Previous Values                                          |
|                                     |            | F3. Optimized Defaults                                       |
|                                     |            | F4. Save & Reset                                             |
|                                     |            | FQC. Fuit                                                    |
|                                     |            | LOC. DALL                                                    |

| BIOS-Eintrag                                      | Optionen                            |  |  |
|---------------------------------------------------|-------------------------------------|--|--|
| Software Feature Mask Configuration               | Software Feature Mask Configuration |  |  |
|                                                   |                                     |  |  |
| HDD Unlock                                        | Enabled / Disabled                  |  |  |
| LED Locate                                        | Enabled / Disabled                  |  |  |
| RAID0                                             | Enabled / Disabled                  |  |  |
| RAID1                                             | Enabled / Disabled                  |  |  |
| RAID10                                            | Enabled / Disabled                  |  |  |
| RAID5                                             | Enabled / Disabled                  |  |  |
| Intel Rapid Recovery Technology                   | Enabled / Disabled                  |  |  |
| OROM UI and BANNER                                | Enabled / Disabled                  |  |  |
| IRRT Only on eSATA                                | Enabled / Disabled                  |  |  |
| Smart Response Technology                         | Enabled / Disabled                  |  |  |
| OROM UI Normal Delay                              | 2 / 4 / 6 / 8 secs                  |  |  |
| RST Force Form                                    | Disable / Enabbled                  |  |  |
| System Acceleration with Intel®<br>Optane™ Memory | Enabled / Disabled                  |  |  |
| CPU Attached Storage                              | Enabled / Disabled                  |  |  |

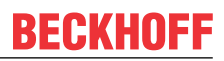

# 9.3.14 AMT Configuration

Aptio Setup Utility - Copyright (C) 2020 American Megatrends, Inc. Advanced

| ASF support                                                                                                    | [Enabled]  | Enable/Disable Alert Standard                                                                                                    |
|----------------------------------------------------------------------------------------------------|------------|----------------------------------------------------------------------------------------------------|
| USB Provisioning of AMT<br>> CIRA Configuration<br>> ASF Configuration<br>> Secure Erase Configuration<br>> OEM Flags Settings<br>> MEBx Resolution Settings | [Disabled] |                                                                                                    |
| Headlessmode                                                                                                    | [Disabled] |                                                                                                    |
|                                                                                                    |            | <pre>→-: Select Screen<br/>↑↓: Select Item<br/>Enter: Select<br/>+/-: Change Opt.<br/>F1: General Help<br/>F2: Previous Values<br/>F3: Optimized Defaults<br/>F4: Save &amp; Reset<br/>ESC: Exit</pre> |

| BIOS-Eintrag               | Optionen                                                  |
|----------------------------|-----------------------------------------------------------|
| ASF Support                | Disabled / Enabled                                        |
|                            |                                                           |
| USB Provisioning of AMT    | Disabled / Enabled                                        |
| CIRA Configuration         | Untermenü siehe : CIRA Configuration [> 61]               |
| ASF Configuration          | Untermenü siehe: <u>ASF Configuration [&gt; 62]</u>       |
| Secure Erase Configuration | Untermenü siehe: <u>Secure Erase Configuration [} 62]</u> |
| OEM Flags Settings         | Untermenü siehe: <u>OEM Flags Settings [&gt; 63]</u>      |
| MEBx Resolution Settings   | Untermenü siehe: MEBx Resolution Settings [ > 64]         |
|                            |                                                           |
| Headlessmode               | Disabled / Enabled                                        |

### 9.3.14.1 CIRA Configuration

Aptio Setup Utility - Copyright (C) 2020 American Megatrends, Inc.  ${\bf Advanced}$ 

```
Activate Remote Assistance Process [Disabled]
                                                                Trigger CIRA boot
CIRA Timeout
                                                                Note:
                                     0
                                                                Network Access must be
                                                                activated first from MEBx
                                                                Setup.
                                                                 →←: Select Screen
                                                                ↑↓: Select Item
                                                                Enter: Select
                                                                +/-: Change Opt.
                                                                F1: General Help
                                                                F2: Previous Values
                                                                F3: Optimized Defaults
                                                                F4: Save & Reset
                                                                ESC: Exit
```

| BIOS-Eintrag                       | Optionen           |
|------------------------------------|--------------------|
| Activate Remote Assistance Process | Disabled / Enabled |
| CIRA Timeout                       | Keine              |

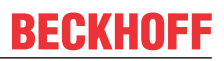

### 9.3.14.2 ASF Configuration

Aptio Setup Utility - Copyright (C) 2020 American Megatrends, Inc.

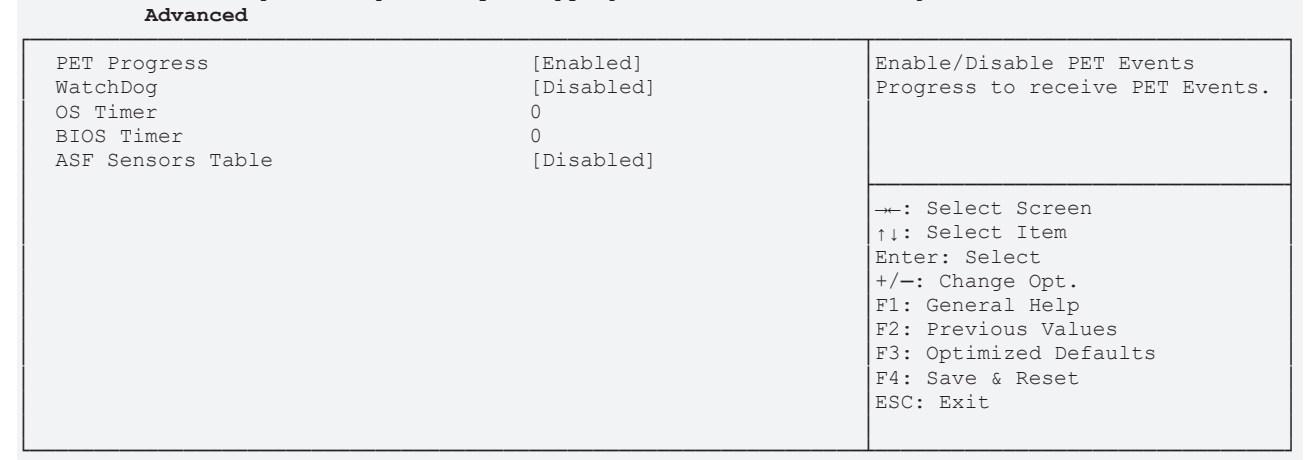

Version 2.20.1275. Copyright (C) 2020 American Megatrends, Inc.

| BIOS-Eintrag      | Optionen           |
|-------------------|--------------------|
| PET Progress      | Disabled / Enabled |
| WatchDog          | Disabled / Enabled |
| OS Timer          | Keine              |
| BIOS Timer        | Keine              |
| ASF Sensors Table | Disabled / Enabled |

### 9.3.14.3 Secure Erase Configuration

Aptio Setup Utility - Copyright (C) 2020 American Megatrends, Inc.  $\ensuremath{\mathbf{Advanced}}$ 

| Secure Erase mode<br>Force Secure Erase | ecure Erase mode [Simulated]<br>orce Secure Erase [Disabled] | Change Secure Erase module<br>behavior:<br>Simulated: Performs SE flow<br>without erasing SSD<br>Real: Erase SSD.                                                             |
|-----------------------------------------|--------------------------------------------------------------|----------------------------------------------------------------------------------------------------|
|                                         |                                                              | : Select Screen<br>ti: Select Item<br>Enter: Select<br>+/-: Change Opt.<br>F1: General Help<br>F2: Previous Values<br>F3: Optimized Defaults<br>F4: Save & Reset<br>ESC: Exit |

| BIOS-Eintrag       | Optionen           |
|--------------------|--------------------|
| Secure Erase Mode  | Simulated / Real   |
| Force Secure Erase | Disabled / Enabled |

### 9.3.14.4 OEM Flags Settings

Aptio Setup Utility - Copyright (C) 2020 American Megatrends, Inc. Advanced

| MEBx hotkey Pressed<br>MEBx Selection Screen<br>Hide Unconfigure ME Confirmation<br>Prompt | [Disabled]<br>[Disabled]<br>[Disabled] | OEMFLag Bit 1:<br>Enable automatic MEBx hotkey<br>press.                                                                                                    |
|--------------------------------------------------------------------------------------------|----------------------------------------|----------------------------------------------------------------------------------------------------|
| MEBx OEM Debug Menu Enable<br>Unconfigure ME                                               | [Disabled]<br>[Disabled]               | -*-: Select Screen<br>†1: Select Item<br>Enter: Select<br>+/-: Change Opt.<br>F1: General Help<br>F2: Previous Values<br>F3: Optimized Defaults<br>F4: Save & Reset<br>ESC: Exit |
|                                                                                            |                                        | LOC. DALL                                                                                                    |

| BIOS-Eintrag                            | Optionen           |
|-----------------------------------------|--------------------|
| MBEx hotkey Pressed                     | Disabled / Enabled |
| MBEx Selection Screen                   | Disabled / Enabled |
| Hide Unconfigure ME Confirmation Prompt | Disabled / Enabled |
| MBEx OEM Debug Menu Enable              | Disabled / Enabled |
| Unconfigure ME                          | Disabled / Enabled |

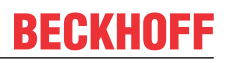

### 9.3.14.5 MEBx Resolution Settings

Aptio Setup Utility - Copyright (C) 2020 American Megatrends, Inc.

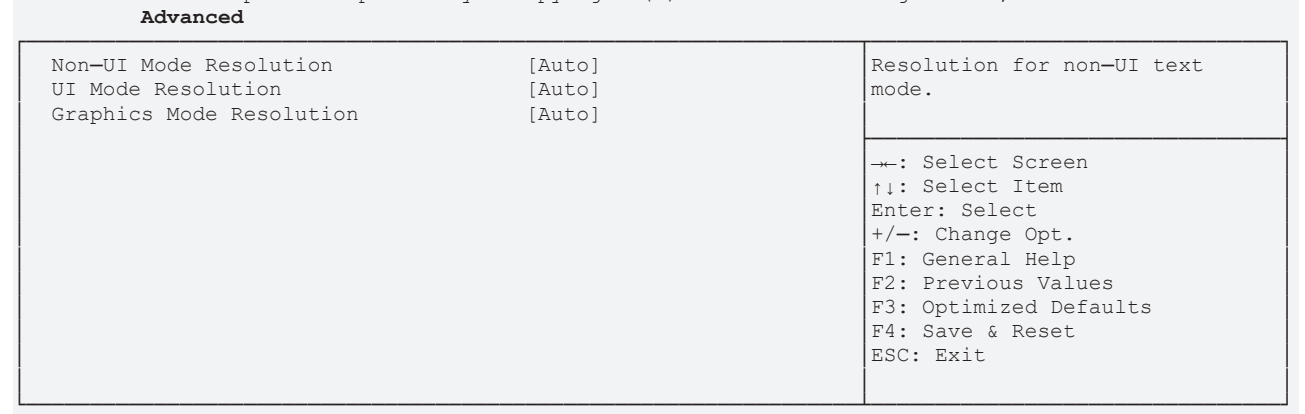

Version 2.20.1275. Copyright (C) 2020 American Megatrends, Inc.

| BIOS-Eintrag             | Optionen                            |
|--------------------------|-------------------------------------|
| Non-UI Resolution        | Auto / 80x25 / 100x31               |
| UI Mode Resolution       | Auto / 80x25 / 100x31               |
| Graphics Mode Resolution | Auto / 640x480 / 800x600 / 1024x768 |

## 9.3.15 TLs Auth Configuration

Aptio Setup Utility - Copyright (C) 2020 American Megatrends, Inc.  $\ensuremath{\mathbf{Advanced}}$ 

| > Server CA Configuration   | Press <enter> to configure<br/>Server CA.</enter> |
|-----------------------------|---------------------------------------------------|
| > Client Cert Configuration |                                                   |
|                             | →←: Select Screen<br>↑↓: Select Item              |
|                             | Enter: Select                                     |
|                             | F1: General Help                                  |
|                             | F2: Previous Values                               |
|                             | F4: Save & Reset                                  |
|                             | ESC: Exit                                         |

| BIOS-Eintrag              | Optionen                                         |
|---------------------------|--------------------------------------------------|
| Server CA Configuration   | Untermenü siehe: Server CA Configuration [ > 65] |
| Client Cert Configuration | Keine                                            |

### 9.3.15.1 Server CA Configuration

Aptio Setup Utility - Copyright (C) 2020 American Megatrends, Inc. Advanced

| > Enroll Cert | Press <enter> to enroll cert.</enter>                       |
|---------------|-------------------------------------------------------------|
| > Delete Cert |                                                             |
|               | -*: Select Screen<br>†1: Select Item<br>Enter: Select       |
|               | +/-: Change Opt.<br>F1: General Help<br>F2: Previous Values |
|               | F3: Optimized Defaults<br>F4: Save & Reset                  |
|               | ESC: Exit                                                   |

| BIOS-Eintrag | Optionen                            |
|--------------|-------------------------------------|
| Enroll Cert  | Untermenü siehe: Enroll Cert [▶ 66] |
| Delete Cert  | Keine                               |

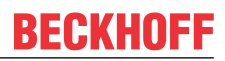

### 9.3.15.1.1 Enroll Cert

Aptio Setup Utility - Copyright (C) 2020 American Megatrends, Inc.  $\ensuremath{\mathbf{Advanced}}$ 

| <pre>&gt; Enroll Cert Using File<br/>Cert GUID<br/>&gt; Commit Changes and Exit<br/>&gt; Discard Changes and Exit</pre> | Enroll Cert Using File                                                                                 |
|----------------------------------------------------------------------------------------------------|----------------------------------------------------------------------------------------------------|
|                                                                                                    | → : Select Screen<br>↑↓: Select Item                                                                   |
|                                                                                                    | Enter: Select<br>+/-: Change Opt.<br>F1: General Help<br>F2: Previous Values<br>F3: Optimized Defaults |
|                                                                                                    | F4: Save & Reset<br>ESC: Exit                                                                          |

| BIOS-Eintrag                      | Optionen |
|-----------------------------------|----------|
| Enroll CertEnroll Cert Using File | Keine    |
|                                   |          |
| Cert GUID                         | Keine    |
| Commit Changes and Exit           | Keine    |
| Discard Changes and Exit          | Keine    |

### 9.3.16 Network Stack Configuration

Aptio Setup Utility - Copyright (C) 2020 American Megatrends, Inc.  ${\bf Advanced}$ 

| Network Stack [Disabled] |  | Enable/Disable UEFI Network<br>Stack                                                                                                    |
|--------------------------|--|----------------------------------------------------------------------------------------------------|
|                          |  | →-: Select Screen<br>↑↓: Select Item<br>Enter: Select<br>+/-: Change Opt.<br>F1: General Help<br>F2: Previous Values<br>F3: Optimized Defaults<br>F4: Save & Reset<br>ESC: Exit |
|                          |  |                                                                                                    |

Version 2.20.1275. Copyright (C) 2020 American Megatrends, Inc.

| BIOS-Eintrag  | Optionen           |
|---------------|--------------------|
| Network Stack | Disabled / Enabled |
|               |                    |

HINWEIS

### Network Stack Enabled

Wenn Network Stack "enabled" ist, werden hier weitere Menüpunkte zur Anzeige und Einstellung der LAN-Controller dargestellt. Dazu führen Sie ein Reset durch.

### 9.3.17 Network Stack Configuration enabled

Aptio Setup Utility - Copyright (C) 2020 American Megatrends, Inc.

| Advanced                                                                                                    |                                      |                                                                                                    |
|----------------------------------------------------------------------------------------------------|--------------------------------------|----------------------------------------------------------------------------------------------------|
| Network Stack[Enabled]Ipv4 PXE Support[Enabled]Ipv4 HTTP Support[Disabled]Ipv6 PXE Support[Disabled]Ipv6 HTTP Support[Disabled]IPSEC Certificate[Enabled]PXE boot wait time0Media detect count1 | Enable/Disable UEFI Network<br>Stack |                                                                                                    |
|                                                                                                    |                                      | → : Select Screen<br>↑↓: Select Item<br>Enter: Select<br>+/-: Change Opt.<br>F1: General Help<br>F2: Previous Values<br>F3: Optimized Defaults<br>F4: Save & Reset<br>ESC: Exit |

| BIOS-Eintrag       | Optionen           |
|--------------------|--------------------|
| Network Stack      | Disabled / Enabled |
| Ipv4 PXE Support   | Disabled / Enabled |
| Ipv4 HTTP Support  | Disabled / Enabled |
| Ipv6 PXE Support   | Disabled / Enabled |
| Ipv6 HTTP Support  | Disabled / Enabled |
| IPSEC Certificate  | Enabled / Disabled |
| PXE boot wait time | Keine              |
| Media detect count | Keine              |

### **HINWEIS**

### **PXE Boot verfügbar**

PXE Boot ist verfügbar wenn Sie Network Stack und Ipv4 PXE support auf "Enable" stellen.

#### Intel Rapid Storage Technology 9.3.18

Aptio Setup Utility - Copyright (C) 2020 American Megatrends, Inc. Advanced

| Intel (R) RST 17.8.0.4414 RAID Driver |                                                                                                    |
|---------------------------------------|----------------------------------------------------------------------------------------------------|
| No disks connected to system          |                                                                                                    |
|                                       | <pre>→-: Select Screen<br/>↑↓: Select Item<br/>Enter: Select<br/>+/-: Change Opt.<br/>F1: General Help<br/>F2: Previous Values<br/>F3: Optimized Defaults<br/>F4: Save &amp; Reset<br/>ESC: Exit</pre> |

Version 2.20.1275. Copyright (C) 2020 American Megatrends, Inc.

| BIOS-Eintrag                       | Optionen |
|------------------------------------|----------|
| Intel® RST 17.8.0.4414 RAID Driver |          |
|                                    |          |
| No disks connected to system       | Keine    |

#### 9.3.19 **Driver Health**

Aptio Setup Utility - Copyright (C) 2020 American Megatrends, Inc. Advanced

| > Intel (R) Gig | abit 0.0.24          | Healthy                      |                                                                                                    |
|-----------------|----------------------|------------------------------|----------------------------------------------------------------------------------------------------|
|                 |                      |                              | : Select Screen<br>†1: Select Item<br>Enter: Select<br>+/-: Change Opt.<br>F1: General Help<br>F2: Previous Values<br>F3: Optimized Defaults<br>F4: Save & Reset<br>ESC: Exit |
|                 | Warsian 2 20 1275 Co | puright (C) 2020 American Me | astronda Inc                                                                                                    |

| BIOS-Eintrag          | Optionen |
|-----------------------|----------|
| Intel® Gigabit 0.0.24 | Keine    |

# 9.4 Chipset

| Aptio Setup Utility - Copyright (C) 2020 American<br>Main Advanced <b>Chipset</b> Security Boot Save & Exit | Megatrends, Inc.                                                                                                    |
|----------------------------------------------------------------------------------------------------|----------------------------------------------------------------------------------------------------|
| <pre>&gt; System Agent (SA) Configuration &gt; PCH-IO Configuration</pre>                                   | System Agent (SA) Parameters                                                                                                    |
|                                                                                                    | <ul> <li>→: Select Screen</li> <li>↑↓: Select Item</li> <li>Enter: Select</li> <li>+/-: Change Opt.</li> <li>F1: General Help</li> <li>F2: Previous Values</li> <li>F3: Optimized Defaults</li> <li>F4: Save &amp; Reset</li> <li>ESC: Exit</li> </ul> |

| BIOS-Eintrag                    | Optionen                                                |
|---------------------------------|---------------------------------------------------------|
| System Agent (SA) Configuration | Untermenü siehe: System Agent (SA) Configuration [▶ 70] |
| PCH-IO Configuration            | Untermenü siehe: PCH-IO Configuration [ 72]             |

# 9.4.1 System Agent (SA) Configuration

Aptio Setup Utility - Copyright (C) 2020 American Megatrends, Inc. Chipset

| System Agent (SA) Configuration                                           |                                        | Graphics Configuration                                      |
|---------------------------------------------------------------------------|----------------------------------------|-------------------------------------------------------------|
| SA PCIe Code Version<br>VT-d<br>> Graphics Configuration                  | 7.0.110.64<br>Supported                |                                                             |
| Stop Grant Configuration<br>VT-d<br>CHAR Dowice (PO:D7:FO)                | [Auto]<br>[Enabled]<br>[Dischlod]      |                                                             |
| Thermal Device (B0:D7:F0)<br>GNA Device (B0:D8:F0)<br>CRID Support        | [Disabled]<br>[Enabled]<br>[Disabled]  | →+: Select Screen<br>↑↓: Select Item<br>Enter: Select       |
| Above 4GB MMIO BIOS assignment<br>X2APIC Opt Out<br>IPU Device (B0:D5:F0) | [Disabled]<br>[Disabled]<br>[Disabled] | +/-: Change Opt.<br>F1: General Help<br>F2: Previous Values |
|                                                                           |                                        | F3: Optimized Defaults<br>F4: Save & Reset<br>ESC: Exit     |

| BIOS-Eintrag                    | Optionen                                      |
|---------------------------------|-----------------------------------------------|
| System Agent (SA) Configuration |                                               |
|                                 |                                               |
| SA PCIe Code Version            | Keine                                         |
| VT-d                            | Keine                                         |
| Graphics Configuration          | Untermenü siehe: Graphics Configuration [ 71] |
| Stop Grant Configuration        | Auto / Manual                                 |
| VT-d                            | Enabled / Disabled                            |
| CHAP Device (B0:07:F0)          | Disabled / Enabled                            |
| Thermal Device (B0:D4:F0)       | Enabled / Disabled                            |
| GNA Device (B0:D8:F0)           | Enabled / Disabled                            |
| CRID Support                    | Disabled / Enabled                            |
| Above 4GB MMIO BIOS assignment  | Disabled / Enabled                            |
| X2APIC Opt Out                  | Disabled / Enabled                            |
| IPU Device (B0:D5:F0)           | Disabled / Enabled                            |

### 9.4.1.1 Graphics Configuration

Aptio Setup Utility - Copyright (C) 2020 American Megatrends, Inc. Chipset

| Graphics Configuration                 |             | Graphics turbo IMON current values supported (14-31) |
|----------------------------------------|-------------|------------------------------------------------------|
| Graphics Turbo IMON Current            | 31          |                                                      |
| Skip Scaning of External Gfx Card      | [Disabled]  |                                                      |
| Primary Display                        | [Auto]      |                                                      |
| > External Gfx Card Primary Display Co | nfiguration |                                                      |
| Internal Graphics                      | [Auto]      |                                                      |
| GTT Size                               | [8MB]       |                                                      |
| Aperture Size                          | [256MB]     |                                                      |
| PSMI SUPPORT                           | [Disabled]  |                                                      |
| DVMT Pre-Allocated                     | [32M]       |                                                      |
| DVMT Total Gfx Mem                     | [256M]      | →-: Select Screen                                    |
| Intel Graphics Pei Display Peim        | [Disabled]  | ↑↓: Select Item                                      |
| VDD Enable                             | [Enabled]   | Enter: Select                                        |
| PM Support                             | [Disabled]  | +/-: Change Opt.                                     |
| PAVP Enable                            | [Enabled]   | F1: General Help                                     |
| Cdynmax Clamping Enable                | [Enabled]   | F2: Previous Values                                  |
| Cd Clock Frequency                     | [675 Mhz]   | F3: Optimized Defaults                               |
|                                        |             | F4: Save & Reset                                     |
|                                        |             | ESC: Exit                                            |

| BIOS-Eintrag                                       | Optionen                         |
|----------------------------------------------------|----------------------------------|
| Graphics Configuration                             |                                  |
|                                                    |                                  |
| Graphics Turbo IMON Current                        | Keine                            |
| Skip Scaning of External Gfx Card                  | Disabled / Enabled               |
|                                                    |                                  |
| Primary Display                                    | Auto / IGFX / PCI / SG           |
| External Gfx Card Primary Display<br>Configuration | Keine                            |
| Internal Graphics                                  | Auto / Disabled / Enabled        |
| GTT Size                                           | 2/4/8 MB                         |
| Aperture Size                                      | 128 / 256 / 512 / 1024 / 2048 MB |
| PSMI SUPPORT                                       | Disabled / Enabled               |
| DVMT Pre-Allocated                                 | 0M, 32M60M                       |
| DVMT Total Gfx Mem                                 | 128M / 256M / MAX                |
| Intel Graphics Pei Display Peim                    | Disabled / Enabled               |
| VDD Enable                                         | Enabled / Disabled               |
| PM Support                                         | Keine                            |
| PAVP Enable                                        | Enabled / Disabled               |
| Cdynmax Clamping Enable                            | Enabled / Disabled               |
| Cd Clock Frequency                                 | 337.5 / 450 / 540 / 675 Mhz      |

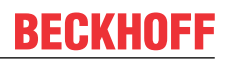

# 9.4.2 PCH-IO Configuration

Aptio Setup Utility - Copyright (C) 2020 American Megatrends, Inc. Chipset

| [                           |               | · · · · · · · · · · · · · · · · · · · |
|-----------------------------|---------------|---------------------------------------|
| PCH-IO Configuration        |               | PCI Express Configuration             |
|                             |               | settings                              |
| > PCI Express Configuration |               |                                       |
| > USB Configuration         |               |                                       |
| > HD Audio Configuration    |               |                                       |
|                             |               |                                       |
| PCH LAN Controller          | [Enabled]     |                                       |
| Wake on LAN Enable          | [Enabled]     |                                       |
| Second LAN Controller       | [Enabled]     |                                       |
| Third LAN Controller        | [Enabled]     |                                       |
| Forth LAN Controller        | [Enabled]     |                                       |
| PS ON Enable                | [Disabled]    |                                       |
| M.Z-Slot 0                  | NC-PCIe       |                                       |
| M.2-Slot 1                  | Not. Present. |                                       |
|                             |               |                                       |
| CLKRUN# logic               | [Enabled]     | → : Select Screen                     |
| State After G3              | [SO State]    | ↑1: Select Item                       |
| Compatible Revision ID      | [Disabled]    | Enter: Select                         |
| Legacy IO Low Latency       | [Enabled]     | +/-: Change Opt.                      |
| Enable TCO Timer            | [Enabled]     | F1: General Help                      |
|                             |               | F2: Previous Values                   |
|                             |               | F3: Optimized Defaults                |
|                             |               | F4: Save & Reset                      |
|                             |               | ESC: Exit                             |
|                             |               |                                       |

| BIOS-Eintrag              | Optionen                                              |  |
|---------------------------|-------------------------------------------------------|--|
| PCH-IO Configuration      |                                                       |  |
|                           |                                                       |  |
| PCI Express Configuration | Untermenü siehe: PCI Express Configuration [) 73]     |  |
| USB Configuration         | Untermenü siehe: USB Configuration [> 77]             |  |
| HD Audio Configuration    | Untermenü siehe: <u>HD Audio Configuration [▶ 77]</u> |  |
|                           |                                                       |  |
| PCH LAN Controller        | Enabled / Disabled                                    |  |
| Wake on LAN Enable        | Enabled / Disabled                                    |  |
| Second LAN Controller     | Enabled / Disabled                                    |  |
| Third LAN Controller      | Enabled / Disabled                                    |  |
| Forth LAN Controller      | Enabled / Disabled                                    |  |
| PS_ON Enable              | Disabled / Enabled                                    |  |
|                           |                                                       |  |
| M.2-Slot 0                | Keine                                                 |  |
| M.2-Slot 1                | Keine                                                 |  |
|                           |                                                       |  |
| CLKRUB# logic             | Enabled / Disabled                                    |  |
| State After G3            | S0 State / S5 State                                   |  |
| Compatible Revision ID    | Keine                                                 |  |
| Legacy IO Low Latency     | Enabled / Disabled                                    |  |
| Enable TCO Timer          | Disabled / Enabled                                    |  |
### 9.4.2.1 PCI Express Configuration

Aptio Setup Utility - Copyright (C) 2020 American Megatrends, Inc. Chipset

| PCI Express Configuration                                                                                                    |                                                                            | PCI Express Clock Gating<br>Enable/Disable for each root                                                                                                    |
|----------------------------------------------------------------------------------------------------|----------------------------------------------------------------------------|----------------------------------------------------------------------------------------------------|
| PCI Express Clock Gating<br>PCIE Port assigned to LAN<br>Peer Memory Write Enable<br>Compliance Test Mode<br>PCIe-USB Glitch W/A                                                                                                    | [Disabled]<br>5<br>[Disabled]<br>[Disabled]<br>[Disabled]                  | port.                                                                                                    |
| PCIE RP 1 (disabled on BeaCon)<br>PCIE RP 2 (disabled on BeaCon)<br>PCIE RP 3 (disabled on BeaCon)<br>PCIE RP 4 (disabled on BeaCon)<br>PCIE Rert 5 is assigned to LN1                                                                                                    |                                                                            |                                                                                                    |
| PCIe Port 5 is assigned to LANI<br>PCIe Root Port 9 (to M.2-Slot0)<br>PCIE Root Port 10 (to M.2-Slot0)<br>PCIE Root Port 11 (to M.2-Slot0)<br>PCIE Root Port 12 (to M.2-Slot0)<br>PCIE Root Port 13 (to M.2-Slot1)<br>PCIE Root Port 11 (to M.2-Slot0)<br>PCIE Root Port 12 (to M.2-Slot0)<br>PCIE RP 17 (disabled on BeaCon)<br>PCIE RP 18 (disabled on BeaCon)<br>PCIE RP 19 (disabled on BeaCon)<br>PCIE RP 20 (disabled on BeaCon) | Shadowed by x2/x4 port<br>Shadowed by x2/x4 port<br>Shadowed by x2/x4 port | <pre>→-: Select Screen<br/>↑↓: Select Item<br/>Enter: Select<br/>+/-: Change Opt.<br/>F1: General Help<br/>F2: Previous Values<br/>F3: Optimized Defaults<br/>F4: Save &amp; Reset<br/>ESC: Exit</pre> |

| BIOS-Eintrag                     | Optionen           |
|----------------------------------|--------------------|
| PCI Express Configuration        |                    |
|                                  |                    |
| PCI Express Clock Gating         | Disabled / Enabled |
| PCIE Port assigned to LAN        | Keine              |
| Peer Memory Write Enable         | Disabled / Enabled |
| Compliance Test Mode             | Disabled / Enabled |
| PCIe-USB Glitch W/A              | Disabled / Enabled |
|                                  |                    |
| PCle RP 1 - 4                    | Disabled / Enabled |
| PCIe Root Port 9 (to M.2-Slot0)  | Disabled / Enabled |
| PCIe Root Port 10 (toM.2-Slot0)  | Keine              |
| PCIe Root Port 11 (to M.2-Slot0) | Keine              |
| PCIe Root Port 12 (to M.2-Slot0) | Keine              |
| PCIe Root Port 13 (to M.2-Slot1) | Disabled / Enabled |
| PCle RP 17 - 20                  | Disabled / Enabled |

### 9.4.2.1.1 PCI Express Root Port 1

Aptio Setup Utility - Copyright (C) 2020 American Megatrends, Inc. Chipset

| PCI Express Root Port 1          | [Enabled]  | Control the PCI Express Root |
|----------------------------------|------------|------------------------------|
| Disable Gen2 Pll Shutdown and L1 | [Disabled] | Port.                        |
| Controller Power gating          |            |                              |
| Connection Type                  | [Slot]     |                              |
| Gen3 Eq Phase3 Method            | [Hardware] |                              |
| UPTP                             | 5          |                              |
| DPTP                             | 7          |                              |
| ACS                              | [Enabled]  |                              |
| PTM                              | [Enabled]  |                              |
| DPC                              | [Enabled]  |                              |
| EDPC                             | [Enabled]  |                              |
| URR                              | [Disabled] |                              |
| FER                              | [Disabled] |                              |
| NFER                             | [Disabled] | →-: Select Screen            |
| CER                              | [Disabled] | ↑↓: Select Item              |
| CTO                              | [Disabled] | Enter: Select                |
| SEFE                             | [Disabled] | +/-: Change Opt.             |
| SENFE                            | [Disabled] | F1: General Help             |
| SECE                             | [Disabled] | F2: Previous Values          |
| PME SCI                          | [Enabled]  | F3: Optimized Defaults       |
| Hot Plug                         | [Disabled] | F4: Save & Reset             |
| Advanced Error Reporting         | [Enabled]  | ESC: Exit                    |
| PCIe Speed                       | [Auto]     |                              |
| Transmitter Half Swing           | [Disabled] |                              |
| Detect Timeout                   | 0          |                              |
| Extra Bus Reserved               | 0          |                              |
| Reserved Memory                  | 10         |                              |
| Reserved I/O                     | 0          |                              |
| PCH PCIe LTR Congguration        |            |                              |
| LTR                              | [Enabled]  |                              |
| Snoop Latency Override           | [Auto]     |                              |
| Non Snoop Latency Override       | [Auto]     |                              |
| Force LTR Override               | [Disabled] |                              |
| LTR Lock                         | [Disabled] |                              |
| >Extra Options                   | -          |                              |
| -                                |            |                              |

# **BECKHOFF**

| BIOS-Eintrag                                                    | Optionen                              |  |
|-----------------------------------------------------------------|---------------------------------------|--|
| PCI Express Root Port 1                                         | Disabled / Enabled                    |  |
| Disable Gen2 Pll Shutdown and L1 and<br>Controller Power gating | Disabled / Enabled                    |  |
| Connection Type                                                 | Built-in / Slot                       |  |
| Gen3 Eq Phase3 Method                                           | Hardware / Static Coeff.              |  |
| UPTP                                                            | Keine                                 |  |
| DPTP                                                            | Keine                                 |  |
| ACS                                                             | Enabled / Disabled                    |  |
| PTM                                                             | Enabled / Disabled                    |  |
| DPC                                                             | Enabled / Disabled                    |  |
| EDPC                                                            | Enabled / Disabled                    |  |
| URR                                                             | Disabled / Enabled                    |  |
| FER                                                             | Disabled / Enabled                    |  |
| NFER                                                            | Disabled / Enabled                    |  |
| CER                                                             | Disabled / Enabled                    |  |
| СТО                                                             | Disabled / Enabled                    |  |
| SEFE                                                            | Disabled / Enabled                    |  |
| SENFE                                                           | Disabled / Enabled                    |  |
| PME SCI                                                         | Enabled / Disabled                    |  |
| Hot Plug                                                        | Disabled / Enabled                    |  |
| Advanced Error Reporting                                        | Enabled / Disabled                    |  |
| PCIe Speed                                                      | Auto / Gen1 / Gen2 / Gen3             |  |
| Transmitter Half Swing                                          | Disabled / Enabled                    |  |
| Detect Timeout                                                  | Keine                                 |  |
| Extra Bus Reserved                                              | Keine                                 |  |
| Reserved Memory                                                 | Keine                                 |  |
| Reserved I/O                                                    | Keine                                 |  |
|                                                                 |                                       |  |
| PCH PCIe LTR Configuration                                      |                                       |  |
| LTR                                                             | Enabled / Disabled                    |  |
| Snoop Latency Override                                          | Disbaled / Manual / Auto              |  |
| Non Snoop Latency Override                                      | Disbaled / Manual / Auto              |  |
| Force LTR Override                                              | Disabled / Enabled                    |  |
|                                                                 |                                       |  |
| LTR Lock                                                        | Disabled / Enabled                    |  |
| Extra Options                                                   | Untermenü siehe: Extra Options [▶ 76] |  |

### HINWEIS

### **PCI Express Configuration**

Die BIOS-Einträge und die Optionen an den Ports 1 - 4, 9, 13 und 17 - 20 sind identisch. Beispielhaft ist der Port 1 dargestellt

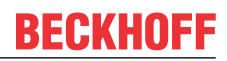

### \_\_\_\_\_

BIOS

### **Extra Options**

Aptio Setup Utility - Copyright (C) 2020 American Megatrends, Inc. Chipset

| Detect Non-Compliance Device  | [Disabled] | Detect Non-Compliance PCI                                                                                                    |
|-------------------------------|------------|----------------------------------------------------------------------------------------------------|
| Prefetchable Memory           | 10         | Express Device. If enable, it                                                                                                    |
| Reserved Memory Alignment     | 1          | will take more time at POST                                                                                                    |
| Prefetchable Memory Alignment | 1          | time.                                                                                                    |
|                               |            | <pre>→-: Select Screen ↑↓: Select Item Enter: Select +/-: Change Opt. F1: General Help F2: Previous Values F3: Optimized Defaults F4: Save &amp; Reset ESC: Exit</pre> |

| BIOS-Eintrag                  | Optionen           |
|-------------------------------|--------------------|
| Detect Non-Compliance Device  | Disabled / Enabled |
| Prefetchable Memory           | Keine              |
| Reserved Memory Alignment     | Keine              |
| Preftechable Memory Alignment | Keine              |

#### 9.4.2.2 USB Configuration

Aptio Setup Utility - Copyright (C) 2020 American Megatrends, Inc. Chipset

| USB Configuration                                 |                              | Option to enable Compliance<br>Mode. Default is to disable                                                                                                    |
|---------------------------------------------------|------------------------------|----------------------------------------------------------------------------------------------------|
| XHCI Compliance Mode<br>USB Port Disable Override | [Disabled]<br>[Disable Link] | compliance Mode. Change to<br>enabled for Compliance Mode<br>testing.                                                                                                    |
|                                                   |                              | <pre>→-: Select Screen<br/>↑↓: Select Item<br/>Enter: Select<br/>+/-: Change Opt.<br/>F1: General Help<br/>F2: Previous Values<br/>F3: Optimized Defaults<br/>F4: Save &amp; Reset<br/>ESC: Exit</pre> |

Version 2.20.1275. Copyright (C) 2020 American Megatrends, Inc.

| BIOS-Eintrag              | Optionen                      |
|---------------------------|-------------------------------|
| USB Configuration         |                               |
|                           |                               |
| XHCI Compliance Mode      | Disabled / Enabled            |
|                           |                               |
| USB Port Disable Override | Disable Link / Select Per-Pin |

### 9.4.2.3 HD Audio Configuration

Aptio Setup Utility - Copyright (C) 2020 American Megatrends, Inc. Chipset

| HD Audio Subsystem Configuration<br>HD Audio | Settings<br>[Enabled] | Control Detection of the<br>HD-Audio device.<br>Disabled = HDA will be<br>unconditionally disabled<br>Enabled = HDA will be<br>unconditionally enabled.                       |
|----------------------------------------------|-----------------------|----------------------------------------------------------------------------------------------------|
|                                              |                       | : Select Screen<br>†1: Select Item<br>Enter: Select<br>+/-: Change Opt.<br>F1: General Help<br>F2: Previous Values<br>F3: Optimized Defaults<br>F4: Save & Reset<br>ESC: Exit |

| BIOS-Eintrag                              | Optionen           |
|-------------------------------------------|--------------------|
| HD Audio Subsystem Configuration Settings |                    |
|                                           |                    |
| HD Audio                                  | Enabled / Disabled |

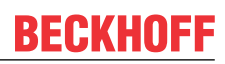

# 9.5 Security

|      | Ap       | tio Setup | Utility - | Copyri | lght | (C) | 2020 | American | Megatrends, | Inc. |
|------|----------|-----------|-----------|--------|------|-----|------|----------|-------------|------|
| Main | Advanced | Chipset   | Security  | Boot   | Save | &   | Exit |          |             |      |

| Password Description             |           | Set Administrator Password                                                                                                    |
|----------------------------------|-----------|----------------------------------------------------------------------------------------------------|
| Minimum length<br>Maximum length | 3<br>20   |                                                                                                    |
| Administrator Password           |           |                                                                                                    |
| User Mode available              | [Enabled] |                                                                                                    |
| > Secure Boot                    |           |                                                                                                    |
|                                  |           | <pre>→ : Select Screen ↑↓: Select Item Enter: Select +/-: Change Opt. F1: General Help F2: Previous Values F3: Optimized Defaults F4: Save &amp; Reset ESC: Exit</pre> |

| BIOS-Eintrag           | Optionen                                           |
|------------------------|----------------------------------------------------|
| Password Description   |                                                    |
| Minimum length         | Keine                                              |
| Maximum length         | Keine                                              |
| Administrator Password | Hier können Sie ein Administrator-Passwort setzen. |
| User Mode available    | Enabled / Disabled                                 |
| Secure Boot            | Untermenü siehe: <u>Secure Boot [▶ 79]</u>         |

Aptio Setup Utility - Copyright (C) 2020 American Megatrends, Inc. Security

| System Mode            | User       | Secure Boot feature is Active  |
|------------------------|------------|--------------------------------|
|                        |            | if Secure Boot is Enabled,     |
| Secure Boot            | [Disabled] | Platform Kev(PK) is enrolled   |
|                        | Not Active | and the System is in User mode |
|                        | NOC NCCIVC | The mode change requires       |
|                        | 5 a 1      | The mode change requires       |
| Secure Boot Mode       | [Custom]   | platiorm reset                 |
| > Restore Factory Keys |            |                                |
| > Reset To Setup Mode  |            |                                |
| _                      |            |                                |
| > Key Management       |            |                                |
| , nog nanagomente      |            |                                |
|                        |            | . Soloot Samoon                |
|                        |            | →←: Select Screen              |
|                        |            | ↑↓: Select Item                |
|                        |            | Enter: Select                  |
|                        |            | +/-: Change Opt.               |
|                        |            | F1: General Help               |
|                        |            | F2. Previous Values            |
|                        |            | E2. Optimized Defaulte         |
|                        |            | rs. Optimized Defaults         |
|                        |            | 14: Save & Reset               |
|                        |            | ESC: Exit                      |
|                        |            |                                |
|                        |            |                                |

| BIOS-Eintrag         | Optionen                                               |
|----------------------|--------------------------------------------------------|
| System Mode          | Keine                                                  |
| Secure Boot          | Disabled / Enabled<br>Not Active                       |
|                      |                                                        |
| Secure Boot Mode     | Custom / Standard                                      |
| Restore Factory Keys | Untermenü siehe: <u>Restore Factory Keys [&gt; 80]</u> |
| Reset To Setup Mode  | Untermenü siehe: <u>Reset To Setup Mode [&gt; 81]</u>  |
|                      |                                                        |
| Key Management       | Untermenü siehe: Key Management [ > 82]                |

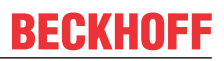

### 9.5.1.1 Restore Factory Keys

Aptio Setup Utility - Copyright (C) 2020 American Megatrends, Inc. Security

| System Mode<br>Secure Boot                                          | User<br>[Disabled]<br>Not Active        |                               | Force System to User Mode.<br>Install factory default Secure<br>Boot key databases                                                                          |
|---------------------------------------------------------------------|-----------------------------------------|-------------------------------|----------------------------------------------------------------------------------------------------|
| Secure Boot Mode<br>> Restore Factory Keys<br>> Reset To Setup Mode | [Custom]                                |                               |                                                                                                    |
| > Key Management                                                    | Install factor<br>Press 'Yes' to procee | y defaults<br>d 'No' to cance | el                                                                                                    |
|                                                                     | Yes                                     | No                            | elect Screen<br>elect Item<br>: Select<br>Change Opt.<br>F1: General Help<br>F2: Previous Values<br>F3: Optimized Defaults<br>F4: Save & Reset<br>ESC: Exit |

Version 2.20.1275. Copyright (C) 2020 American Megatrends, Inc.

| BIOS-Eintrag         | Optionen                               |
|----------------------|----------------------------------------|
| System Mode          | Keine                                  |
| Secure Boot          | Disabled / Enabled                     |
|                      |                                        |
| Secure Boot Mode     | Custom / Standard                      |
| Restore Factory Keys | Install factory defaults, siehe Kasten |

Aptio Setup Utility - Copyright (C) 2020 American Megatrends, Inc. Security

| System Mode                                                         | User                                              | D                                              | Delete all Secure Boot key                                                                    |
|---------------------------------------------------------------------|---------------------------------------------------|------------------------------------------------|-----------------------------------------------------------------------------------------------|
| Secure Boot                                                         | [Disabled]<br>Not Active                          |                                                |                                                                                               |
| Secure Boot Mode<br>> Restore Factory Keys<br>> Reset To Setup Mode | [Custom]                                          |                                                |                                                                                               |
|                                                                     | Reset To S                                        | etup Mode                                      |                                                                                               |
| > Key Management                                                    | Deleting all variab<br>System to S<br>Do you want | les will reset the<br>etup Mode<br>to proceed? | elect Screen<br>elect Item                                                                    |
|                                                                     | Yes                                               | No                                             | : Select                                                                                      |
|                                                                     |                                                   | F<br>F<br>E                                    | eneral Help<br>22: Previous Values<br>23: Optimized Defaults<br>24: Save & Reset<br>SSC: Exit |

Version 2.20.1275. Copyright (C) 2020 American Megatrends, Inc.

| BIOS-Eintrag        | Optionen                          |
|---------------------|-----------------------------------|
| System Mode         | Keine                             |
| Secure Boot         | Disabled / Enabled                |
|                     | Not Active                        |
|                     |                                   |
| Secure Boot Mode    | Custom / Standard                 |
| Reset To Setup Mode | Reset To Setup Mode, siehe Kasten |

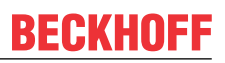

### 9.5.1.3 Key Management

Aptio Setup Utility - Copyright (C) 2020 American Megatrends, Inc. Security

| Vendor    | Kevs           |         |      | Valid      | Install factory default Secure |
|-----------|----------------|---------|------|------------|--------------------------------|
|           |                |         |      | Valla      | Boot keys after the platform   |
| Factory   | Key Provision  |         |      | [Enabled]  | reset and while the System is  |
| > Restore | Factory Keys   |         |      |            | in Setup mode                  |
| > Reset 7 | o Setup Mode   |         |      |            |                                |
| > Export  | Secure Boot va | riables | 5    |            |                                |
| > Enroll  | Efi Image      |         |      |            |                                |
| D         |                |         |      |            |                                |
| Device    | Juard Keady    | DD      |      |            |                                |
| > Remove  | 'UEFI CA' Irom | DR      |      |            |                                |
| > Restore | DB defaults    |         |      |            |                                |
| Secure    | Boot variable  | Size    | Kevs | Key Source |                                |
| > Platfor | m Key(PK)      | 862     | 1    | Test(AMI)  | →-: Select Screen              |
| > Key Exc | hange Keys     | 1560    | 1    | Factory    | ↑↓: Select Item                |
| > Author  | zed Signatures | 3143    | 2    | Factory    | Enter: Select                  |
| > Forbido | en Signatures  | 3724    | 77   | Factory    | +/-: Change Opt.               |
| > Author  | zed TimeStamps | 0       | 0    | No Keys    | F1: General Help               |
| > OsRecov | ery Signatures | 0       | 0    | No Keys    | F2: Previous Values            |
|           |                |         |      |            | F3: Optimized Defaults         |
|           |                |         |      |            | F4: Save & Reset               |
|           |                |         |      |            | ESC: Exit                      |
|           |                |         |      |            |                                |

| BIOS-Eintrag                 | Optionen                                                |
|------------------------------|---------------------------------------------------------|
| Vendor Keys                  | Keine                                                   |
|                              |                                                         |
| Factory Key Provision        | Disabled / Enabled                                      |
| Restore Factory Keys         | Untermenü siehe: <u>Restore Factory Keys [} 83]</u>     |
| Reset To Setup Mode          | Untermenü siehe: <u>Reset To Setup Mode [&gt; 84]</u>   |
| Export Secure Boot variables | Untermenü siehe: Export Secure Boot variables [> 85]    |
| Enroll Efi Image             | Untermenü siehe: Enroll Efi Image [> 85]                |
|                              |                                                         |
| Device Guard Ready           |                                                         |
| Remove 'UEFI CA' from DB     | Untermenü siehe: Remove <u>'UEFI CA' from DB [} 86]</u> |
| Restore DB defaults          | Untermenü siehe: <u>Restore DB defaults [&gt; 87]</u>   |
|                              |                                                         |
| Secure Boot variables        |                                                         |
| PlatformKey(PK)              | Eingabetaste drücken                                    |
| Key Exchange Keys            | Eingabetaste drücken                                    |
| Authorized Signatures        | Eingabetaste drücken                                    |
| Forbidden Signatures         | Eingabetaste drücken                                    |
| Authorized TimeStamps        | Eingabetaste drücken                                    |
| OsRecovery Signatures        | Eingabetaste drücken                                    |

### 9.5.1.3.1 Restore Factory Keys

Aptio Setup Utility - Copyright (C) 2020 American Megatrends, Inc. Security

|                          |                     | · · · · · · · · · · · · · · · · · · · |                              |
|--------------------------|---------------------|---------------------------------------|------------------------------|
| Vendor Keys              | Valid               | Fo                                    | rce System to User Mode.     |
| -                        |                     | Tn                                    | stall factory default Secure |
| Build R. Du lala         |                     | 111                                   | stall factory actualt becare |
| Factory Key Provision    | [Disabled]          | BO                                    | ot key databases             |
| > Restore Factory Keys   |                     |                                       |                              |
| > Reset To Setup Mode    |                     |                                       |                              |
| > Export Secure Boot war | ishles              |                                       |                              |
| > Export Secure Boot Var | lables              |                                       |                              |
| > Enroll Efi Image       |                     |                                       |                              |
|                          |                     |                                       |                              |
| Device Guard Ready       |                     |                                       |                              |
| > Remove 'HEFT CA' from  | DB Install fact     | ory defaults                          | _                            |
| Declara DD de Ce lle     |                     | cory acraarcs                         |                              |
| > Restore DB defaults    |                     |                                       |                              |
|                          | Press 'Yes' to proc | ceed 'No' to cancel                   |                              |
| Secure Boot variable     | Siz                 |                                       |                              |
| > Platform Key(PK)       | 86                  |                                       | elect Screen                 |
| New Euchonge Keys        | 156 Voc             | No                                    | clost Itom                   |
| > Key Exclidinge Keys    | 1JO IES             | INO                                   | erect item                   |
| > Authorized Signatures  | 314                 | ·····                                 | - : Select                   |
| > Forbidden Signatures   | 3724                |                                       | Change Opt.                  |
| > Authorized TimeStamps  | 0 0 No Kevs         | ।<br>स                                | : General Help               |
| > OsPecovery Signatures  |                     |                                       | · Provious Values            |
| > OSKecovery Signacures  | of of no neys       | 12                                    | · Ilevious values            |
|                          |                     | E.3                                   | : Optimized Defaults         |
|                          |                     | F4                                    | : Save & Reset               |
|                          |                     | ES                                    | C: Exit                      |
|                          |                     |                                       |                              |
|                          |                     |                                       |                              |

| BIOS-Eintrag         | Optionen                           |
|----------------------|------------------------------------|
| Vendor Keys          | Keine                              |
|                      |                                    |
| Restore Factory Keys | Restore Factory Keys, siehe Kasten |

### 9.5.1.3.2 Reset To Setup Mode

Aptio Setup Utility - Copyright (C) 2020 American Megatrends, Inc.  $\ensuremath{\textbf{Security}}$ 

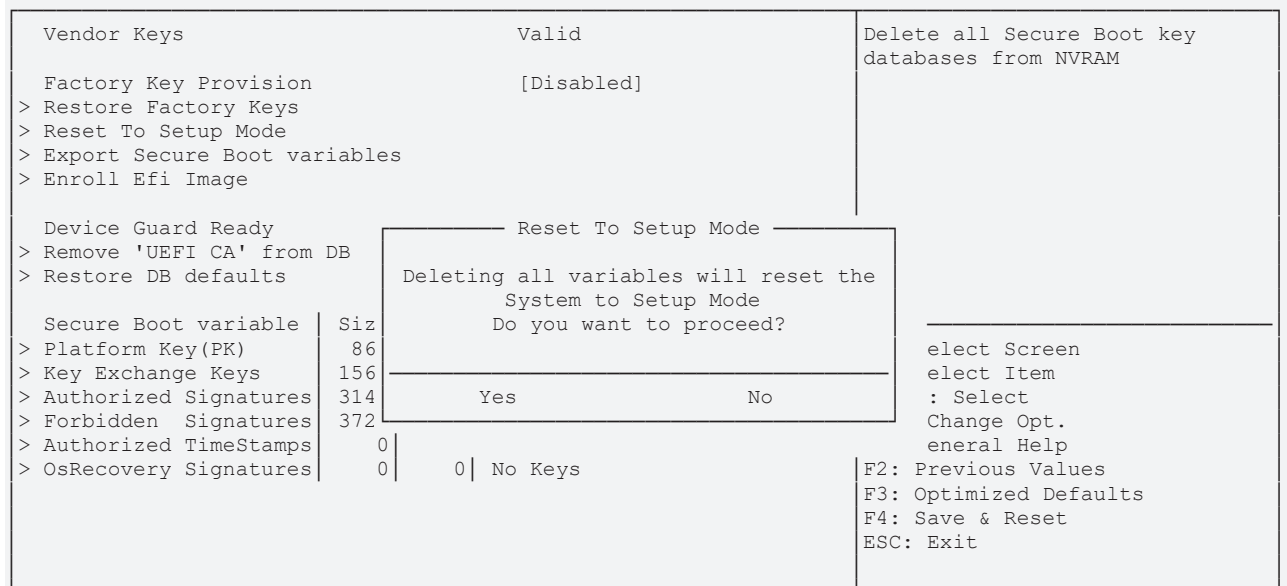

| BIOS-Eintrag        | Optionen                          |
|---------------------|-----------------------------------|
| Vendor Keys         | Keine                             |
|                     |                                   |
| Reset To Setup Mode | Reset To Setup Mode, siehe Kasten |

#### 9.5.1.3.3 Export Secure Boot variables

BECKHOFF

Aptio Setup Utility - Copyright (C) 2020 American Megatrends, Inc. Security

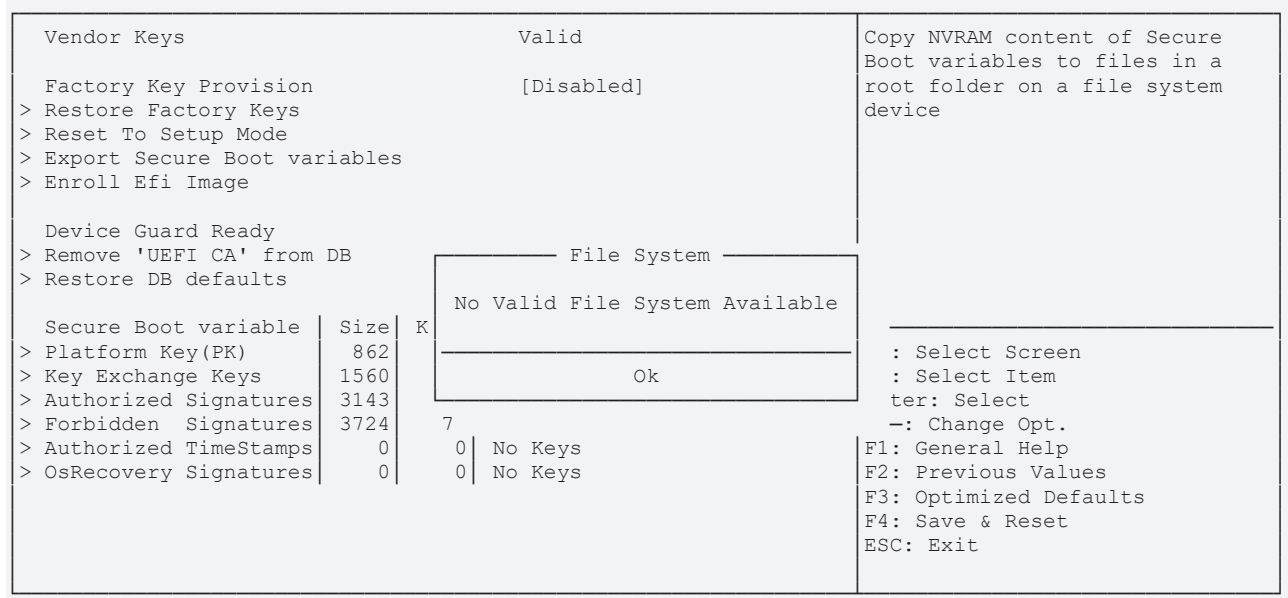

Version 2.20.1275. Copyright (C) 2020 American Megatrends, Inc.

| BIOS-Eintrag                 | Optionen     |
|------------------------------|--------------|
| Vendor Keys                  | Keine        |
|                              |              |
| Export Secure Boot variables | siehe Kasten |

Aptio Setup Utility - Copyright (C) 2020 American Megatrends, Inc.

#### 9.5.1.3.4 Enroll Efi Image

| Sec                                                                                                    |             |                                                                                                    |
|----------------------------------------------------------------------------------------------------|-------------|----------------------------------------------------------------------------------------------------|
| Vendor Keys                                                                                                    | Valid       | Copy NVRAM content of Secure<br>Boot variables to files in a                                                                                                    |
| Factory Key Provision<br>> Restore Factory Keys<br>> Reset To Setup Mode<br>> Export Secure Boot variables<br>> Enroll Efi Image                                                                                                    | [Disabled]  | root folder on a file system<br>device                                                                                                    |
| Device Guard Ready<br>> Remove 'UEFI CA' from DB<br>> Restore DB defaults<br>Secure Boot variable Size<br>> Platform Key(PK) 862<br>> Key Exchange Keys 1560<br>> Authorized Signatures 3143<br>> Forbidden Signatures 3724<br>> Authorized TimeStamps 0<br>> OsRecovery Signatures 0 | File System | : Select Screen<br>: Select Item<br>ter: Select<br>-: Change Opt.<br>F1: General Help<br>F2: Previous Values<br>F3: Optimized Defaults<br>F4: Save & Reset<br>ESC: Exit |

| Optionen     |
|--------------|
| keine        |
|              |
| siehe Kasten |
|              |

### 9.5.1.3.5 Remove UEFI CA from DB

Aptio Setup Utility - Copyright (C) 2020 American Megatrends, Inc. Security

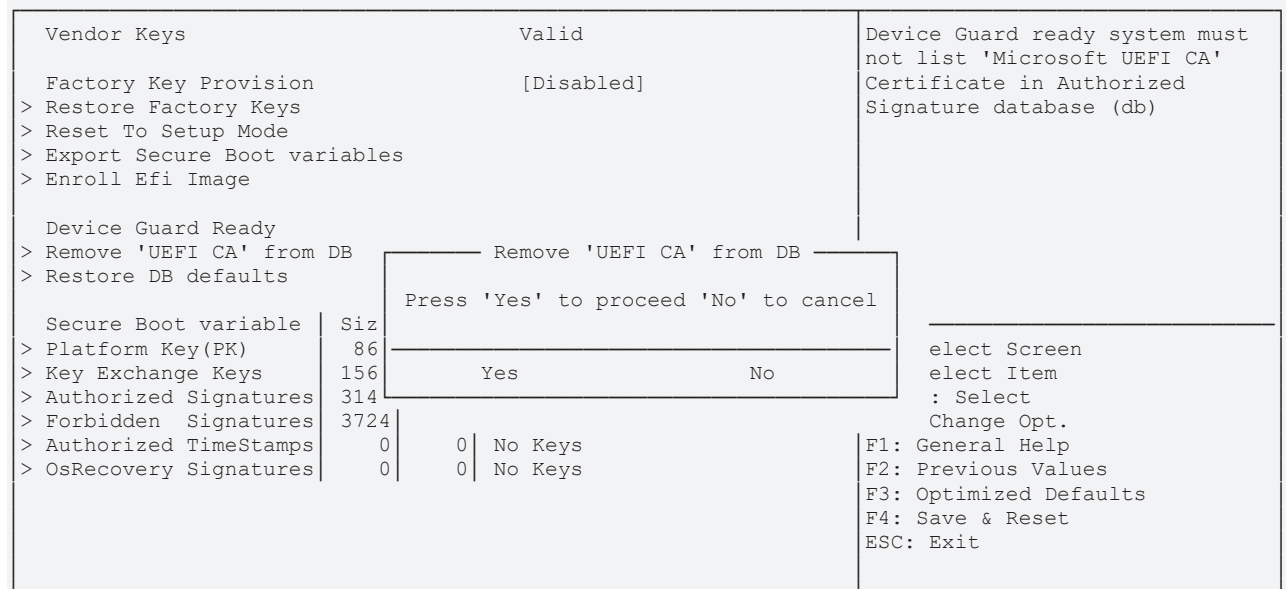

| BIOS-Eintrag             | Optionen                               |
|--------------------------|----------------------------------------|
| Vendor Keys              | Keine                                  |
|                          |                                        |
| Remove 'UEFI CA' from DB | Remove 'UEFI CA' from DB, siehe Kasten |

#### 9.5.1.3.6 Restore DB Faults

Aptio Setup Utility - Copyright (C) 2020 American Megatrends, Inc. Security

|         | Vendor Keys                                                                                                    | Valid                                                                        | Restore DB variable to factory<br>defaults                                                                        |
|---------|----------------------------------------------------------------------------------------------------|------------------------------------------------------------------------------|----------------------------------------------------------------------------------------------------|
| > > > > | Factory Key Provision<br>Restore Factory Keys<br>Reset To Setup Mode<br>Export Secure Boot varia<br>Enroll Efi Image                                                | [Disabled]<br>ubles                                                          |                                                                                                    |
|         | Device Guard Ready<br>Remove 'UEFI CA' from DE<br>Restore DB defaults<br>Secure Boot variable S<br>Platform Key(PK)<br>Key Exchange Keys 1<br>Nuthorized Signatures | Restore DB defaults<br>Press 'Yes' to proceed 'No' to cance<br>51z<br>86<br> | elect Screen<br>elect Item                                                                                        |
|         | Authorized Signatures<br>Authorized TimeStamps<br>OsRecovery Signatures                                                                                             | 724<br>0 0 No Keys<br>0 0 No Keys                                            | Change Opt.<br>F1: General Help<br>F2: Previous Values<br>F3: Optimized Defaults<br>F4: Save & Reset<br>ESC: Exit |

| BIOS-Eintrag      | Optionen                        |
|-------------------|---------------------------------|
| Vendor Keys       | Keine                           |
|                   |                                 |
| Restore DB Faults | Restore DB Faults, siehe Kasten |

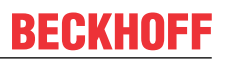

### 9.5.1.3.7 Platform Key (PK)

Aptio Setup Utility - Copyright (C) 2020 American Megatrends, Inc. Security

| Vendor Keys                                                                                                    | Valid                                 | Enroll Factory Defaults or                                                                                                    |
|----------------------------------------------------------------------------------------------------|---------------------------------------|----------------------------------------------------------------------------------------------------|
| Factory Key Provision<br>> Restore Factory Keys<br>> Reset To Setup Mode<br>> Export Secure Boot variables<br>> Enroll Efi Image                  | [Disabled]                            | 1.Public Key Certificate:<br>a) EFI_SIGNATURE_LIST<br>b) EFI_CERT_X509 (DER)<br>c) EFI_CERT_RSA2048 (bin)<br>d) EFI_CERT_SHAXXX |
| Device Guard Ready<br>> Remove 'UEFI CA' from DB<br>> Restore DB defaults                                                                         | Platform Key(PK)<br>Details<br>Export | 3.EFI PE/COFF Image(SHA256)<br>Key Source:<br>Factory,External,Mixed                                                            |
| Secure Boot variable Size Ke<br>> Platform Key(PK) 862<br>> Key Exchange Keys 1560<br>> Authorized Signatures 3143<br>> Forbidden Signatures 3724 | 2 Factory<br>77 Factory               | → Select Screen<br>↑↓: Select Item<br>Enter: Select<br>+/-: Change Opt.                                                         |
| > Authorized TimeStamps 0<br>> OsRecovery Signatures 0                                                                                            | 0 No Keys<br>0 No Keys                | F1: General Help<br>F2: Previous Values<br>F3: Optimized Defaults<br>F4: Save & Reset<br>ESC: Exit                              |

| BIOS-Eintrag      | Optionen                        |
|-------------------|---------------------------------|
| Vendor Keys       | Keine                           |
|                   |                                 |
| Platform Key (PK) | Platform Key (PK), siehe Kasten |

### 9.5.1.3.8 Key Exchange Keys

Aptio Setup Utility - Copyright (C) 2020 American Megatrends, Inc. Security

| Vendor Keys                                                                                                    |                                                        | Valid                                                                                                    | Enroll Factory Defaults or                                                                                                    |
|----------------------------------------------------------------------------------------------------|--------------------------------------------------------|----------------------------------------------------------------------------------------------------|----------------------------------------------------------------------------------------------------|
| Factory Key Provision<br>> Restore Factory Keys<br>> Reset To Setup Mode<br>> Export Secure Boot var<br>> Enroll Efi Image                                                                                                    | riables                                                | [Disabled]                                                                                                    | 1.Public Key Certificate:<br>a)EFI_SIGNATURE_LIST<br>b)EFI_CERT_X509 (DER)<br>c)EFI_CERT_RSA2048 (bin)<br>d)EFI_CERT_SHAXXX<br>2.PutPartichted UEEL Variable                                                                                                    |
| Device Guard Ready<br>> Remove 'UEFI CA' from<br>> Restore DB defaults<br>Secure Boot variable<br>> Platform Key(PK)<br>> Key Exchange Keys<br>> Authorized Signatures<br>> Forbidden Signatures<br>> Authorized TimeStamps<br>> OsRecovery Signatures | DB<br>Size Ke<br>862<br>1560<br>3143<br>3724<br>0<br>0 | Key Exchange Keys         Details         Export         Update         Append         Delete         77         Factory         0         No Keys         0         No Keys | 2.Authenticated UEFI Variable<br>3.EFI PE/COFF Image(SHA256)<br>Key Source:<br>Factory,External,Mixed<br>→: Select Screen<br>↑↓: Select Item<br>Enter: Select<br>+/-: Change Opt.<br>F1: General Help<br>F2: Previous Values<br>F3: Optimized Defaults<br>F4: Save & Reset<br>ESC: Exit |

| BIOS-Eintrag      | Optionen                        |  |
|-------------------|---------------------------------|--|
| Vendor Keys       | Keine                           |  |
|                   |                                 |  |
| Key Exchange Keys | Key Exchange Keys, siehe Kasten |  |

### 9.5.1.3.9 Authorized Signatures

Aptio Setup Utility - Copyright (C) 2020 American Megatrends, Inc. Security

| Vendor Keys                                                                                                    | Valid                                                              | Enroll Factory Defaults or                                                                                                    |
|----------------------------------------------------------------------------------------------------|--------------------------------------------------------------------|----------------------------------------------------------------------------------------------------|
| Factory Key Provision<br>> Restore Factory Keys<br>> Reset To Setup Mode<br>> Export Secure Boot variables<br>> Enroll Efi Image                                                                            | [Disabled]                                                         | <pre>1. Public Key Certificate:<br/>a) EFI_SIGNATURE_LIST<br/>b) EFI_CERT_X509 (DER)<br/>c) EFI_CERT_RSA2048 (bin)<br/>d) EFI_CERT_SHAXXX<br/>2. Authorizated UEFI_Variable</pre> |
| Device Guard Ready<br>> Remove 'UEFI CA' from DB<br>> Restore DB defaults                                                                                                    | Authorized Signatures<br>Details<br>Export                         | 3.EFI PE/COFF Image(SHA256)<br>Key Source:<br>Factory,External,Mixed                                                                                                    |
| Secure Boot variable Size Ke<br>> Platform Key(PK) 862<br>> Key Exchange Keys 1560<br>> Authorized Signatures 3143<br>> Forbidden Signatures 3724<br>> Authorized TimeStamps 0<br>> OsRecovery Signatures 0 | Update<br>Append<br>Delete<br>77 Factory<br>0 No Keys<br>0 No Keys | →-: Select Screen<br>↑↓: Select Item<br>Enter: Select<br>+/-: Change Opt.<br>F1: General Help<br>F2: Previous Values<br>F3: Optimized Defaults<br>F4: Save & Reset<br>ESC: Exit   |

| BIOS-Eintrag          | Optionen                            |  |
|-----------------------|-------------------------------------|--|
| Vendor Keys           | Keine                               |  |
|                       |                                     |  |
| Authorized Signatures | Authorized Signatures, siehe Kasten |  |

### 9.5.1.3.10 Forbidden Signatures

Aptio Setup Utility - Copyright (C) 2020 American Megatrends, Inc. Security

| file: |
|-------|
| :     |
|       |
|       |
| 1)    |
|       |
| iable |
| 256)  |
|       |
|       |
|       |
|       |
|       |
|       |
|       |
|       |
|       |
|       |
|       |
|       |
|       |
|       |
|       |

Version 2.20.1275. Copyright (C) 2020 American Megatrends, Inc.

| BIOS-Eintrag         | Optionen                           |
|----------------------|------------------------------------|
| Vendor Keys          | Keine                              |
|                      |                                    |
| Forbidden Signatures | Forbidden Signatures, siehe Kasten |

BIOS

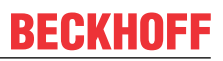

### 9.5.1.3.11 Authorized TimeStamps

Aptio Setup Utility - Copyright (C) 2020 American Megatrends, Inc. Security

| Vendor Keys                | Valid                 | Enroll Factory Defaults or                                               |
|----------------------------|-----------------------|--------------------------------------------------------------------------|
| Factory Key Provision      | [Disabled]            | <pre>load certificates from a file:     1.Public Key Certificate: </pre> |
| > Restore Factory Keys     |                       | a) EFI_SIGNATURE_LIST                                                    |
| > Reset To Setup Mode      | h.1                   | b) EFI_CERT_X509 (DER)                                                   |
| > Export Secure Boot Varia | adles                 | C) EFI_CERT_RSA2048 (DIN)                                                |
| > Enroii Ell image         |                       | a) EFI_CERT_SHAXAX                                                       |
| Device Guard Beady         |                       | 2. AUCHENCICALEG UEFI VALIADIE                                           |
| Device Guard Ready         | Authorized TimeCtompo | Kow Course:                                                              |
| > Remove OEFI CA IIOM DE   | Authorized limestamps | Rey Source:<br>Eastern External Mixed                                    |
| > Restore DB deradits      | Indate                | ractory, External, Mixed                                                 |
| Secure Boot variable   S   | Size Ke Append        |                                                                          |
| > Platform Key(PK)         | 862                   |                                                                          |
| > Key Exchange Keys 1      | 560 1 Factory         | tu: Select Item                                                          |
| > Authorized Signatures 3  | 3143 2 Factory        | Enter: Select                                                            |
| > Forbidden Signatures 3   | 3724 77 Factory       | +/-: Change Opt.                                                         |
| > Authorized TimeStamps    | 0 0 No Keys           | F1: General Help                                                         |
| > OsRecovery Signatures    | 0 0 No Keys           | F2: Previous Values                                                      |
| '                          |                       | F3: Optimized Defaults                                                   |
|                            |                       | F4: Save & Reset                                                         |
|                            |                       | ESC: Exit                                                                |
|                            |                       |                                                                          |

| BIOS-Eintrag          | Optionen                            |
|-----------------------|-------------------------------------|
| Vendor Keys           | Keine                               |
|                       |                                     |
| Authorized TimeStamps | Authorized TimeStamps, siehe Kasten |

#### 9.5.1.3.12 OsRecovery Signatures

Aptio Setup Utility - Copyright (C) 2020 American Megatrends, Inc. Security

| Vendor Keys               | Valid                    | Enroll Factory Defaults or load certificates from a file: |
|---------------------------|--------------------------|-----------------------------------------------------------|
| Factory Key Provision     | [Disabled]               | 1 Public Key Certificate:                                 |
| > Pestore Factory Keys    | [5:500:500]              | a) FFT STCNATURE I TOT                                    |
| > Rescore factory Reys    |                          | b) FFT (FDT VE00 (DFD)                                    |
| > Reset 10 Setup Mode     |                          | D) EFI_CERI_AJUS (DER)                                    |
| > Export Secure Boot vari | lables                   | C)EFI_CERT_RSA2048 (bin)                                  |
| > Enroll Efi Image        |                          | d)EFI_CERT_SHAXXX                                         |
|                           |                          | 2.Authenticated UEFI Variable                             |
| Device Guard Ready        | []                       | 3.EFI PE/COFF Image(SHA256)                               |
| > Remove 'UEFI CA' from D | DB OsRecovery Signatures | Key Source:                                               |
| > Restore DB defaults     |                          | Factory,External,Mixed                                    |
|                           | Update                   |                                                           |
| Secure Boot variable      | Size Ke Append           |                                                           |
| > Platform Key(PK)        | 862                      |                                                           |
| > Key Exchange Keys       | 1560 1 Factory           | t: Select Item                                            |
| Authorized Signatures     | 3143 2 Factory           | Fator: Soloat                                             |
| > Rucholized Signatures   |                          | Linter. Serect                                            |
| > Forbidden Signatures    | S/24 // Factory          | +/-: Change Opt.                                          |
| > Authorized TimeStamps   | 0 U NO Keys              | F1: General Help                                          |
| > OsRecovery Signatures   | 0 0 No Keys              | F2: Previous Values                                       |
|                           |                          | F3: Optimized Defaults                                    |
|                           |                          | F4: Save & Reset                                          |
|                           |                          | ESC: Exit                                                 |
|                           |                          |                                                           |
|                           |                          |                                                           |

| BIOS-Eintrag          | Optionen                            |
|-----------------------|-------------------------------------|
| Vendor Keys           | Keine                               |
|                       |                                     |
| OsRecovery Signatures | OsRecovery Signatures, siehe Kasten |

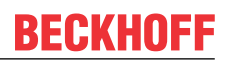

# 9.6 Boot

Aptio Setup Utility - Copyright (C) 2020 American Megatrends, Inc. Main Advanced Chipset Security **Boot** Save & Exit

|                                       |                      | T                              |
|---------------------------------------|----------------------|--------------------------------|
| Boot Configuration                    |                      | Number of seconds to wait for  |
| Setup Prompt Timeout                  | 1                    | setup activation key.          |
| Bootup NumLock State                  | [Off]                | 65535(0xFFFF) means indefinite |
| -                                     |                      | waiting.                       |
| F7 Boot Menu                          | [Enabled]            |                                |
|                                       |                      |                                |
| Quiet Boot                            | [Enabled]            |                                |
| Fast Boot                             | [Disable Link]       |                                |
|                                       |                      |                                |
| Boot mode select                      | [UEFI]               |                                |
|                                       |                      |                                |
| FIXED BOOT ORDER Priorities           |                      |                                |
| Boot Option #1                        | [UEFI Service Stick] |                                |
| Boot Option #2                        | [UEFI CFast]         |                                |
| Boot Option #3                        | [UEFI SSD]           |                                |
| Boot Option #4                        | [UEFI HDD]           | →←: Select Screen              |
| Boot Option #5                        | [UEFI CD/DVD]        | ↑↓: Select Item                |
| Boot Option #6                        | [UEFI USB Stick]     | Enter: Select                  |
| Boot Option #7                        | [UEFI USB Floppy]    | +/-: Change Opt.               |
| Boot Option #8                        | [UEFI USB Hard Disk] | F1: General Help               |
| Boot Option #9                        | [UEFI USB CD/DVD]    | F2: Previous Values            |
| Boot Option #10                       | [UEFI Network]       | F3: Optimized Defaults         |
| Boot Option #11                       | [UEFI USB Lan]       | F4: Save & Reset               |
|                                       |                      | ESC: Exit                      |
| > Advanced Fixed Boot Order Parameter | S                    |                                |
|                                       |                      |                                |

| BIOS-Eintrag                         | Optionen                                                                      |  |
|--------------------------------------|-------------------------------------------------------------------------------|--|
| Boot Configuration                   |                                                                               |  |
| Setup Prompt Timeout                 | Keine                                                                         |  |
| Bootup NumLok State                  | On / Off                                                                      |  |
|                                      |                                                                               |  |
| F7 Boot Menu                         | Enabled / Disabled                                                            |  |
|                                      |                                                                               |  |
| Quiet Boot                           | Enabled / Disabled                                                            |  |
| Fast Boot                            | Disable Link / Enabled                                                        |  |
|                                      |                                                                               |  |
| Driver Option Priorities             |                                                                               |  |
| Boot mode select Keine               |                                                                               |  |
|                                      |                                                                               |  |
| Fixed Boot Order Priorities          |                                                                               |  |
| Boot Option #1 - 11                  | Hier setzen Sie die Reihenfolge der zu verwendenden Bootmedien.               |  |
| Advanced Fixed Boot Order Parameters | Untermenü siehe: <u>Advanced Fixed Boot Order Parameters</u><br>[▶ <u>95]</u> |  |

### 9.6.1 Advanced Fixed Boot Order Parameters

Aptio Setup Utility - Copyright (C) 2020 American Megatrends, Inc. Boot

| Min. CFast capacity (GB)<br>Max. CFast capacity (GB)<br>Min. SSD capacity (GB)<br>Max. SSD capacity (GB)<br>Min. HDD capacity (GB)<br>Max. HDD capacity (GB)<br>Max. USB Stick capacity (GB) | 0<br>119<br>119<br>481<br>481<br>8000000<br>64 | Lower capacity limit for boot<br>group CFast in GB                                                                                                    |
|----------------------------------------------------------------------------------------------------|------------------------------------------------|----------------------------------------------------------------------------------------------------|
| UEFI BDS Boot Filter                                                                                                    | [Enabled]                                      |                                                                                                    |
| Re-enable UEFI Disks                                                                                                    | [Enabled]                                      |                                                                                                    |
|                                                                                                    |                                                | <pre>→-: Select Screen  ↑↓: Select Item Enter: Select +/-: Change Opt. F1: General Help F2: Previous Values F3: Optimized Defaults F4: Save &amp; Reset ESC: Exit</pre> |

| BIOS-Eintrag                 | Optionen           |
|------------------------------|--------------------|
| Min. CFast capacity (GB)     | Keine              |
| Max. CFast capacity (GB)     | Keine              |
| Min. SSD capacity (GB)       | Keine              |
| Max. SSD capacity (GB)       | Keine              |
| Min. HDD capacity (GB)       | Keine              |
| Max. HDD capacity (GB)       | Keine              |
| Max. USB Stick capacity (GB) | Keine              |
|                              |                    |
| UEFI BDS Boot Filter         | Enabled / Disabled |
| Re-enable UEFI Disks         | Enabled / Disabled |

# 9.7 Save & Exit

Aptio Setup Utility - Copyright (C) 2020 American Megatrends, Inc. Main Advanced Chipset Security Boot **Save & Exit** 

| Save Changes and Reset<br>Discard Changes and Reset      | Reset the system after saving the changes.                                                                                                    |
|----------------------------------------------------------|----------------------------------------------------------------------------------------------------|
| Restore Defaults                                         |                                                                                                    |
| Boot Override<br>Launch EFI Shell from filesystem device |                                                                                                    |
|                                                          | <pre>→-: Select Screen<br/>↑↓: Select Item<br/>Enter: Select<br/>+/-: Change Opt.<br/>F1: General Help<br/>F2: Previous Values<br/>F3: Optimized Defaults<br/>F4: Save &amp; Reset<br/>ESC: Exit</pre> |

| Optionen             |
|----------------------|
|                      |
| Eingabetaste drücken |
|                      |
| Eingabetaste drücken |
|                      |
|                      |
| Eingabetaste drücken |
|                      |

## **BECKHOFF**

# 10 Mechanische Zeichnungen

# 10.1 Leiterplatte: Bohrungen

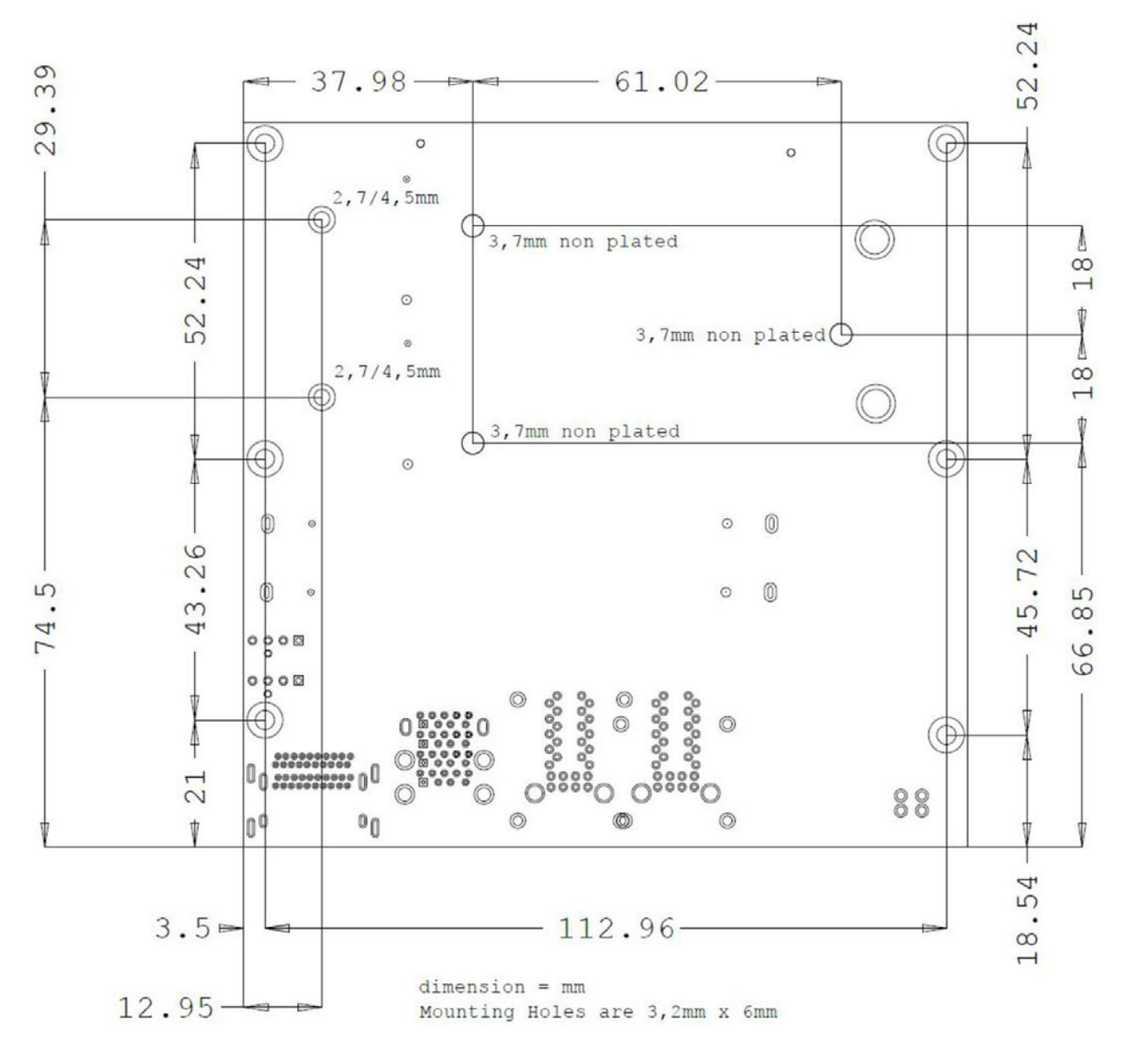

Abb. 16: MZ MH CB6467

# 10.2 Leiterplatte: Pin-1-Abstände

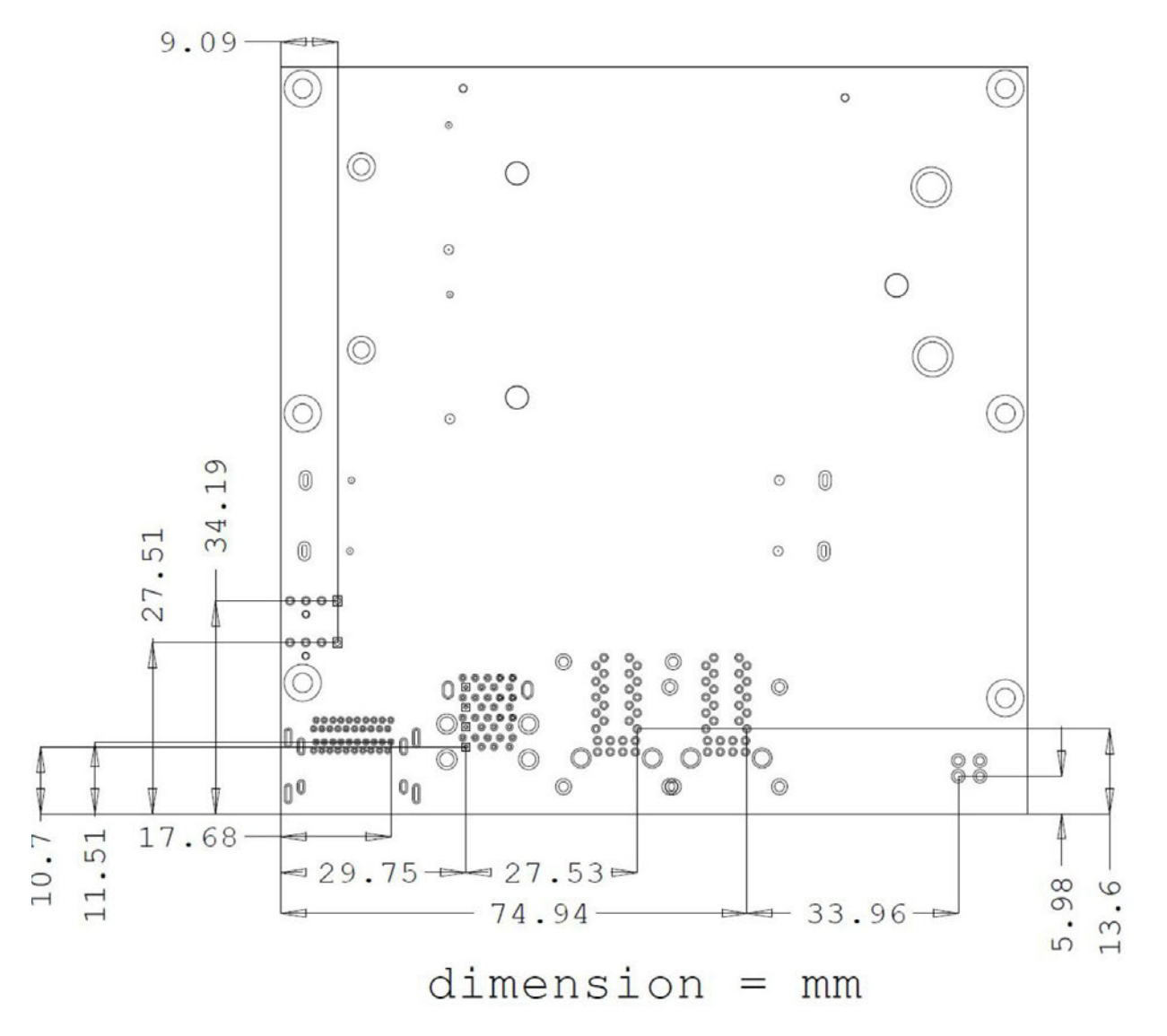

Abb. 17: MZ PIN1 CB6467

# 10.3 Leiterplatte: Abmessungen

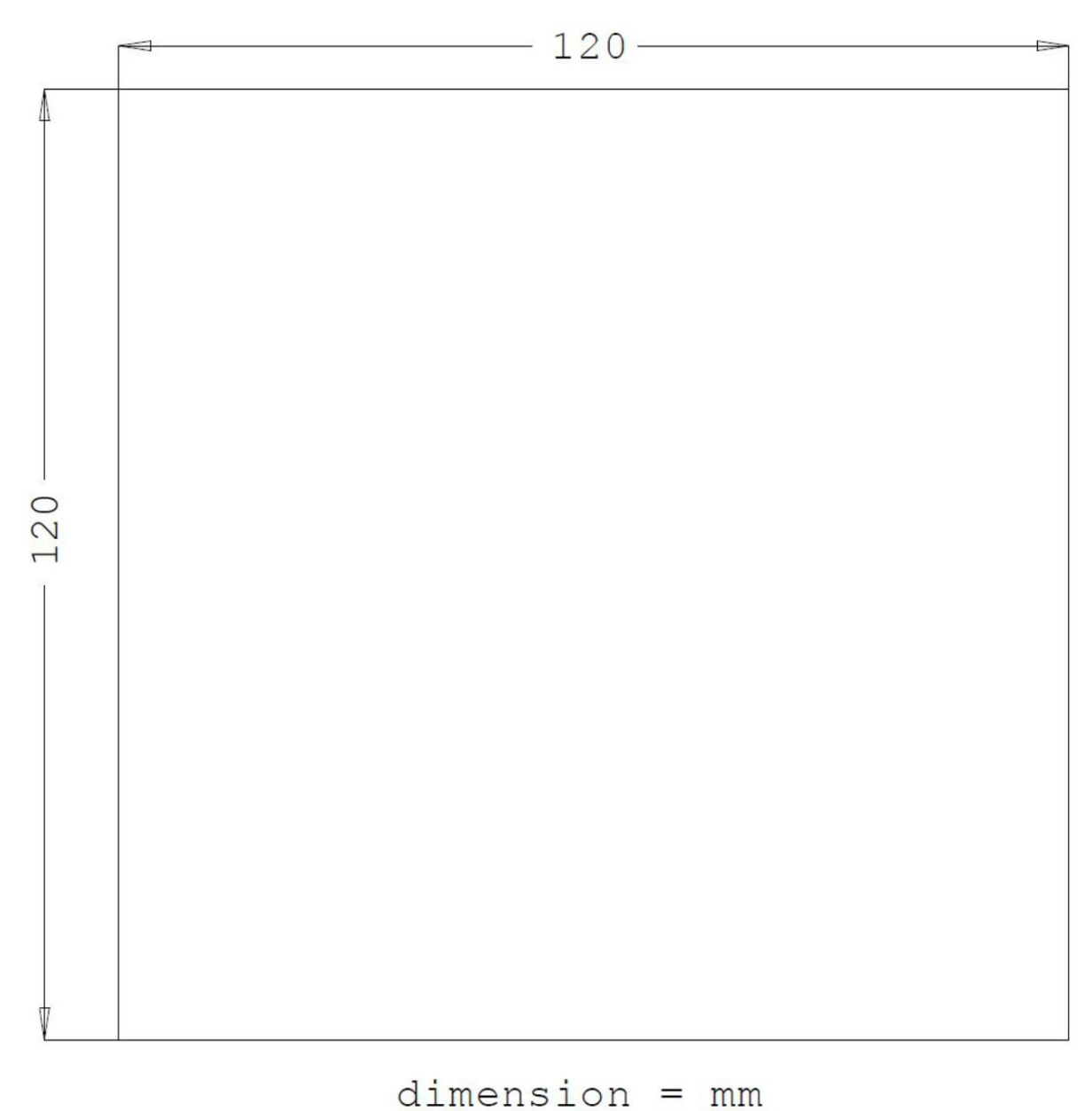

Abb. 18: MZ CB6467

# 11 Technische Daten

## 11.1 Elektrische Daten

| Spannungsversorgung |                                  |  |
|---------------------|----------------------------------|--|
| Board               | 24 VDC Netzteil (+20 % / - 15 %) |  |
| RTC                 | ≥3A                              |  |
|                     |                                  |  |
| Leistung            |                                  |  |
| Trafo               | 95 W Dauerlast                   |  |
|                     | 150 W Peaklast                   |  |
|                     |                                  |  |
| Stromverbrauch      |                                  |  |
| RTC                 | ≤ 10 µm                          |  |

# 11.2 Umgebungsbedingungen

| Temperaturbereich    |                                                                             |
|----------------------|-----------------------------------------------------------------------------|
| Operating            | 0 °C bis +60 °C (erweiterter Temperaturbereich auf<br>Anfrage)              |
| Lagerung             | -25 °C bis +85 °C                                                           |
| Versand              | -25 °C bis +85 °C, für verpackte Boards                                     |
| Temperaturänderungen |                                                                             |
| Operating            | 0,5 °C pro Minute, 7,5 °C in 30 Minuten                                     |
| Lagerung             | 1,0 °C pro Minute                                                           |
| Versand              | 1,0 °C pro Minute, für verpackte Boards                                     |
| Relative Luftfouchte |                                                                             |
| Operating            | 5% bis 85% (nicht kondensierend)                                            |
| Lagerung             | 5% bis 95% (nicht kondensierend)                                            |
| Versand              | 5% bis 100% (nicht kondensierend), für verpackte<br>Boards                  |
| Stoß                 |                                                                             |
| Operating            | 150 m/s², 6 ms                                                              |
| Lagerung             | 400 m/s², 6 ms                                                              |
| Versand              | 400 m/s², 6 ms, für verpackte Boards                                        |
| Vibration            |                                                                             |
| Operating            | 10 bis 58 Hz. 0.075 mm Amplitude                                            |
| Lagerung             | 5 bis 9 Hz, 3,5 mm Amplitude<br>9 bis 500 Hz, 10 m/s <sup>2</sup>           |
| Versand              | 5 bis 9 Hz, 3,5 mm Amplitude<br>9 bis 500 Hz, 10 m/s², für verpackte Boards |

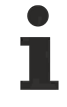

#### Hinweis zu Stoß- und Vibrationsfestigkeit

Die Angaben zu Stoß- und Vibrationsfestigkeit beziehen sich auf das reine Motherboard ohne Kühlkörper, Speicherriegel, Verkabelungen usw.

## 11.3 Thermische Spezifikationen

Das Board ist spezifiziert für einen Umgebungstemperaturbereich von 0 °C bis +60 °C (erweiterter Temperaturbereich auf Anfrage). Zusätzlich muss darauf geachtet werden, dass die Temperatur des Prozessor-Dies 100 °C nicht überschreitet. Hierfür muss ein geeignetes Kühlkonzept realisiert werden, das sich an der maximalen Leistungsaufnahme des Prozessors/Chipsatzes orientiert. Zu beachten ist dabei auch, dass eventuell vorhandene Kontroller im Kühlkonzept Berücksichtigung finden. Die Leistungsaufnahme dieser Bausteine liegt unter Umständen in der gleichen Größenordnung wie die Leistungsaufnahme des Prozessors. Das Board ist durch geeignete Bohrungen für den Einsatz moderner Kühl-Lösungen vorbereitet. Wir haben eine Reihe von kompatiblen Kühl-Komponenten im Programm. Ihr Distributor berät Sie gerne bei der Auswahl geeigneter Lösungen.

#### HINWEIS

#### Überschreiten der maximalen Die-Temperatur verhindern!

Es liegt im Verantwortungsbereich des Endkunden, dass die Die-Temperatur des Prozessors 100 °C nicht überschreitet! Eine dauerhafte Überhitzung kann das Board zerstören!

Für den Fall, dass die Temperatur 100 °C überschreitet, muss die Umgebungstemperatur reduziert werden. Unter Umständen muss für eine ausreichende Luftzirkulation Sorge getragen werden.

# 12 Support und Service

## 12.1 Beckhoff-Support

Der Beckhoff-Support bietet Ihnen einen umfangreichen technischen Support, der Sie nicht nur bei dem Einsatz einzelner Beckhoff-Produkte, sondern auch bei weiteren umfassenden Dienstleistungen unterstützt:

- · weltweiter Support
- Planung, Programmierung und Inbetriebnahme komplexer Automatisierungssysteme
- umfangreiches Schulungsprogramm für Beckhoff-Systemkomponenten.

Hotline: +49(0)5246/963-157

Fax: +49(0)5246/963-9157

E-Mail: support@beckhoff.com

## 12.2 Beckhoff-Service

Das Beckhoff-Service-Center unterstützt Sie rund um den After-Sales-Service:

- Vor-Ort-Service
- Reparaturservice
- Ersatzteilservice
- · Hotline-Service

Hotline: +49(0)5246/963-460

Fax: +49(0)5246/963-479

E-Mail: service@beckhoff.com

## 12.3 Beckhoff-Firmenzentrale

Beckhoff Automation GmbH & Co. KG

Hülshorstweg 20

33415 Verl

Deutschland

Telefon: +49(0)5246/963-0

Fax: +49(0)5246/963-198

E-Mail: info@beckhoff.de

Web: www.beckhoff.de

Weitere Support- und Serviceadressen finden Sie auf unseren Internetseiten unter http://www.beckhoff.de.

Dort finden Sie auch weitere Dokumentationen zu Beckhoff-Komponenten.

# 13 Anhang I: Post-Codes

Während der Bootphase generiert das BIOS eine Reihe von Statusmeldungen (sog. "POST-Codes"), die mit Hilfe eines geeigneten Lesegerätes (POST-Code-Karte) ausgegeben werden können. Die Bedeutung der POST-Codes wird in dem Dokument "Aptio™ 5.x Status Codes" von American Megatrends® erläutert, das auf der Webseite <u>http://www.ami.com</u> erhältlich ist. Zusätzlich werden die folgenden OEM-POST-Codes ausgegeben:

| Code | Beschreibung               |
|------|----------------------------|
| 87h  | BIOS-API gestartet         |
| 88h  | PCA9535 gestartet          |
| 89h  | PWRCTRL-Firmware gestartet |

# 14 Anhang II: Ressourcen

# 14.1 Interrupt

Die verwendeten Ressourcen sind abhängig von der Setup-Einstellung. Die aufgeführten Interrupts und deren Benutzung sind durch die AT-Kompatibilität gegeben. Wenn Interrupts exklusiv auf der ISA-Seite zur Verfügung stehen müssen, sind diese durch das BIOS-Setup zu reservieren. Auf der PCI-Seite ist die Exklusivität nicht gegeben und auch nicht möglich.

# 14.2 PCI-Devices

Die hier aufgeführten PCI-Devices sind alle auf dem Board vorhandenen, inklusive der, die durch das BIOS erkannt und konfiguriert werden. Durch Setup-Einstellungen des BIOS kann es vorkommen, dass verschiedene PCI-Devices oder Funktionen von Devices nicht aktiviert sind. Wenn Devices deaktiviert werden, kann sich dadurch bei anderen Devices die Bus-Nummer ändern.

| Bus | Dev. | Fkt. | Controller / Slot                                     |
|-----|------|------|-------------------------------------------------------|
| 00  | 00   | 00   | Host Bridge ID 3E30                                   |
| 00  | 01   | 00   | PCI-to- PCI Bridge ID1901                             |
| 00  | 01   | 01   | PCI-to- PCI Bridge ID1905                             |
| 00  | 01   | 02   | PCI-to- PCI Bridge ID1909                             |
| 00  | 02   | 00   | VGA Controller ID3E98                                 |
| 00  | 08   | 00   | System Device ID1911                                  |
| 00  | 12   | 00   | Data Acquisition/Signal Processing Controller ID A379 |
| 00  | 14   | 00   | XHCI USB Controller ID A36D                           |
| 00  | 14   | 02   | RAM Controller ID A36F                                |
| 00  | 16   | 00   | Communication Device ID A360                          |
| 00  | 16   | 03   | Serial Device ID A363                                 |
| 00  | 17   | 00   | RAID Controller ID 2822                               |
| 00  | 1D   | 00   | PCI-to-PCI Bridge ID A330                             |
| 00  | 1D   | 04   | PCI-to-PCI Bridge ID A334                             |
| 00  | 1F   | 02   | ISA Bridge ID A306                                    |
| 00  | 1F   | 03   | HD Audio Device ID A348                               |
| 00  | 1F   | 04   | SMBus Controller ID A323                              |
| 00  | 1F   | 05   | Controller ID A324                                    |
| 00  | 1F   | 06   | Ethernet Controller ID 15BB                           |
| 01  | 00   | 00   | Ethernet Controller (PCIE) ID 1533                    |
| 02  | 00   | 00   | Ethernet Controller (PCIE) ID 1533                    |
| 03  | 00   | 00   | Ethernet Controller (PCIE) ID 1533                    |
| 05  | 00   | 00   | Mass Storage Controller (PCIE) ID 50081BCD            |

# 14.3 SMB-Devices

Die folgende Tabelle listet die reservierten SM-Bus-Device-Adressen in 8-Bit-Schreibweise auf.

### HINWEIS

Diese Adressbereiche dürfen auch dann nicht von externen Geräten benutzt werden, wenn die in der Tabelle zugeordnete Komponente auf dem Motherboard gar nicht vorhanden ist.

| Adresse | Funktion                                 |
|---------|------------------------------------------|
| 34-35   | API-Zugriff auf Netzteil                 |
| 36-39   | Reserviert                               |
| 5C-5D   | NCT7491                                  |
| 60-6F   | Reserviert für DDR4                      |
| 70-73   | POST-Code Output                         |
| 88-89   | Vom BIOS definierte Slave-Adresse        |
| A0-A7   | Reserviert für DDR4                      |
| B0-B3   | Power-Controller (Zugriff über BIOS-API) |
| B8-BB   | Power-Controller (Zugriff über BIOS-API) |

Beckhoff Automation GmbH & Co. KG Hülshorstweg 20 33415 Verl Deutschland Telefon: +49 5246 9630 info@beckhoff.de www.beckhoff.de